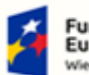

Fundusze Europejskie Wiedza Edukacja Rozwój

Rzeczpospolita Polska

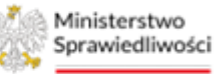

Unia Europejska Europejski Fundusz Społeczny

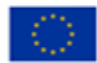

# Krajowy Rejestr Zadłużonych

# Kancelaria Branżowa Podręcznik użytkowników <sup>Wersja 1.03</sup>

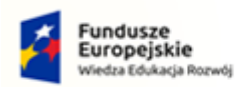

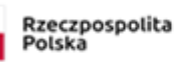

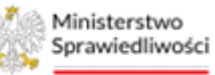

Unia Europejska Europejski Fundusz Społeczny

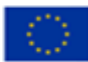

# Spis treści

| 1. | Info | rmacje ogólne                                                               | 4  |
|----|------|-----------------------------------------------------------------------------|----|
|    | 1.1. | Cel i struktura dokumentu                                                   | 4  |
|    | 1.2. | Odbiorcy produktu                                                           | 4  |
|    | 1.3. | Zakres produktu                                                             | 4  |
|    | 1.4. | Stosowane style czcionek                                                    | 4  |
|    | 1.5. | Stosowane symbole                                                           | 4  |
|    | 1.6. | Odwołania                                                                   | 5  |
| 2. | Wp   | owadzenie                                                                   | 5  |
| 3. | Wyı  | nagania                                                                     | 5  |
| 4. | Role | e użytkowników                                                              | 5  |
| 5. | Ogć  | Ine zasady obsługi aplikacji                                                | 6  |
|    | 5.1. | Uruchomienie aplikacji                                                      | 6  |
|    | 5.2. | Pulpit pracy aplikacji                                                      | 7  |
|    | 5.3. | Standardowe elementy aplikacji                                              | 8  |
|    | 5.4. | Obsługa filtrowania korespondencji                                          | 10 |
|    | 5.5. | Poruszanie się między aplikacjami                                           | 11 |
| 6. | Ekra | ın startowy aplikacji Kancelaria                                            | 12 |
| 7. | Kor  | espondencja przychodząca                                                    | 13 |
|    | 7.1. | Oznaczenie pisma jako obsłużone                                             | 15 |
|    | 7.2. | Oznaczenie pisma jako zarejestrowane                                        | 16 |
|    | 7.3. | Zapisywanie korespondencji przychodzącej do pliku CSV                       | 17 |
| 8. | Obs  | ługa korespondencji wychodzącej                                             | 17 |
|    | 8.1. | Rejestr przesyłek wychodzących                                              | 17 |
|    | 8.1. | 1. Zarejestrowanie doręczenia                                               | 18 |
|    | 8.1. | 2. Korekta doręczenia                                                       | 20 |
|    | 8.1. | 3. Zarejestrowanie reklamacji                                               | 21 |
|    | 8.1. | 4. Dołączanie do przesyłki skanów potwierdzenia nadania, odbioru lub zwrotu | 21 |
|    | 8.1. | 5. Zapisywanie Rejestru przesyłek wychodzących do pliku CSV                 | 22 |
|    | 8.2. | Obsługa emisji pism                                                         | 23 |
|    | 8.2. | 1. Edycja danych nadawcy pisma                                              | 23 |
|    | 8.2. | 2. Edycja danych adresata pisma                                             | 25 |
|    | 8.2. | 3. Dokumenty                                                                | 27 |
|    | 8.2. | <ol> <li>Usuwanie pisma oczekującego na emisję</li> </ol>                   | 27 |
|    | 8.2. | 5. Przeniesienie pisma usuniętego do pism zarejestrowanych                  | 28 |

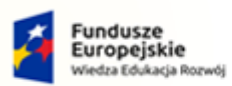

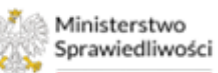

Unia Europejska Europejski Fundusz Społeczny

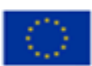

| 8    | 3.2.6.                                 | Utworzenie Emisji Przesyłki pocztowej         | 29 |  |  |
|------|----------------------------------------|-----------------------------------------------|----|--|--|
| 8    | 3.2.7.                                 | Utworzenie Emisji Bezpośredniej               | 31 |  |  |
| 8    | 3.2.8.                                 | Utworzenie Emisji Elektronicznej              | 33 |  |  |
| 8    | 3.2.9.                                 | Anulowanie pojedynczej emisji                 | 35 |  |  |
| 8    | 8.2.10.                                | Podgląd Szczegółów Emisji                     | 37 |  |  |
| 8.3  | . Obsł                                 | uga przesyłek wychodzących                    | 39 |  |  |
| 8    | 3.3.1.                                 | Obsługa przesyłek bezpośrednich               | 39 |  |  |
| 8    | 3.3.2.                                 | Usuwanie przesyłek bezpośrednich              | 40 |  |  |
| 8    | 3.3.3.                                 | Utworzenie Książek Nadawczych                 | 41 |  |  |
| 8    | 3.3.4.                                 | Obsługa Książek Nadawczych                    | 43 |  |  |
| 8    | 8.3.5.                                 | Archiwalne Książki Nadawcze                   | 50 |  |  |
| 8    | 3.3.6.                                 | Obsługa przesyłek elektronicznych             | 50 |  |  |
| 8    | 3.3.7.                                 | Obsługa przesyłek pocztowych                  | 52 |  |  |
| 8    | 3.3.8.                                 | Usuwanie przesyłek pocztowych.                | 53 |  |  |
| 9. k | Configura                              | acja                                          | 54 |  |  |
| 9.1. | . Two                                  | rzenie szablonów stron adresowych             | 54 |  |  |
| 9.2. | . Edyt                                 | owanie istniejącego szablonu strony adresowej | 55 |  |  |
| 9.3  | . Two                                  | rzenie szablonu nadruku na kopertę            | 56 |  |  |
| 9.4. | . Edyc                                 | ja istniejącego szablonu nadruku na kopertę   | 57 |  |  |
| 9.5. | 9.5. Kopiowanie istniejących szablonów |                                               | 58 |  |  |
| 9.6  | . Usuv                                 | vanie szablonów                               | 58 |  |  |
| 10.  | Spis ta                                | bel                                           | 60 |  |  |
| 11.  | Spis rysunków60                        |                                               |    |  |  |

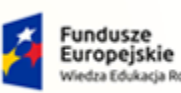

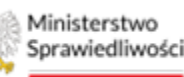

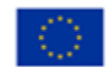

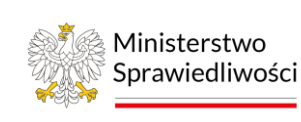

Umowa numer 7 z dnia 25 marca 2020 – Budowa, utrzymanie i rozwój Systemu Krajowy Rejestr Zadłużonych.

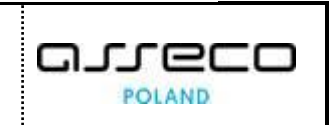

# 1. Informacje ogólne

# 1.1. Cel i struktura dokumentu

Celem dokumentu jest przedstawienie informacji o sposobie użytkowania aplikacji KANCELARIA w zakresie używanym przez użytkowników pracujących w PORTALU UŻYTKOWNIKÓW BRANŻOWYCH KRZ.

# 1.2. Odbiorcy produktu

Odbiorcami dokumentu są użytkownicy korzystający z aplikacji KANCELARIA pracujący w PORTALU Użytkowników BRANŻOWYCH KRZ.

# 1.3. Zakres produktu

Dokument obejmuje swoim zakresem opis funkcjonalności oraz sposób ich użycia przez użytkownika aplikacji KANCELARIA pracującego w PORTALU UŻYTKOWNIKÓW BRANŻOWYCH KRZ.

# 1.4. Stosowane style czcionek

Dla lepszej czytelności dokumentu nazwy poszczególnych elementów aplikacji (takich jak okna, przyciski, komunikaty) wyróżniane są różnymi stylami czcionki:

| Styl czcionki     | Znaczenie                              |  |  |
|-------------------|----------------------------------------|--|--|
| KRZ               | Nazwa aplikacji, programu lub tablicy  |  |  |
| Administracja     | Oznaczenie nazwy okna                  |  |  |
| Start             | Oznaczenie polecenia w menu            |  |  |
| ENTER             | Oznaczenie klawisza                    |  |  |
| ОК                | Oznaczenie przycisku                   |  |  |
| Fraz wyszukiwania | Nazwa pola, tekst komunikatu aplikacji |  |  |
| ROLE_MT_SYSOPER   | Oznaczenie roli, uprawnienia           |  |  |

Tabela 1 – Style czcionek

# 1.5. Stosowane symbole

W dokumencie stosowane są też następujące symbole graficzne:

Tabela 2 – Symbole

| Symbole | Znaczenie                                                                                               |
|---------|----------------------------------------------------------------------------------------------------|
| Q       | Uwaga bardzo ważna dla realizacji zadania z punktu widzenia aplikacji<br>lub z przyczyn merytorycznych. |
|         | Informacja pomocnicza.                                                                                  |

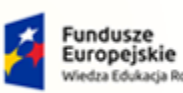

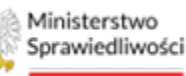

Unia Europejska Europejski Fundusz Społeczny

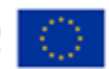

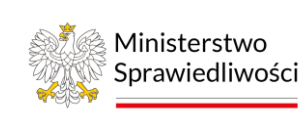

Umowa numer 7 z dnia 25 marca 2020 – Budowa, utrzymanie i rozwój Systemu Krajowy Rejestr Zadłużonych.

# 1.6. Odwołania

[1] Podręcznik użytkownika zarejestrowanego Modułu Tożsamość.

# 2. Wprowadzenie

KANCELARIA umożliwia zlecenie emisji pism przez poszczególne kanały komunikacyjne.

# 3. Wymagania

Praca z aplikacją *KANCELARIA* wymaga dostępu przez użytkownika do przeglądarki internetowej z włączoną obsługą plików cookies.

Zalecane wersje przeglądarek: Chrome (96+), Firefox (94+), Safari (13+) lub Microsoft Edge (95+).

# 4. Role użytkowników

Aplikacja *KANCELARIA* wykorzystuje role zdefiniowane w poniższej tabeli, które określają dostępność użytkowników do funkcjonalności aplikacji:

| Tabela 3 – Opis Ról i uprawnień         |                   |                                                                                                    |  |  |  |  |  |  |
|-----------------------------------------|-------------------|----------------------------------------------------------------------------------------------------|--|--|--|--|--|--|
| Rola                                    | Uprawnienia       | Opis uprawnienia                                                                                                    |  |  |  |  |  |  |
| Doradca<br>Restrukturyzacyjny           | ROLE_TOZ_DORREST  | Uprawnienie podstawowe zapewniające dostęp<br>do aplikacji <i>KANCELARIA</i> dla Użytkowników. W celu<br>uzyskania dostępu do aplikacji konieczne jest<br>zawnioskowanie o profil doradcy restrukturyzacyjnego<br>w Module Moja Tożsamość ([1]).                                                        |  |  |  |  |  |  |
| Spółka Doradców<br>Restrukturyzacyjnych | ROLE_TOZ_SDORREST | Uprawnienie podstawowe dla spółki doradców restrukturyzacyjnych zapewniające dostęp do aplikacji <i>KANCELARIA</i> dla Użytkowników zalogowanych w kontekście podmiotu (spółki). W celu uzyskania dostępu do aplikacji konieczne jest zawnioskowanie o odpowiedni profil w Module Moja Tożsamość ([1]). |  |  |  |  |  |  |

| Q | Każdy użytkownik może we<br>własnym zakresie zweryfikować<br>nadane mu role. Aby to zrobić,<br>wystarczy w systemie KRZ<br>nacisnąć lewym przyciskiem<br>myszy na nazwę użytkownika<br>i następnie wybrać zakładkę<br><b>Role</b> . | 113       III         Image: State of the state of the s |
|---|----------------------------------------------------------------------------------------------------|----------------------------------------------------------------------------------------------------|
|---|----------------------------------------------------------------------------------------------------|----------------------------------------------------------------------------------------------------|

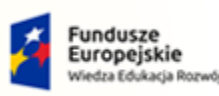

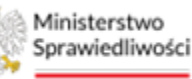

Unia Europejska Europejski Fundusz Społeczny

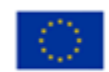

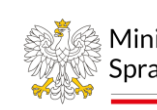

Ministerstwo Sprawiedliwości

Umowa numer 7 z dnia 25 marca 2020 – Budowa, utrzymanie i rozwój Systemu Krajowy Rejestr Zadłużonych.

# 5. Ogólne zasady obsługi aplikacji

Korzystanie z aplikacji *KANCELARIA* jest możliwe po zalogowaniu się użytkownika mającego uprawnienia do *PORTALU APLIKACYJNEGO*, pod warunkiem posiadania przez niego nadanych uprawnień wymienionych w tabeli 4. Sposób logowania został opisany w Podręczniku użytkownika Modułu Tożsamość ([1]).

# 5.1. Uruchomienie aplikacji

Po zalogowaniu się do PORTALU APLIKACYJNEGO należy wybrać aplikację KANCELARIA.

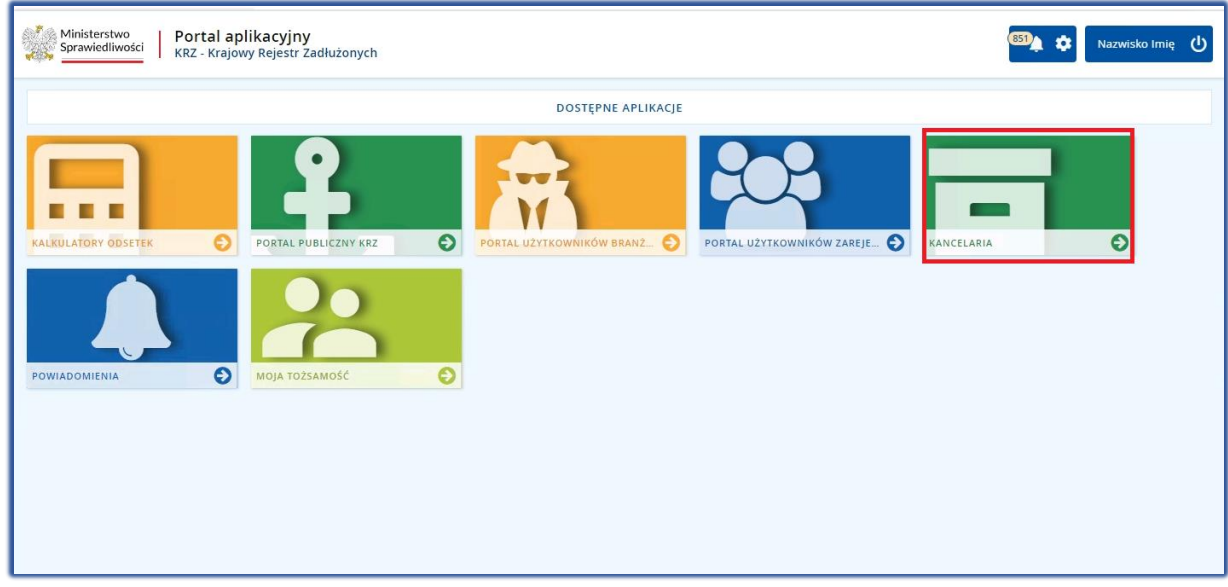

Rysunek 1 - Portal aplikacyjny - strona główna

Poruszanie się po menu, zakładkach i funkcjach Portalu odbywa się przy użyciu myszy lub klawiatury.

W przypadku braku kafla *MODUŁU KANCELARIA* w *Dostępnych aplikacjach* problem ten należy zgłosić do HelpDesk poprzez wybranie **Zgłoś błąd** w prawym dolnym rogu przeglądarki. Obsługa zgłaszania błędu została opisana w Podręczniku użytkownika zarejestrowanego Modułu Tożsamość ([1]).

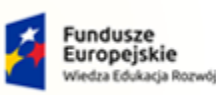

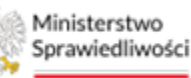

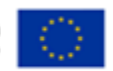

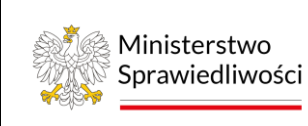

Umowa numer 7 z dnia 25 marca 2020 – Budowa, utrzymanie i rozwój Systemu Krajowy Rejestr Zadłużonych.

# 5.2. Pulpit pracy aplikacji

Standardowe okno pracy aplikacji *KANCELARIA* składa się z czterech głównych sekcji: menu nawigacyjne (1), obszar roboczy (2), obszar użytkownika (3), obszar komunikatów i opcji dodatkowych (4).

| 1   | Ministerstwo                   | Kance<br>KRZ - Ki                                                                                                    | elaria<br>rajowy Rejestr Za | dłużonych                                             |                                                                                    | 2                                                     |                   |                          |       |                           | 3 📰 🌣 Nazwisko Imię 🔱 |                 |
|-----|--------------------------------|----------------------------------------------------------------------------------------------------|-----------------------------|-------------------------------------------------------|------------------------------------------------------------------------------------|-------------------------------------------------------|-------------------|--------------------------|-------|---------------------------|-----------------------|-----------------|
| 5   | Pulpit                         |                                                                                                    | OBSŁUGA PISI                | N                                                     |                                                                                    |                                                       |                   |                          |       |                           |                       |                 |
|     | Korespondencja przychodząca    | >                                                                                                    | KORES                       | PONDENCJA                                             | WYCHODZ                                                                            | ĄCA                                                   |                   |                          |       |                           |                       |                 |
|     | Korespondencja wychodząca      | ~                                                                                                    |                             |                                                       |                                                                                    |                                                       |                   |                          |       |                           |                       |                 |
|     | Rejestr przesyłek wychodzących |                                                                                                    |                             |                                                       |                                                                                    |                                                       |                   |                          |       |                           |                       |                 |
|     | Obsługa pism                   |                                                                                                    | PISMA<br>Pisma zaro         | ejestrowane                                           |                                                                                    |                                                       |                   |                          |       | C                         | 4 Zwin kolumnę »      |                 |
| L   | Obsługa przesyłek              | >                                                                                                    |                             |                                                       |                                                                                    |                                                       |                   |                          |       |                           | Nawigacja             |                 |
| ¢\$ | Konfiguracja                   | >                                                                                                    | Lp.                         | Nr w rejestrze JF                                     | Znak pisma<br>Sygnatura                                                            | Utworzył                                              | Data wpływu       | Data ostatniej<br>emisji | Akcje |                           | Pisma wychodzące      |                 |
|     | 1                              | Image: Second second second | 06.11.2024 15:42            | ē ·                                                   |                                                                                    | Pisma zarejestrowane     Pisma usunięte               |                   |                          |       |                           |                       |                 |
|     |                                |                                                                                                    | 230701/2024                 | BI1B/GUp-<br>s/155/2024/19<br>BI1B/GUp-<br>s/155/2024 | Blałystok Doradca                                                                  | 06.11.2024 04:41                                      |                   | •                        | •     | Zieć emisję<br>Usuń pisma |                       |                 |
|     |                                | 3         230150/2024         Bit B/GUp-<br>S/155/2024/17         Białystok Doradca           4         230149/2024         Bit B/GUp-<br>S/155/2024/17         Białystok Doradca                                                                                                    |                             | 3                                                     | 230150/2024                                                                        | BI1B/GUp-<br>s/155/2024/17<br>BI1B/GUp-<br>s/155/2024 | Białystok Doradca | 06.11.2024 02:36         |       |                           | •                     | Zapisz do pliku |
|     |                                |                                                                                                    | 06.11.2024 02:36 ť          |                                                       |                                                                                    | •                                                     | Filtrowanie ^     |                          |       |                           |                       |                 |
|     |                                |                                                                                                    | 5                           | 230105/2024                                           | KRZ-<br>RE/20241105/1144<br>14698871/30049.2<br>/121/3334<br>BI1B/GUp/316/202<br>4 | doradca.bi                                            | 05.11.2024 11:44  | 05.11.2024 11:44         | Đ     | •                         | Znak pisma            |                 |

Rysunek 2 – Kancelaria – strona główna

Tabela 4 – Opis obszarów roboczych pulpitu aplikacji kancelaryjnej

| Obszary okna                              | Opis                                                                                                |
|-------------------------------------------|----------------------------------------------------------------------------------------------------|
| Menu nawigacyjne                          | Umożliwia poruszanie się pomiędzy głównymi funkcjami aplikacji.                                     |
| Obszar roboczy                            | Główny obszar pracy w aplikacji w którym wykonywane są czynności.                                   |
| Obszar użytkownika                        | Obszar informacji o: profilu użytkownika, ustawieniach aplikacji,<br>powiadomieniach z aplikacji.   |
| Obszar komunikatów<br>i opcji dodatkowych | Obszar wspomagający obszar roboczy z panelami nawigacyjnymi, filtrowaniem<br>i opcjami dodatkowymi. |

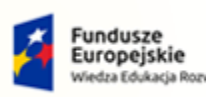

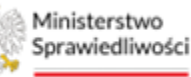

Unia Europejska Europejski Fundusz Społeczny

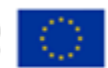

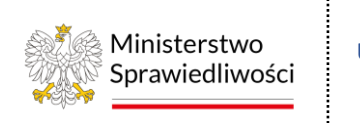

Umowa numer 7 z dnia 25 marca 2020 – Budowa, utrzymanie i rozwój Systemu Krajowy Rejestr Zadłużonych.

# 5.3. Standardowe elementy aplikacji

Aplikacja została wyposażona w kilka typów pól do wypełnienia różniących się sposobem umieszczania w nich informacji:

1. Pola opisowe, w których informacje wpisuje się odręcznie, np. Komentarz:

| Komentarz |  |    |
|-----------|--|----|
|           |  |    |
|           |  |    |
|           |  | 11 |

Rysunek 3 – Pole opisowe

2. Pola opcji:

| Czy przesyłki zostały doręczone?           |  |  |  |  |  |
|--------------------------------------------|--|--|--|--|--|
| <ul> <li>Tak, zostały doręczone</li> </ul> |  |  |  |  |  |
| 🔿 Nie, zostały zwrócone                    |  |  |  |  |  |
| 🔵 Nie, nie podjęto próby doręczenia        |  |  |  |  |  |

Rysunek 4 - Pola opcji

3. Pola słownikowe, w których wybiera się informacje z dostępnych pozycji znajdujących się przy tym polu np. Sposób wpływu:

| Sposób wpływu |                |  |  |  |  |  |
|---------------|----------------|--|--|--|--|--|
|               | Wybierz ^      |  |  |  |  |  |
|               | Wybierz        |  |  |  |  |  |
|               | Elektronicznie |  |  |  |  |  |
|               | Papierowo      |  |  |  |  |  |
|               | Ustnie         |  |  |  |  |  |

Rysunek 5 – Pole słownikowe

4. Dodatkowe akcje dostępne dla użytkownika są umieszczane w obszarze komunikatów i opcji dodatkowych panelu okna aplikacje np.: *Zleć emisje, Utwórz książkę nadawczą* 

| Opcje       | Орсј |
|-------------|------|
| Zleć emisję |      |
|             |      |

**Opcje** Utwórz książkę nadawczą Dodaj do książki nadawczej

Rysunek 6 - Dodatkowe akcje

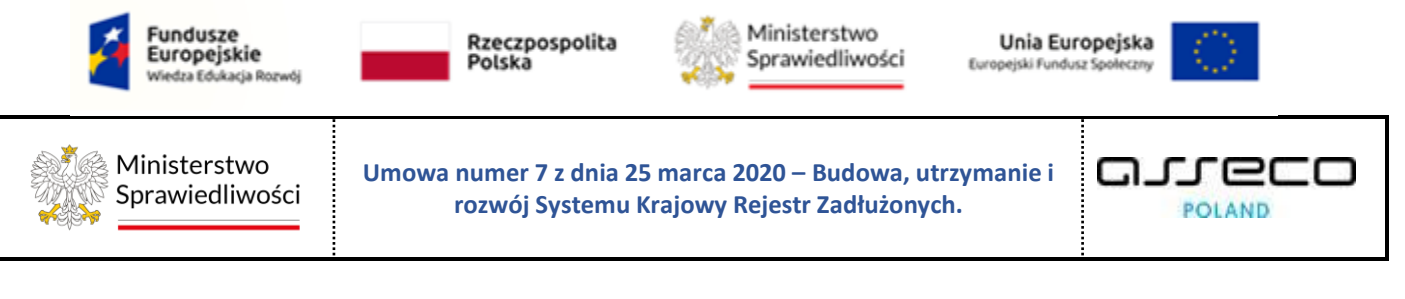

5. Menu podręczne to panel umożliwiający dodatkowe akcje dla danego pisma.

| Lp.      | Nr w rejestrze ↓₽ | Znak pisma<br>Sygnatura                                                                 | Utworzył                       | Data wpływu      | Data ostatniej emisji | Akcje |   |
|----------|-------------------|-----------------------------------------------------------------------------------------|--------------------------------|------------------|-----------------------|-------|---|
| <b>1</b> | 231150/2022       | KRZ-<br>RE/20220908/135817<br>099717/30049/001/3<br>B393839<br><i>GW1G/GUp/192/2022</i> | Gorzów Wielkopolski<br>Doradca | 08.09.2022 13:58 |                       | ۵     | · |
| 2        | 230156/2022       | GW1G/GRz-<br>nu/28/2022/10<br>GW1G/GRz-<br>nu/28/2022                                   | Gorzów Wielkopolski<br>Doradca | 07.09.2022 14:47 |                       | ٦     | - |

Rysunek 7 - Menu podręczne

6. Pola z ikoną kalendarza, tj. wszystkie pola, które wymagają umieszczenia daty. Umożliwiają one wpisanie wartości w określonym formacie DD.MM.RRRR lub wybranie z listy rozwijanej poprzez użycie ikony np. Data wpływu:

|   | <  | Si | erpie | ń  | <b>∨</b> 2 | 021 | >  |   |
|---|----|----|-------|----|------------|-----|----|---|
|   | Pn | Wt | Śr    | Cz | Pt         | Sb  | Nd |   |
|   |    |    |       |    |            |     | 1  |   |
|   | 2  | 3  | 4     | 5  | 6          | 7   | 8  |   |
|   | 9  | 10 | 11    | 12 | 13         | 14  | 15 | ~ |
|   | 16 | 17 | 18    | 19 | 20         | 21  | 22 |   |
|   | 23 | 24 | 25    | 26 | 27         | 28  | 29 | ~ |
| : | 30 | 31 |       |    |            | 4   |    |   |
| Ι |    |    |       | É  | Ð          |     |    | Ë |

Rysunek 8 – Pole kalendarza

7. Aplikacja potwierdza wykonanie wybranych czynności przez wyświetlenie wiadomości systemowych:

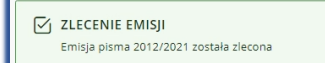

Rysunek 9 - Alert pozytywny

```
WYSTĄPIŁY BŁĘDY PODCZAS REALIZACJI EMISJI
Emisje do następujących adresatów zostały wstrzymane:
• Jan Migdalski
```

Rysunek 10 - Alert informacyjny

```
        SelapD
        Nie można zlecić emisji ponieważ dla wskazanych pism adresaci posiadają już emisje w stanie REALIZOWANA lub ZLECONA: pismo OP10/GR/5/2021/5, adresac: joanna Chmielewska
        X
```

Rysunek 11 - Alert negatywny

×

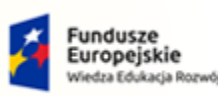

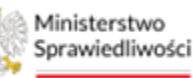

Unia Europejska Europejski Fundusz Społeczny

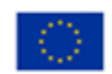

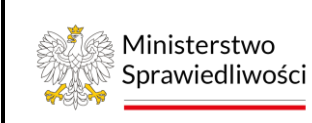

Umowa numer 7 z dnia 25 marca 2020 – Budowa, utrzymanie i rozwój Systemu Krajowy Rejestr Zadłużonych.

# 5.4. Obsługa filtrowania korespondencji

Okno filtrowania dostępne jest w obszarze komunikatów i opcji dodatkowych. Korespondencję można filtrować po różnych parametrach. Po wpisaniu określonego parametru należy nacisnąć przycisk *Wyszukaj*. W każdym oknie aplikacji opcje filtrowania są różne, w zależności od danych przesyłek.

| Filtrowanie ^                 | Filtrowanie _                                     |
|-------------------------------|---------------------------------------------------|
| Nr w rejestrze                | Nr w rejestrze                                    |
| Znak pisma                    | Znak pisma                                        |
| Sygnatura                     | Utworzył                                          |
| Typ nadawcy                   |                                                   |
| Wybierz ~                     | Sygnatura                                         |
| Nadawca                       |                                                   |
|                               | Data wpływu od Data wpływu do                     |
| Sposób wpływu                 |                                                   |
| Wybierz ~                     | Data ostatniej emisji od Data ostatniej emisji do |
| Data wpływu od Data wpływu do |                                                   |
| Wyczyść                       | Wyczyść                                           |
| Wyszukaj                      | Wyszukaj                                          |

Rysunek 12 - Filtrowanie korespondencji przychodzącej/ wychodzącej

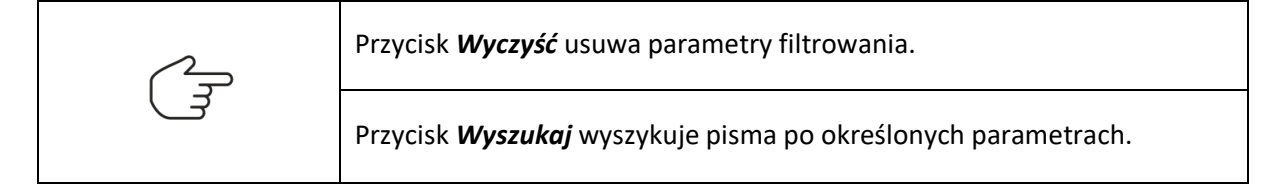

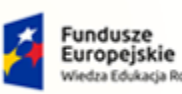

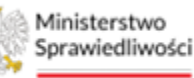

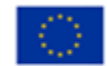

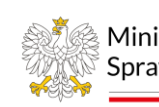

Ministerstwo Sprawiedliwości Umowa numer 7 z dnia 25 marca 2020 – Budowa, utrzymanie i rozwój Systemu Krajowy Rejestr Zadłużonych.

# 5.5. Poruszanie się między aplikacjami

Użytkownik znajdujący się w KANCELARII może przejść do innych aplikacji systemu KRZ wykorzystując ikonę **Aplikacje.** 

| E C |
|-----|
|-----|

Przejście do innej aplikacji systemu KRZ wymaga wykonania następujących kroków:

1. Naciśnij ikonę *Aplikacje* w obszarze użytkownika okna aplikacji *KANCELARIA*.

| =      | Ministerstwo<br>Sprawiedliwości KRZ - Krajowy Rejestr Zadłużonych | <sup>33</sup>                            | ۵ | Nazwisko Imię | ወ   |
|--------|-------------------------------------------------------------------|------------------------------------------|---|---------------|-----|
|        |                                                                   | Kalkulatory odsetek                      | - |               | -   |
| PULPIT |                                                                   | 🕹 Portal publiczny KRZ                   | - |               | ••• |
|        |                                                                   | Bortal użytkowników branżowych KRZ       |   |               |     |
|        |                                                                   | Portal użytkowników zarejestrowanych KRZ |   |               |     |

Rysunek 13 – Ikona przejścia do innych aplikacji systemu KRZ

2. Z dostępnej listy wybierz aplikację, z której chcesz skorzystać.

| =      | Ministerstwo<br>Sprawiedliwości KRZ - Krajowy Rejestr Zadłużonych | <sup>36</sup> •                          | Nazwisko Imię | Ģ   |
|--------|-------------------------------------------------------------------|------------------------------------------|---------------|-----|
| PULPIT |                                                                   | Halkulatory odsetek                      |               | -   |
| PULPIT |                                                                   | 🕹 Portal publiczny KRZ                   |               | ••• |
|        |                                                                   | Portal użytkowników branżowych KRZ       |               |     |
|        |                                                                   | Portal użytkowników zarejestrowanych KRZ |               |     |

Rysunek 14 - Wybór aplikacji z dostępnej listy

3. Wybierz przycisk Wyjdź.

| Czy na pewno wyjść z aplikacji Kancelaria? |       |        |
|--------------------------------------------|-------|--------|
|                                            | WYJDŹ | ANULUJ |

Rysunek 15 - Potwierdzenie wyjścia z aplikacji

4. Wyświetli się aplikacja, którą wybrałeś.

| Ministerstwo     Sprawiedliwości     Portal użytkowników branżowych KRZ     KRZ - Krajowy Rejestr Zadłużonych | 10 🚳 🏭 🏟 Nazwisko Imię 🕛 |
|----------------------------------------------------------------------------------------------------|--------------------------|
|----------------------------------------------------------------------------------------------------|--------------------------|

Rysunek 16 – Przejście do Portalu użytkowników branżowych KRZ

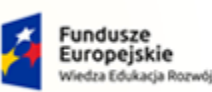

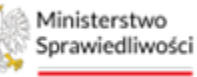

Unia Europejska Europejski Fundusz Społeczny

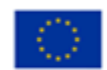

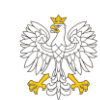

Ministerstwo Sprawiedliwości Umowa numer 7 z dnia 25 marca 2020 – Budowa, utrzymanie i rozwój Systemu Krajowy Rejestr Zadłużonych.

# 6. Ekran startowy aplikacji Kancelaria

Po poprawnym zalogowaniu się do KANCELARII aplikacja wyświetla użytkownikowi *Pulpit.* Jest to domyślny widok i jest on podzielony jest na trzy części:

- Pisma oczekujące na emisję,
- Nowa korespondencja przychodząca,
- Ostatnio doręczone lub zwrócone przesyłki.

| Ministerstwo<br>Sprawiedliwości KRZ - Krajowy Rejestr Zadłużonych                      |            |              |                                                                                | <sup>36</sup> ). III 🗘 | Nazwisko Im | iię (၂ |
|----------------------------------------------------------------------------------------|------------|--------------|--------------------------------------------------------------------------------|------------------------|-------------|--------|
| ULPIT                                                                                  |            |              |                                                                                |                        |             |        |
| PULPIT                                                                                 |            |              |                                                                                |                        |             |        |
|                                                                                        |            |              |                                                                                |                        |             |        |
|                                                                                        |            |              |                                                                                |                        |             |        |
| Pisma oczekujące na emisję                                                             |            | Nowa kores   | pondencja przychodząca                                                         |                        |             |        |
| Carak pisma: BI1B/GUp-s/155/2024/19<br>Nadawca: Doradca Białystok                      | 06.11.2024 | Znak p       | isma: KRZ-RE/20241112/143220538068/70055.1/001/3E34<br>a:                      |                        | 19 godz.    |        |
| Cak pisma: BI1B/GUp-s/155/2024/17<br>Nadawca: Doradca Białystok                        | 06.11.2024 | ⊠ Znak p     | isma: KRZ-UP/20241108/143015917266/30099.1/021/3839<br>a: Doradca Białystok    | )                      | 08.11.2024  |        |
| Crak pisma: B11B/GUp-s/155/2024/17<br>Nadawca: Doradca Białystok                       | 06.11.2024 | Znak p       | isma: KRZ-/20241108/125712765141/70008.1/021/3334<br>a: Wierzyciel Białystok   |                        | 08.11.2024  |        |
| Carak pisma: BI1B/GUp-s/176/2024/3<br>Nadawca: Doradca Blałystok                       | 30.10.2024 | Madawo       | isma: KRZ-UP/20241108/125132544422/30048.4/021/3435<br>a: Wierzyciel Białystok | 5                      | 08.11.2024  |        |
| C Znak pisma: BI1B/GUp-s-Zw/168/2024/2/1/2<br>Nadawca: Doradca Białystok               | 21.10.2024 | Znak p       | isma: KRZ-/20241108/124913664475/70008.1/001/3B37<br>.a: Dłużnik Białystok     |                        | 08.11.2024  |        |
| Cake pisma: K1/1/W-US/G/100640<br>Nadawca: Białystok Doradca                           | 16.10.2024 |              | Pokaż rejestr przesyłek przychodzacych                                         |                        |             |        |
| Cak pisma: Bi1B/GUp-s/163/2024/3<br>Nadawca: Doradca Białystok                         | 15.10.2024 |              |                                                                                |                        |             |        |
| Cak pisma: KRZ-RE/20240913/121551679943/30049.2/121/3536<br>Nadawca: Doradca Biełystok | 13.09.2024 | Ostatnio doi | ęczone lub zwrócone przesyłki                                                  |                        |             |        |
| C Znak pisma: B11B/GUp-s/154/2024/3<br>Nadawca: Doradca Blałystok                      | 10.09.2024 | Znak p       | isma: BI1B/GUp-Zw/323/2024/2/1/2<br>Wierzyciel Białystok                       | DORĘCZONA              | 06.11.2024  |        |
| C Znak pisma: K4/1/W-US/G/100603<br>Nadawca: Białystok Doradca                         | 02.09.2024 | Znak p       | isma: KRZ-RE/20241105/114414698871/30049.2/121/3334                            | DORĘCZONA              | 05.11.2024  |        |
|                                                                                        |            | Znak p       | isma: KRZ-RE/20241030/112759918241/20049.3/121/3334                            |                        | 20 10 2024  |        |

Rysunek 17 - Menu – Pulpit

Wybranie pozycji na liście spowoduje przejście do szczegółów korespondencji:

| SZCZEGÓŁY PISMA                                              |                                |                  |                             |              |
|--------------------------------------------------------------|--------------------------------|------------------|-----------------------------|--------------|
| KORESPONDENCJA WYCHODZĄCA                                    |                                |                  |                             |              |
|                                                              |                                |                  |                             |              |
| SZCZEGÓŁY PISMA                                              |                                |                  | Zie                         | ć emisję 🛛 🖒 |
| Dane podstawowe                                              |                                |                  |                             | ^            |
| Znak pisma                                                   | Sygnatura                      | Data wpływu      | Utworzył                    |              |
| GW1G/GUp-s-Zw/31/2022/1/1/2                                  | GW1G/GUp-s-Zw/31/2022          | 13.07.2022 11:31 | Gorzów Wielkopolski Doradca |              |
| Rodzaj pisma                                                 |                                |                  |                             |              |
| Oryginał                                                     |                                |                  |                             |              |
| Tytuł pisma                                                  |                                |                  |                             |              |
| Zarządzenie syndyka o wezwaniu do uzupełnienia braków formal | nych zgłoszenia wierzytelności |                  |                             |              |
|                                                              |                                |                  |                             | 1            |
|                                                              |                                |                  |                             |              |

Rysunek 18 - Szczegóły pisma

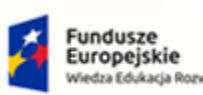

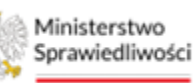

Unia Europejska Europejski Fundusz Społeczny

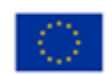

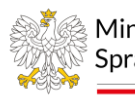

Ministerstwo Sprawiedliwości Umowa numer 7 z dnia 25 marca 2020 – Budowa, utrzymanie i rozwój Systemu Krajowy Rejestr Zadłużonych.

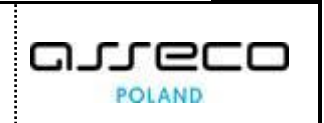

|    | Ekran szczegółów pisma zawiera możliwe do rozwinięcia sekcje dotyczące<br>danych podstawowych, danych nadawcy, danych adresatów,<br>dokumentów, operacji oraz błędów. |  |  |  |  |  |  |
|----|----------------------------------------------------------------------------------------------------|--|--|--|--|--|--|
|    | Ikona rozwinięcia poszczególnych sekcji.                                                                                                    |  |  |  |  |  |  |
| 0  | Ikona zwinięcia poszczególnych sekcji.                                                                                                    |  |  |  |  |  |  |
| (J | Ikona odświeżania szczegółów pisma.                                                                                                    |  |  |  |  |  |  |
|    | Przycisk powrotu do pulpitu.                                                                                                    |  |  |  |  |  |  |
|    | lkona podglądu dokumentu.                                                                                                    |  |  |  |  |  |  |
|    | 🛃 Ikona pobierania dokumentu.                                                                                                    |  |  |  |  |  |  |

# 7. Korespondencja przychodząca

W niniejszym rozdziale zostały opisane czynności związane z obsługą przesyłek przychodzących *Systemu KRZ.* W celu wyświetlenia ekranu pism przychodzących wykonaj następujące czynności:

- 1. Uruchom aplikację KANCELARIA.
- 2. Z menu bocznego wybierz opcję Korespondencja przychodząca.
- 3. W kolejnym kroku wybierz opcję *Rejestr przesyłek przychodzących.*

| Ministerstwo                                                   | <b>elaria</b><br>Irajowy Rejestr Zadłu | iżonych                   |                              |                                                 |                                        |                                     |                                            |                                 |   | 🕮 🌲 🗰 💠 Nazwisko in                          | miq (J |
|----------------------------------------------------------------|----------------------------------------|---------------------------|------------------------------|-------------------------------------------------|----------------------------------------|-------------------------------------|--------------------------------------------|---------------------------------|---|----------------------------------------------|--------|
| 11 Pulpit                                                      | REJESTR PRZESY                         | LEK PRZYCHO               | DZĄCYCH                      |                                                 |                                        |                                     |                                            |                                 |   |                                              |        |
| El korespondencja przychodząca v KORESPONDENCJA PRZYCHODZĄCA   |                                        |                           |                              |                                                 |                                        |                                     |                                            |                                 |   | ĺ                                            |        |
| 🖾 Korespondencja wychodząca ><br>Ø <sup>©</sup> Konfiguracja > |                                        | PISMA PR<br>Pisma zarejes | <b>ZYCHODZĄC</b><br>strowane | E                                               |                                        |                                     |                                            | (                               | C | ← Wsterz                                     |        |
|                                                                |                                        | Lp.                       | Nr w rejestrze               | Sygnatura /<br>Kod pisma<br>B/1B/GR2-nu/13/2022 | Dłużnik /<br>Upadły<br>DŁużnik Testowy | Wnoszący<br>pismo<br>Wnoszący Pismo | Data wpływu<br>do sądu<br>13.03.2023 10:30 | Sposób wpływu<br>ELEKTRONICZNIE |   | Pisma przychodzące<br>+ Pisma tarejestrowane |        |
|                                                                |                                        | 2                         | 232941/2023                  | BI1B/GR2-nu/1/2023<br>20049                     | Dłużnik Testowy                        | Whoszący Pismo                      | 13.03.2023 09:53                           | ELEKTRONICZNIE                  |   | Pirma obsistone                              |        |
|                                                                |                                        | 3                         | 232939/2023                  | LE1L/GUp/3/2022<br>30134                        | Dłużnik Testowy                        | Wnoszący Pismo                      | 13.03.2023 07:57                           | ELEKTRONICZNIE                  | • | Oznacz jeko obsłużone                        |        |
|                                                                |                                        | 4                         | 232938/2023                  | 30049                                           | Dłużnik Testowy                        | Whoszący Pismo                      | 13.03.2023 07:51                           | ELEKTRONICZNIE                  | • | Zapisz do pliku                              |        |

Rysunek 19 – Rejestr przesyłek przychodzących

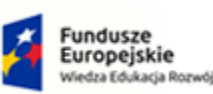

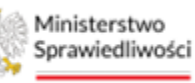

Unia Europejska Europejski Fundusz Społeczny

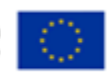

Ministerstwo Sprawiedliwości

Umowa numer 7 z dnia 25 marca 2020 – Budowa, utrzymanie i rozwój Systemu Krajowy Rejestr Zadłużonych.

| W zakładce "Pisma zarejestrowane" prezentowane są wszystkie pisma przychodzące, które:                                                                                                    |
|----------------------------------------------------------------------------------------------------|
| <ul> <li>posiadają sygnaturę – zostały złożone do sygnatury</li> <li>pisma bez podanej sygnatury, oznaczone etykietą "Oczekuje na sygnaturę", który wpłynęły do Kancelarii i czekają na dołączenie do akt przez doradcę</li> </ul>     |
| <ul> <li>pisma bez podanej sygnatury, które<br/>wpłynęły do Portalu Branżowego, ale nie są<br/>umieszczane w aktach postępowania np.<br/>Lista wierzytelności, Spis wierzytelności<br/>przekazywane od dłużnika do doradcy.</li> </ul> |

4. Aby zobaczyć dane ogólne pisma należy skorzystać z rozwijanego menu.

| PISMA PRZYCHODZ<br>Pisma zarejestrowane | ĄCE                           |                                                                      |                               |                        |                |  |  |  |  |  |
|-----------------------------------------|-------------------------------|----------------------------------------------------------------------|-------------------------------|------------------------|----------------|--|--|--|--|--|
| Lp. Nr w rejestrz                       | e Sygnatura /<br>Kod pisma    | Dłużnik /<br>Upadły                                                  | Wnoszący<br>pismo             | Data wpływu<br>do sądu | Sposób wpływu  |  |  |  |  |  |
| 1 244506/2023                           | Oczekuje na sygnatur<br>20001 | e Imię i Nazwisko dłużnika                                           | Imię i Nazwisko<br>wnoszącego | 06.04.2023 08:45       | ELEKTRONICZNIE |  |  |  |  |  |
| 2 244505/2023                           | BI1B/GRz-nu/13/2022<br>20037  | lmię i Nazwisko dłużnika                                             | Imię i Nazwisko<br>wnoszącego | 05.04.2023 16:04       | ELEKTRONICZNIE |  |  |  |  |  |
| Dane ogólne                             |                               |                                                                      |                               |                        |                |  |  |  |  |  |
| Znak pisma                              | KRZ-RE/202                    | KRZ-RE/20230405/160413007327/20037/001/403F3E38/K7/002/W-US/G/101133 |                               |                        |                |  |  |  |  |  |
| Stan pisma                              | Zarejestrow                   | Zarejestrowane                                                       |                               |                        |                |  |  |  |  |  |
| Data nadania                            | 05.04.2023                    | 05.04.2023 16:04                                                     |                               |                        |                |  |  |  |  |  |
| Nadawca                                 | îmię i Nazw                   | Ime i Nazwisko                                                       |                               |                        |                |  |  |  |  |  |
| Rodzaj nadawcy                          | Samodzieln                    | Samodzielnie                                                         |                               |                        |                |  |  |  |  |  |
| Typ wnoszącego                          | wierzyciel                    | Wierzyciel<br>05.04.2023 16:04                                       |                               |                        |                |  |  |  |  |  |
| Data rejestracji w KRZ                  | 05.04.2023                    |                                                                      |                               |                        |                |  |  |  |  |  |
| Data wpływu                             | 05.04.2025                    | 10:04                                                                |                               |                        |                |  |  |  |  |  |
| Zarejestrował                           | Nazwa Reje                    | scrugecego, numer konta w sy:                                        | Actine, XXXX                  |                        |                |  |  |  |  |  |
| Nazwa pisma<br>Kod pisma                | 20037                         | Sowalla                                                              |                               |                        |                |  |  |  |  |  |
| Dokumenty                               |                               |                                                                      |                               |                        |                |  |  |  |  |  |
| Lp. Data zdarzenia                      | Rodzaj pisma                  | Nazwa pliku                                                          | Formularz / Wzór              | t ™ Typ pisma          | Akcje          |  |  |  |  |  |
|                                         |                               |                                                                      |                               |                        |                |  |  |  |  |  |

Rysunek 20 - Dane ogólne pisma przychodzącego

5. Z listy pism przychodzących kliknij w pole *Nr w rejestrze* dla wybranego pisma wówczas system wyświetli szczegóły korespondencji przychodzącej.

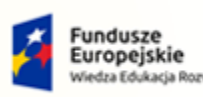

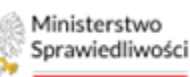

Unia Europejska Europejski Fundusz Społeczny

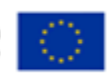

Ministerstwo Sprawiedliwości

Umowa numer 7 z dnia 25 marca 2020 – Budowa, utrzymanie i rozwój Systemu Krajowy Rejestr Zadłużonych.

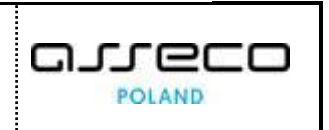

| KORESPONDENCJA PRZYCHODZĄCA<br>SZCZEGÓŁY PISMA KORESPONDENCJI PRZYCHODZĄCEJ           Dane podstawowe       Sygnatura         Znak pisma       Sygnatura         Rr82-UpK/20230403/150147928764/20177.2/101/34383A       Sygnatura         Spatské wpływu       Nazwa pisma         ELEKTRONICZNIE       Wniosek dłużnika o ogłoszenie upadłości konsumenckiej                                                                                                    | ← SZCZEGÓŁY | PISMA                                            |                                      |                    |                                          |
|----------------------------------------------------------------------------------------------------|-------------|--------------------------------------------------|--------------------------------------|--------------------|------------------------------------------|
| SZCZEGÓŁY PISMA KORESPONDENCJI PRZYCHODZĄCEJ         Dane podstawowe         Znak pisme         Znak pisme         Szek pisme         KR2-UpK/20230403/150147928764/20177.2/101/343B3A         Szeków wpywu         RE2-UpK/20230403/150147928764/20177.2/101/343B3A         ELEKTRONNCZNIE         Wniosek dłuźnika o ogłoszenie upadłośći konsumenckiej                                                                                                    | KORESPO     | NDENCJA PRZYCHODZĄCA                             |                                      |                    |                                          |
| SZCZEGÓŁY PISMA KORESPONDENCJI PRZYCHODZĄCEJ       Image: Comparis and the second second |             |                                                  |                                      |                    |                                          |
| Date podstawowe     Sygmatura       Znak pisma     Sygmatura       KR2-UpK/20230403/150147928764/20177.2/101/34383A     Image: Space Amplitume       Space Amplitume     Nazwa pisma       ELEKTRONICZNIE     Wniosek dłużnika o ogłoszenie upadłości konsumenckiej                                                                                                    |             | SZCZEGÓŁY PISMA KORESPONDENCJI PRZYCHODZĄCEJ     |                                      |                    | ٢                                        |
| Znak piama     Sygmetura       KR2-Upk/20230409/150147928764/20177.2/101/34383A     Image: Comparison of the comparison of the comparis                  |             | Dane podstawowe                                  |                                      |                    | ^                                        |
| KR2-UpK/20230403/150147928764/20177.2/101734383A       Sposide wpływu       ELEKTRONICZNIE       Wniosek dłużnika o ogłoszenie upadłości konsumenckiej                                                                                                    |             | Znak pisma                                       |                                      | Sygnatura          |                                          |
| Sposké vredyvou     Nazwa písma       ELEKTRONICZNIE     Wniosek dlužnika o ogłoszenie upadlości konsumenckiej                                                                                                    |             | KRZ-UpK/20230403/150147928764/20177.2/101/343B3A |                                      |                    |                                          |
| ELEK IKUMICZNIE Wniosek druznika o ogłoszenie upadrosci konsumenckoej                                                                                                    |             | Sposób wpływu                                    | Nazwa pisma                          |                    |                                          |
|                                                                                                    |             | ELEKTRONICZNIE                                   | Wniosek dłużnika o ogłoszenie upadło | išči konsumenckiej |                                          |
|                                                                                                    |             |                                                  |                                      |                    |                                          |
| Dane rejestrującego ~                                                                                                    |             | Dane rejestrującego                              |                                      |                    | ~                                        |
|                                                                                                    |             |                                                  |                                      |                    |                                          |
| Dane nadawcy V                                                                                                    |             | Dane nadawcy                                     |                                      |                    | ~                                        |
|                                                                                                    |             |                                                  |                                      |                    |                                          |
| Dane adresata V                                                                                                    |             | Dane adresata                                    |                                      |                    | ~                                        |
|                                                                                                    |             |                                                  |                                      |                    |                                          |
| Dokumenty • Licabe dokument/wr 1 v                                                                                                    |             | Dokumenty                                        |                                      |                    | <ul> <li>Liczba dokumentów: 1</li> </ul> |
|                                                                                                    |             |                                                  |                                      |                    |                                          |

Rysunek 21 - Szczegóły pisma korespondencji przychodzącej

÷

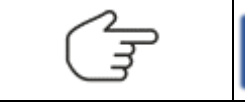

Ikona powrotu do wcześniejszych ekranów.

# 7.1. Oznaczenie pisma jako obsłużone

1. Aby oznaczyć pismo jako obsłużone, zaznacz wybrane pismo a następnie ze znajdującego się po prawej stronie panelu *Opcje* wybierz przycisk *Oznacz jako* obsłużone

| PISMA P |                | CE                             |                     |                   |                        |                | C | ← Wstecz                                 |
|---------|----------------|--------------------------------|---------------------|-------------------|------------------------|----------------|---|------------------------------------------|
| Lp.     | Nr w rejestrze | Sygnatura /<br>Kod pisma       | Dłużnik /<br>Upadły | Wnoszący<br>pismo | Data wpływu<br>do sądu | Sposób wpływu  |   | Nawigacja ^                              |
| 1       | 232944/2023    | BI1B/GRz-nu/13/2022<br>20050   | DŁużnik Testowy     | Wnoszący Pismo    | 13.03.2023 10:30       | ELEKTRONICZNIE | • | Pisma zarejestrowane     Pisma obsłużone |
| 2       | 232941/2023    | BI1B/GRz-nu/1/2023<br>20049    | Dłużnik Testowy     | Wnoszący Pismo    | 13.03.2023 09:53       | ELEKTRONICZNIE | • |                                          |
| 3       | 232939/2023    | LE1L/GUp/3/2022<br>30134       | Dłużnik Testowy     | Wnoszący Pismo    | 13.03.2023 07:57       | ELEKTRONICZNIE | • | Opcje<br>Oznacz jako obsłużone           |
| 4       | 232938/2023    | Oczekuje na sygnaturę<br>30049 | Dłużnik Testowy     | Wnoszący Pismo    | 13.03.2023 07:51       | ELEKTRONICZNIE | • | Zapisz do pliku                          |

Rysunek 22 - Oznaczanie pisma jako obsłużone

2. Potwierdź wybór naciskając przycisk Potwierdź.

| Potwierdzenie                                                                                         |             | ×        |
|----------------------------------------------------------------------------------------------------|-------------|----------|
| $ m \Lambda$ Wybrane pisma zostaną oznaczone jako obsłużone i przeniesione do widoku Pisma obsłużone. |             |          |
|                                                                                                    | V Potwierdź | 🗙 Anuluj |

Rysunek 23 - Przycisk potwierdzenia

3. Pismo zostanie przeniesione do widoku Pisma Obsłużone.

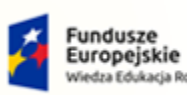

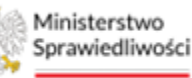

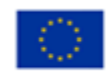

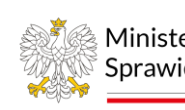

Ministerstwo Sprawiedliwości Umowa numer 7 z dnia 25 marca 2020 – Budowa, utrzymanie i rozwój Systemu Krajowy Rejestr Zadłużonych.

# 7.2. Oznaczenie pisma jako zarejestrowane

1. Aby oznaczyć pismo jako Zarejestrowane, przejdź za pomocą menu *Nawigacja* do widoku pism *Zarejestrowanych.* 

| REJESTR PRZES | YŁEK PRZYCI        | HODZĄCYCH            |                            |                     |                |                  |                |   |                                          |
|---------------|--------------------|----------------------|----------------------------|---------------------|----------------|------------------|----------------|---|------------------------------------------|
| KORESP        | ONDEN              | CJA PRZYC            | HODZĄCA                    |                     |                |                  |                |   |                                          |
|               |                    |                      |                            |                     |                |                  |                |   |                                          |
|               | PISMA<br>Pisma obs | PRZYCHODZĄ<br>łużone | CE                         |                     |                |                  |                | C | ←Wstecz                                  |
|               | 🗌 Lp.              | Nr w rejestrze       | Sygnatura /<br>Kod pisma   | Dłużnik /<br>Upadły |                | Nawigacja ^      |                |   |                                          |
|               | 1                  | 231504/2023          | LE1L/PB/44/2023<br>30001.1 | Dłużnik Testowy     | Wnoszący Pismo | 07.03.2023 13:25 | ELEKTRONICZNIE | - | Pisma zarejestrowane     Pisma obckitone |
|               | 2                  | 230944/2023          | BI1B/PB/16/2023<br>70008   | Dłużnik Testowy     | Wnoszący Pismo | 07.03.2023 11:30 | ELEKTRONICZNIE | • |                                          |
|               | 3                  | 228623/2023          | PO1P/PB/1/2023<br>30001    | Dłużnik Testowy     | Wnoszący Pismo | 28.02.2023 14:00 | ELEKTRONICZNIE | • | Opcje Oznacz jako zarejestrowane         |
|               | 4                  | 200725/2023          | LE1L/GUp/3/2022<br>30134   | Dłużnik Testowy     | Wnoszący Pismo | 16.02.2023 18:19 | ELEKTRONICZNIE | • | ,<br>Zapisz do pliku                     |
|               |                    | 200718/2023          | Oczekuje na sygnaturę      | Divinik Tartown     | Woorzacy Pirmo | 16.02 2023 17:35 | ELEKTRONICZNIE |   |                                          |

Rysunek 24 - Pisma przychodzące - Pisma zarejestrowane

2. Na liście pism zarejestrowanych zaznacz wybrane pismo i wybierz przycisk *Oznacz jako zarejestrowane.* 

| = Ministerstwo                                                  | ance<br>RZ - K | elaria<br>Trajowy Rejestr Zadłu  | żonych  |                      |                                |                                         |                                  |                        |                |   | Imię Nazwisko 🖞                          |  |  |
|-----------------------------------------------------------------|----------------|----------------------------------|---------|----------------------|--------------------------------|-----------------------------------------|----------------------------------|------------------------|----------------|---|------------------------------------------|--|--|
| 1 Pulpit                                                        |                | REJESTR PRZESYLEK PRZYCHODZĄCYCH |         |                      |                                |                                         |                                  |                        |                |   |                                          |  |  |
| Korespondencja przychodząca<br>Rejestr przesyłek przychodzących | ×              | KORESPO                          | ONDEN   |                      |                                |                                         |                                  |                        |                |   |                                          |  |  |
| ⊠ Korespondencja wychodząca<br>∲ Konfiguracja                   | ><br>>         |                                  | PISMA I | PRZYCHODZĄ<br>lużone | CE                             |                                         |                                  |                        |                | ٢ | ← Wstecz                                 |  |  |
| 윤Lista posiedzeń wydziału                                       | >              |                                  | 🗌 Lp.   | Nr w rejestrze       | Sygnatura /<br>Kod pisma       | Dłużnik /<br>Upadły                     | Wnoszący<br>pismo                | Data wpływu<br>do sądu | Sposób wpływu  |   | Nawigacja                                |  |  |
| Raporty                                                         | ,              |                                  | 1       | 228624/2023          | LE1L/PB/37/2023<br>20177.4     | Petunia Liliowiec                       | Petunia Liliowiec                | 28.02.2023 14:12       | ELEKTRONICZNIE | • | Pisma zarejestrowane     Pisma obsłużone |  |  |
|                                                                 |                |                                  | 🗌 2     | 228623/2023          | PO1P/PB/1/2023<br>30001        | Mike Syndyk                             | Mike Syndyk                      | 28.02.2023 14:00       | ELEKTRONICZNIE | - | ania                                     |  |  |
|                                                                 |                |                                  | □ 3     | 200725/2023          | LE1L/GUp/3/2022<br>30134       | Toni Kroos Firma - Toni<br>Kroos        | John Nadzorca                    | 16.02.2023 18:19       | ELEKTRONICZNIE | • | Opcje Oznacz jako zarejestrowane         |  |  |
|                                                                 |                |                                  | 4       | 200718/2023          | Oczekuje na sygnaturę<br>30049 | Toni Kroos Firma - Toni<br>Kroos        | Toni Kroos Firma - Toni<br>Kroos | 16.02.2023 17:35       | ELEKTRONICZNIE | • | Zapisz do pliku                          |  |  |
|                                                                 |                |                                  | 5       | 197075/2023          | LE1L/PB/32/2023<br>20080       | Lionel Messi                            | Lionel Messi                     | 09.02.2023 15:51       | ELEKTRONICZNIE | • | Filtrowanie                              |  |  |
|                                                                 |                |                                  | 6       | 197073/2023          | ZG1E/GRz-nu/2/2022<br>20050    | отомото                                 | Lionel Messi                     | 09.02.2023 13:25       | ELEKTRONICZNIE | • | Nr w rejestrza                           |  |  |
|                                                                 |                |                                  | 7       | 197068/2023          | LE1L/GUp/7/2022<br>30049       | Łukasz Rosołek Firma<br>-Łukasz Rosołek | Lionel Messi                     | 09.02.2023 12:09       | ELEKTRONICZNIE | - | Znak pizma                               |  |  |
|                                                                 |                |                                  | В       | 196558/2023          | LE1L/PB/24/2023<br>70008       | Agata Biletowska                        | Mike Syndyk                      | 08.02.2023 14:06       | ELEKTRONICZNIE | • | Surnatura                                |  |  |
|                                                                 |                |                                  | 9       | <u>195353/2023</u>   | LE1L/PB/127/2022<br>20050      | Agata Biletowska                        | Robert Lewandowski               | 07.02.2023 12:01       | ELEKTRONICZNIE | - |                                          |  |  |

Rysunek 25 - Oznacz jako zarejestrowane

3. W celu potwierdzenia akcji wybierz przycisk Potwierdź.

| Potwierdzenie                                                                                        | ×               |
|----------------------------------------------------------------------------------------------------|-----------------|
| 🖄 Wybrane pisma zostaną oznaczone jako zarejestrowane i przeniesione do widoku Pisma zarejestrowane. |                 |
| V Pot                                                                                                | wierdź 🗙 Anuluj |
| ,<br>sunek 26 - Potwierdzenie oznaczenia pisma jako zarejestrowane                                   |                 |

4. Pismo zostanie przeniesione do widoku Pisma Zarejestrowane.

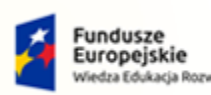

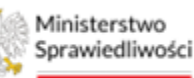

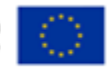

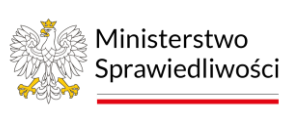

Umowa numer 7 z dnia 25 marca 2020 – Budowa, utrzymanie i rozwój Systemu Krajowy Rejestr Zadłużonych.

# 7.3. Zapisywanie korespondencji przychodzącej do pliku CSV.

W celu zapisania rejestru przesyłek wychodzących do pliku CSV wybierz z panelu *Opcje* przycisk **Zapisz** *do pliku*.

| KORESPO | ONDEN              | CJA PRZYC            | HODZĄCA                    |                     |                |                      |                |   |                 |
|---------|--------------------|----------------------|----------------------------|---------------------|----------------|----------------------|----------------|---|-----------------|
|         | PISMA<br>Pisma obs | PRZYCHODZĄ<br>łużone | CE                         |                     |                |                      |                | ی | ←Wstecz         |
|         | Lp.                | Nr w rejestrze       | Sygnatura /<br>Kod pisma   | Dłużnik /<br>Upadły |                | Nawigacja            |                |   |                 |
|         | 1                  | 231504/2023          | LE1L/PB/44/2023<br>30001.1 | Dłużnik Testowy     | -              | Pisma zarejestrowane |                |   |                 |
|         | 2                  | 230944/2023          | BI1B/PB/16/2023<br>70008   | Dłużnik Testowy     | Wnoszący Pismo | 07.03.2023 11:30     | ELEKTRONICZNIE | • |                 |
|         | 3                  | 228623/2023          | PO1P/PB/1/2023<br>30001    | Dłużnik Testowy     | Wnoszący Pismo | 28.02.2023 14:00     | ELEKTRONICZNIE | • | Opcje           |
|         | 4                  | 200725/2023          | LE1L/GUp/3/2022<br>30134   | Dłużnik Testowy     | Wnoszący Pismo | 16.02.2023 18:19     | ELEKTRONICZNIE | - | Zapisz do pliku |
|         | 5                  | 200718/2023          | Oczekuje na sygnaturę      | Dłużnik Testowy     | Wnoszący Pismo | 16.02.2023 17:35     | ELEKTRONICZNIE | - |                 |

Rysunek 27 - Zapis listy korespondencji przychodzącej do pliku

# 8. Obsługa korespondencji wychodzącej

W niniejszym rozdziale zostały opisane czynności dotyczące korespondencji wychodzącej *SYSTEMU KRZ.* W aplikacji *KANCELARIA* dostępna jest poniższa lista pism zgrupowanych w pakietach w ramach trzech rodzajów przesyłek.

| Rodzaj przesyłki        | Typ emisji                                           |
|-------------------------|------------------------------------------------------|
|                         | Przesyłki krajowe:                                   |
|                         | Przesyłka listowa nierejestrowana                    |
|                         | Przesyłka listowa rejestrowana                       |
| Brzasyłki posztowo      | Paczka pocztowa                                      |
| Przesylki pocztowe      | Przesyłki zagraniczne:                               |
|                         | Przesyłka listowa nierejestrowana                    |
|                         | Przesyłka listowa rejestrowana                       |
|                         | Paczka pocztowa                                      |
|                         | Doręczane przez gońca                                |
| Przesyłki bezpośrednie  | Doręczane przez komornika sądowego                   |
|                         | Doręczenie w budynku organu do rąk własnych adresata |
| Przesyłki elektroniczne | Przesyłka elektroniczna                              |

Tabela 5 - Typy emisji

# 8.1. Rejestr przesyłek wychodzących

W rejestrze przesyłek wychodzących znajdują się przesyłki, co do których proces obsługi został zakończony niezależnie od tego czy są to przesyłki elektroniczne, bezpośrednie czy pocztowe. Mogą

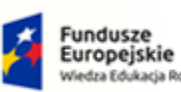

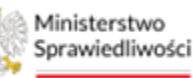

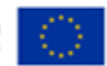

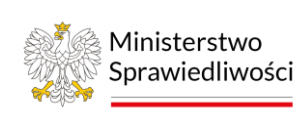

Umowa numer 7 z dnia 25 marca 2020 – Budowa, utrzymanie i ści rozwój Systemu Krajowy Rejestr Zadłużonych. GJJCCO POLAND

to być przesyłki doręczone, zwrócone czy nadane. W celu wyświetlenia ekranu z rejestrem przesyłek wychodzących wykonaj następujące czynności:

- 1. Uruchom aplikację KANCELARIA.
- 2. Z menu bocznego wybierz opcję *Korespondencja wychodząca*.
- 3. Wybierz opcję *Rejestr przesyłek wychodzących.*

| = Ministerstwo                                 | Kance<br>KRZ - K | elaria<br>rajowy Rejestr Zadłu: | żonych |                |                                                                                        |                            |                 |              |                  |           |      | 😕 🛔 🗱 🗘 Nazwisko Imię 🔱                   |
|------------------------------------------------|------------------|---------------------------------|--------|----------------|----------------------------------------------------------------------------------------|----------------------------|-----------------|--------------|------------------|-----------|------|-------------------------------------------|
| Pulpit                                         |                  | REJESTR PRZESYŁ                 | EK WYC | HODZĄCYCH      |                                                                                        |                            |                 |              |                  |           |      |                                           |
| 🖂 Korespondencja przychodząca                  | >                | REJESTR I                       | PRZE   | SYŁEK WY       | CHODZĄCYCI                                                                             | 4                          |                 |              |                  |           |      |                                           |
| 🖀 Korespondencja wychodząca                    | ~                |                                 |        |                |                                                                                        |                            |                 |              |                  |           |      |                                           |
| Rejestr przesyłek wychodzących<br>Obsługa pism |                  |                                 | PRZE   | SYŁKI          |                                                                                        |                            |                 |              |                  |           | C    | Opcje                                     |
| Obsługa przesyłek                              | >                |                                 | Lp.    | Nr w rejestrze | Znak pisma                                                                             | Emisja                     | Adresat         | Data nadania | Data doręczenia/ | Stan      |      | Zarejestruj doręczenie                    |
| ぷ Konfiguracja                                 | >                |                                 |        | 233452 /2023   | ZG-000-ZW/101132<br>B/1B/GR2-nu/1/2023                                                 | Przesyłka<br>elektroniczna | Adreat Testowy  | 13.03.2023   | 13.03.2023       | DORĘCZONA | E •  | Korekta doręczenia                        |
|                                                |                  |                                 | 2      | 233451 /2023   | ZG-000-ZW/101132<br>BI1B/GRz-nu/1/2023                                                 | Doręczenie przez<br>gońca  | Adresat Testowy | 13.03.2023   | 13.03.2023       | DORĘCZONA | 1 ×  | Zariejestruj rekomację<br>Zapisz do pliku |
|                                                |                  |                                 | ⊐      | 232786 /2023   | KRZ-RE/20230313<br>/102724072042<br>/20050<br>/001/37343333<br>BI1B/GRz-<br>nw/13/2022 | Doręczenie przez<br>gońca  | Adresat Testowy | 13.03.2023   | 13.03.2023       | DORĘCZONA | 1 -  | Filtrowanie                               |
|                                                |                  |                                 | 4      | 232785 /2023   | KRZ-RE/20230313<br>/093904983821<br>/20049<br>/001/36333232<br>Bi1B/GRz-nu/1/2023      | Doreczenie przez<br>gońca  | Adresat Testowy | 13.03.2023   | 13.03.2023       | DORĘCZONA | I. • | Znak pisma                                |

Rysunek 28 - Ekran Rejestr przesyłek wychodzących

W rejestrze przesyłek wychodzących z poziomu okna *Opcje* dostępne są następujące czynności możliwe do wykonania:

- Zarejestruj doręczenie,
- Korekta doręczenia,
- Zarejestruj reklamację,
- Zapisz do pliku.

| Opcje                  |
|------------------------|
| Zarejestruj doręczenie |
| Korekta doręczenia     |
| Zarejestruj reklamację |
| Zapisz do pliku        |
|                        |

Rysunek 29 - Panel Opcje

### 8.1.1.Zarejestrowanie doręczenia

W celu zarejestrowania doręczenia:

- 1. Z listy przesyłek w rejestrze przesyłek wychodzących zaznacz przesyłkę.
- 2. Wybierz przycisk Zarejestruj doręczenie.

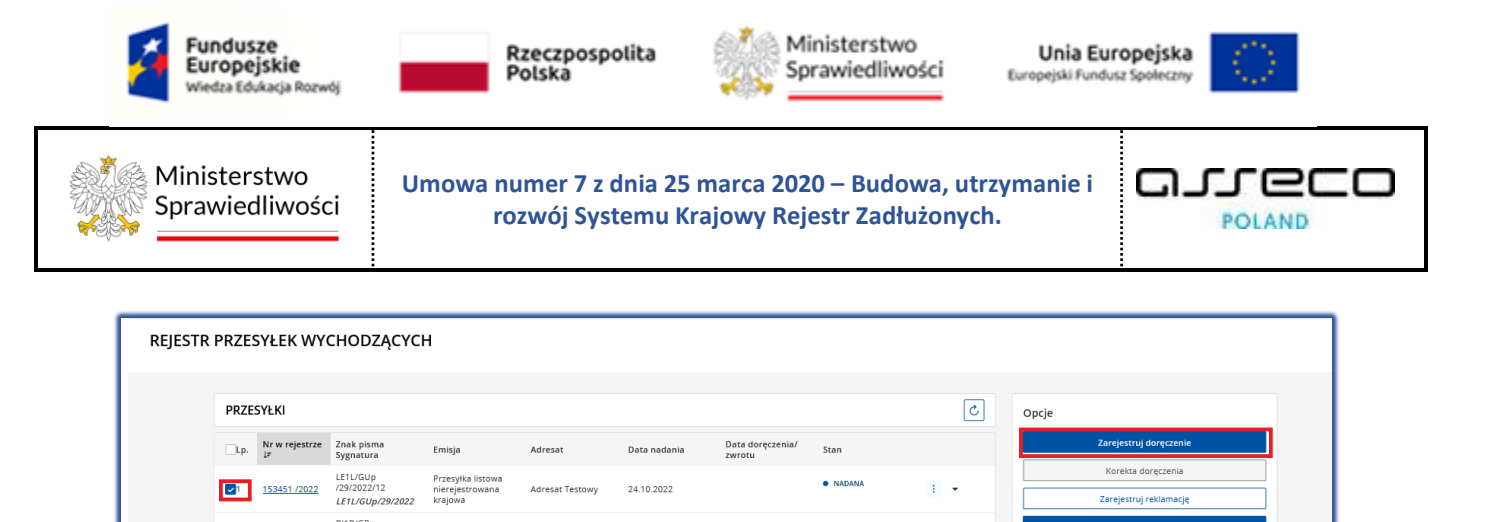

NADANA

NADANA

÷ +

÷ +

Filtrowanie

Nr w rejestrze

Rysunek 30 - Rejestracja doręczenia

132107 /2022

132105 /2022

BI1B/GRz-

BI1B/GRz-

2

3

3. Na ekranie *Wprowadzenie informacji o doręczeniu* uzupełnij odpowiednie informacje, a następnie wybierz przycisk *Zapisz i zamknij*.

01.09.2022

01.09.2022

| Czy przesyłki zostały doręczone?                      | Data zdarz | enia |     |         |    |    |    |
|-------------------------------------------------------|------------|------|-----|---------|----|----|----|
| Tak, zostały doręczone                                | <          |      | Lij | piec 20 | 22 |    | >  |
| Nie, zostały zwrócone                                 | Pn         | Wt   | Śr  | 67      | Pt | Sb | Nd |
| <ul> <li>Nie, nie podjęto próby doręczenia</li> </ul> | 27         | 28   | 29  | 30      | 1  | 2  | 3  |
|                                                       | 4          | 5    | 6   | 7       | 8  | 9  | 10 |
|                                                       | 11         | 12   | 13  | 14      | 15 | 16 | 17 |
|                                                       | 18         | 19   | 20  | 21      | 22 | 23 | 24 |
|                                                       | 25         | 26   | 27  | 28      | 29 | 30 | 31 |
| nformacje dodatkowe                                   |            |      |     |         |    |    |    |
| Doręczona do rąk własnych adresata - potwierdzen      | ie odbioru |      |     |         |    |    | ~  |
| omentarz                                              |            |      |     |         |    |    |    |
|                                                       |            |      |     |         |    |    |    |
|                                                       |            |      |     |         |    |    |    |
|                                                       |            |      |     |         |    |    |    |

Rysunek 31 - Wprowadzanie informacji o doręczeniu

|       | System wyświetla komunikat:                                                                                                    |
|-------|----------------------------------------------------------------------------------------------------|
| ( III | Zarejestrowano informację o doręczeniu przesyłek o znaku pisma: GW1G/GRz-nu/6/2022/7                                                                                                    |
|       | Informacje na temat <i>Rejestracji potwierdzenia odbioru lub zwrotu</i> odkładane są w szczegółach przesyłek dostępnych z poziomu kolumny <i>Nr w rejestrze</i> dla danej przesyłki w sekcji <u>Dane doręczenia</u> . |

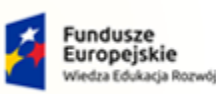

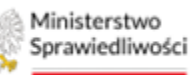

Unia Europejska Europejski Fundusz Społeczny

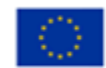

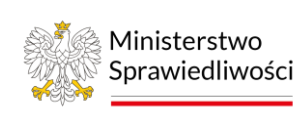

Umowa numer 7 z dnia 25 marca 2020 – Budowa, utrzymanie i rozwój Systemu Krajowy Rejestr Zadłużonych.

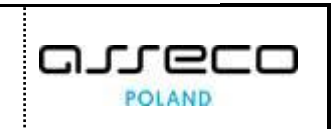

#### 8.1.2.Korekta doręczenia

W celu wprowadzenia korekty doręczenia:

- 1. Z listy przesyłek w rejestrze przesyłek wychodzących zaznacz przesyłkę.
- 2. Wybierz przycisk Korekta doręczenia.

| REJESTR | REJESTR PRZESYŁEK WYCHODZĄCYCH |                      |                                                                                        |                            |                 |              |                            |           |   |   |                        |  |
|---------|--------------------------------|----------------------|----------------------------------------------------------------------------------------|----------------------------|-----------------|--------------|----------------------------|-----------|---|---|------------------------|--|
|         | PRZESYŁKI                      |                      |                                                                                        |                            |                 |              |                            |           |   |   | Opcje                  |  |
|         | Lp.                            | Nr w rejestrze<br>↓₽ | Znak pisma<br>Sygnatura                                                                | Emisja                     | Adresat         | Data nadania | Data doręczenia/<br>zwrotu | Stan      |   |   | Zarejestruj doręczenie |  |
|         | 1                              | 233452 /2023         | ZG-000-ZW/101132<br>BI1B/GRz-nu/1/2023                                                 | Przesyłka<br>elektroniczna | Adresat Testowy | 13.03.2023   | 13.03.2023                 | DORĘCZONA | ÷ | • | Korekta doręczenia     |  |
|         | 2                              | 233451 /2023         | ZG-000-ZW/101132<br>BI1B/GRz-nu/1/2023                                                 | Doręczenie przez<br>gońca  | Adresat Testowy | 13.03.2023   | 13.03.2023                 | DORĘCZONA | ÷ | • | Zapisz do pliku        |  |
|         | 3                              | 232786 /2023         | KRZ-RE/20230313<br>/102724072042<br>/20050<br>/001/37343333<br>BI1B/GRz-<br>nu/13/2022 | Doręczenie przez<br>gońca  | Adresat Testowy | 13.03.2023   | 13.03.2023                 | DORĘCZONA | ÷ | • | Filtrowanie            |  |
|         | 4                              | 232785 /2023         | KRZ-RE/20230313<br>/093904983821<br>/20049<br>/001/36333232<br>BI1B/GRz-nu/1/2023      | Doręczenie przez<br>gońca  | Adresat Testowy | 13.03.2023   | 13.03.2023                 | DORĘCZONA | ÷ | • | znik pisma             |  |

Rysunek 32 - Korekta doręczenia

3. Na ekranie *Korekta informacji o doręczeniu* uzupełnij odpowiednie informacje, a następnie wybierz przycisk *Zapisz i zamknij.* 

| Korekta informacji o doręczeniu                 |            |      |               |       |    |         | ×       |
|-------------------------------------------------|------------|------|---------------|-------|----|---------|---------|
| Liczba wybranych przesyłek: 1                   |            |      |               |       |    |         |         |
| Czy przesyłki zostały doręczone?                | Data zdarz | enia |               |       |    |         |         |
| Tak, zostały doręczone                          | <          |      | Sierpień 2022 |       |    | >       |         |
| Nie, zostały zwrócone                           | Pn         | Wt   | Śr            | Cz    | Pt | Sb      | Nd      |
|                                                 | 1          | 2    | 3             | 4     | 5  | 6       | 7       |
|                                                 | 8          | 9    | 10            | 11    | 12 | 13      | 14      |
|                                                 | 15         | 16   | 17            | 18    | 19 | 20      | 21      |
|                                                 | 22         | 23   | 24            | 25    | 26 | 27      | 28      |
|                                                 | 29         | 30   | 31            |       |    |         |         |
| Informacje dodatkowe                            |            |      |               |       |    |         |         |
| Doręczona przedstawicielowi ustawowemu adresata |            |      |               |       |    |         | ~       |
| Komentarz                                       |            |      |               |       |    |         |         |
|                                                 |            |      |               |       |    |         |         |
|                                                 |            |      |               |       |    |         |         |
|                                                 |            |      |               |       |    |         | li      |
|                                                 |            |      |               | Anulu |    | Zanical | anakaii |
|                                                 |            |      |               | Anulu |    | zapiszi | zamknij |

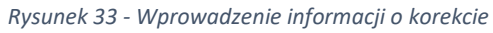

|     | System wyświetla komunikat:                                                                                                    |
|-----|----------------------------------------------------------------------------------------------------|
| (F) | Informacja o doręczeniu<br>Zarejestrowano informację o doręczeniu przesyłek o znaku pisma: GW1G/GUp-Zw/1/2022/1/1/4                                                                        |
| )   | Informacje na temat <i>Korekty doręczenia</i> odkładane są w szczegółach przesyłek dostępnych z poziomu kolumny <i>Nr w rejestrze</i> dla danej przesyłki w sekcji <u>Dane doręczenia.</u> |

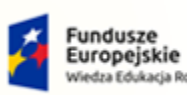

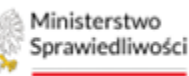

Unia Europejska Europejski Fundusz Społeczny

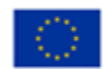

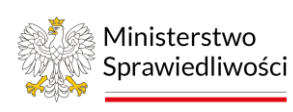

Umowa numer 7 z dnia 25 marca 2020 – Budowa, utrzymanie i rozwój Systemu Krajowy Rejestr Zadłużonych.

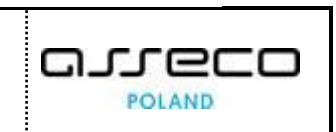

## 8.1.3.Zarejestrowanie reklamacji

W celu zarejestrowania złożenia reklamacji:

- 1. Z listy przesyłek w rejestrze przesyłek wychodzących zaznacz przesyłkę.
- 2. Wybierz przycisk Zarejestruj reklamację.

| STR PR | IR PRZESYŁEK WYCHODZĄCYCH |                      |                                                                                        |                            |                 |              |                            |           |   |   |                                           |  |
|--------|---------------------------|----------------------|----------------------------------------------------------------------------------------|----------------------------|-----------------|--------------|----------------------------|-----------|---|---|-------------------------------------------|--|
| P      | PRZESYŁKI C               |                      |                                                                                        |                            |                 |              |                            |           |   | ٢ | Opcje                                     |  |
|        | Lp.                       | Nr w rejestrze<br>↓# | Znak pisma<br>Sygnatura                                                                | Emisja                     | Adresat         | Data nadania | Data doręczenia/<br>zwrotu | Stan      |   |   | Zarejestruj doręczenie                    |  |
|        | ]1                        | 233452 /2023         | ZG-000-ZW/101132<br>BI1B/GRz-nu/1/2023                                                 | Przesyłka<br>elektroniczna | Adresat Testowy | 13.03.2023   | 13.03.2023                 | DORĘCZONA | ÷ | - | Korekta doręczenia                        |  |
|        | <b>~</b> 2                | 233451 /2023         | ZG-000-ZW/101132<br>BI1B/GRz-nu/1/2023                                                 | Doreczenie przez<br>gońca  | Adresat Testowy | 13.03.2023   | 13.03.2023                 | DORĘCZONA | ÷ | • | Zarejestruj reklamację<br>Zapisz do pliku |  |
|        | 3                         | 232786 /2023         | KRZ-RE/20230313<br>/102724072042<br>/20050<br>/001/37343333<br>BI1B/GRz-<br>nu/13/2022 | Doręczenie przez<br>gońca  | Adresat Testowy | 13.03.2023   | 13.03.2023                 | DORĘCZONA | ÷ | • | Filtrowanie A                             |  |
|        | 4                         | 232785 /2023         | KRZ-RE/20230313<br>/093904983821<br>/20049<br>/001/36333232<br>BI1B/GRz-nu/1/2023      | Doręczenie przez<br>gońca  | Adresat Testowy | 13.03.2023   | 13.03.2023                 | DORĘCZONA | ÷ | • | Nr w rejestrze                            |  |

Rysunek 34 - Rejestracja złożenia reklamacji

3. Na ekranie *Rejestrowanie informacji o złożeniu reklamacji* uzupełnij odpowiednie informacje w polu *Opis reklamacji,* a następnie wybierz przycisk *Zapisz i zamknij.* 

|     | System wyświetla komunikat:                                                                                                    | REJESTRACJA REKLAMACJI  Zarejestrowano reklamację                                          |  |  |  |  |  |  |
|-----|----------------------------------------------------------------------------------------------------|--------------------------------------------------------------------------------------------|--|--|--|--|--|--|
| ~   | Informacje na temat <i>reklamacji</i> odkładane są w szczegółach przesyłek dostępnych z poziomu kolumny Nr w rejestrze dla danej przesyłki w sekcji <u>Reklamacje.</u> |                                                                                            |  |  |  |  |  |  |
| (F) | Reklamację można również złożyć zaznaczają<br>przesyłkę i wybierając z menu Akcje przycis<br><b>Zarejestruj Reklamację</b> .                                           | i<br>zarejestruj doręczenie<br>Korekta doręczenia<br>Zarejestruj reklamację<br>Dołącz skan |  |  |  |  |  |  |

### 8.1.4. Dołączanie do przesyłki skanów potwierdzenia nadania, odbioru lub zwrotu.

W celu dołączenia do przesyłki skanów dokumentów potwierdzających nadanie, odbiór lub zwrot:

- 1. Z listy przesyłek w rejestrze przesyłek wychodzących kliknij na przycisk Akcje.
- 2. Wybierz przycisk *Dołącz skan*.

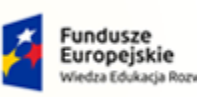

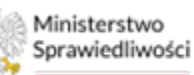

Unia Europejska Europejski Fundusz Społeczny

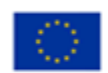

Ministerstwo Sprawiedliwości

Umowa numer 7 z dnia 25 marca 2020 – Budowa, utrzymanie i rozwój Systemu Krajowy Rejestr Zadłużonych.

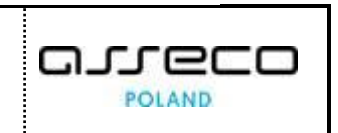

| PRZE | SYŁKI                |                                                         |                            |                   |              |                            |           | C                                    | Opcje          |                  |
|------|----------------------|---------------------------------------------------------|----------------------------|-------------------|--------------|----------------------------|-----------|--------------------------------------|----------------|------------------|
| Ep.  | Nr w rejestrze<br>↓₽ | Znak pisma<br>Sygnatura                                 | Emisja                     | Adresat           | Data nadania | Data doręczenia/<br>zwrotu | Stan      |                                      |                | Zarejes          |
|      | 18003/2022           | GW1G/GUp-<br>Zw/3/2022/2/1/12<br>GW1G/GUp-<br>Zw/3/2022 | Doręczenie przez<br>gońca  | Doradca Białystok | 15.08.2022   | 15.08.2022                 | DORĘCZONA | Zarejestruj dore                     | czenie         | Korek<br>Zareje: |
| 2    | 18002/2022           | GW1G/GUp-<br>Zw/3/2022/2/1/7<br>GW1G/GUp-<br>Zw/3/2022  | Przesyłka<br>elektroniczna | Doradca Białystok | 15.08.2022   | 15.08.2022                 | DORĘCZONA | Korekta doręcze<br>Zarejestruj rekla | enia<br>Imację | nie              |
|      |                      | GW1G/GR7-                                               |                            |                   |              |                            |           | Dołącz skan                          |                |                  |

Rysunek 35 – Dołączanie skanu do korespondencji

 Wybierz, czy dołączany dokument dotyczy nadania czy doręczenia dokumentu, dodaj dokument używając przycisku *Dodaj skan*. Dla czynności doręczenia wymagane jest zaznaczenie którego statusu dotyczy dokument Na koniec potwierdź czynności naciskając przycisk *Zapisz i zamknij*

| Skan potwierdzenia nadania, odbioru lub zwr                   | otu X                   |
|---------------------------------------------------------------|-------------------------|
| Skan                                                          |                         |
| 🔿 Nadanie                                                     |                         |
| Doręczenia (odbiór lub zwrot)                                 |                         |
| Wybierz zdarzenie, dla którego chcesz załączyć skan           |                         |
| 🔵 Status doręczenia                                           | Data zdarzenia          |
| DORĘCZONA DO RĄK WŁASNYCH ADRESATA -<br>POTWIERDZENIE ODBIORU | 27.10.2022 11:37        |
|                                                               |                         |
| + Dodaj skan                                                  |                         |
| Potwierdzenie.pdf 145.951 KB                                  | ×                       |
|                                                               | Anuluj Zapisz i zamknij |

Rysunek 36 – Opcje dołączania skanu dokumentu nadania/odebrania do korespondencji

8.1.5.Zapisywanie Rejestru przesyłek wychodzących do pliku CSV.

W celu zapisania rejestru przesyłek wychodzących do pliku CSV wybierz z panelu *Opcje* przycisk **Zapisz** *do pliku*.

| PRZE | ZESYŁKI |                      |                                                                      |                           |                            |              |                            |           | Zwiń kolumnę 🔉 |   |                                              |
|------|---------|----------------------|----------------------------------------------------------------------|---------------------------|----------------------------|--------------|----------------------------|-----------|----------------|---|----------------------------------------------|
|      | Lp.     | Nr w rejestrze<br>↓∓ | Znak pisma<br>Sygnatura                                              | Emisja                    | Adresat                    | Data nadania | Data doręczenia/<br>zwrotu | Stan      |                |   | Opcje<br>Zarejestruj doręczenie              |
|      | 1       | 220458/2024          | K2/1/W-<br>US/G/100602<br>BI1B/GRz-<br>nu/63/2024                    | Doręczenie przez<br>gońca | Testowy Adresat            | 17.10.2024   | 17.10.2024                 | DORĘCZONA | :              | • | Korekta doręczenia<br>Zarejestruj reklamacje |
|      | 2       | <u>179401/2024</u>   | KRZ-<br>RE/20240624/1405<br>05605781/20050/1<br>21/3334<br>BI1B/GR2- | Doręczenie przez<br>gońca | AM - firma<br>testowa nr 1 | 24.06.2024   | 24.06.2024                 | DORĘCZONA | :              | • | Zapisz do pliku                              |

Rysunek 37 – Zapis do pliku

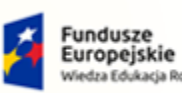

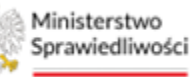

Unia Europejska Duropejski Fundusz Społeczny

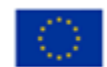

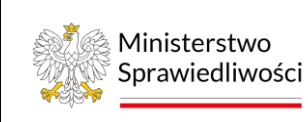

Umowa numer 7 z dnia 25 marca 2020 – Budowa, utrzymanie i rozwój Systemu Krajowy Rejestr Zadłużonych.

# 8.2. Obsługa emisji pism

Rozdział ten został poświęcony obsłudze pisma pod kątem edytowania danych nadawcy/adresata oraz utworzenia i anulowania emisji pisma.

# 8.2.1.Edycja danych nadawcy pisma

W celu edycji danych nadawcy pisma wykonaj następujące czynności:

1. Z poziomu pulpitu aplikacji *KANCELARIA* wybierz pismo oczekujące na emisję, którego dane chcesz edytować.

| E Ministerstwo Kancelaria KRZ- Krajowy Rejestr Zadłużonych |                                                                            |                                                                                            |            |  |  |  |  |  |  |  |  |
|------------------------------------------------------------|----------------------------------------------------------------------------|--------------------------------------------------------------------------------------------|------------|--|--|--|--|--|--|--|--|
| 🚦 Pulpit                                                   | PULPIT                                                                     |                                                                                            | 11         |  |  |  |  |  |  |  |  |
| 🖂 Korespondencja przychodząca 🔷                            | PULPIT                                                                     |                                                                                            |            |  |  |  |  |  |  |  |  |
| 🔤 Korespondencja wychodząca 🔷 🗧                            |                                                                            |                                                                                            |            |  |  |  |  |  |  |  |  |
| Øg Konfiguracja >                                          |                                                                            |                                                                                            |            |  |  |  |  |  |  |  |  |
|                                                            | Pisma oczekujące na emisję                                                 | Nowa korespondencja przychodząca                                                           |            |  |  |  |  |  |  |  |  |
|                                                            |                                                                            |                                                                                            |            |  |  |  |  |  |  |  |  |
|                                                            | D Znak pisma: Bi1B/GUp-s/155/2024/19 06.11.2024                            | Znak pisma: KRZ-UP/20241113/104731102978/30048.4/001/413A<br>Nadawca: Wierzyciel Białyszok | 1 godz.    |  |  |  |  |  |  |  |  |
|                                                            | D Znak pisma: BI1B/GUP-s/155/2024/17 06.11.2024                            | Znak pisma: KRZ-UP/20241113/104444142478/30048.4/001/413A<br>Nadawca: Wierzyciel Białystok | 1 godz.    |  |  |  |  |  |  |  |  |
|                                                            | D Znak pisma: Bi1B/GUp-s/155/2024/17 06.11.2024                            | Znak pisma: KRZ-RE/20241112/143220538068/70055.1/001/3E3A<br>Nadavica:                     | 21 godz.   |  |  |  |  |  |  |  |  |
|                                                            | Chak pisma: Bi1B/GUp-s/176/2024/3 30.10.2024<br>Nadewce: Doredca Biolystok | Znak pisma: KRZ-UP/20241108/143015917266/30099.1/021/3839<br>Nadawca: Doradca Białystok    | 08.11.2024 |  |  |  |  |  |  |  |  |

*Rysunek 38 – Wybór pisma, którego dane adresowe będą edytowane.* 

# 2. W sekcji <u>Dane nadawcy</u> wybierz przycisk *Edytuj dane nadawcy*.

| Dane nadawcy      |              |                  |                      | ^ |
|-------------------|--------------|------------------|----------------------|---|
| Nazwa             |              |                  | ID konta             |   |
| Doradca Białystok |              |                  | 32                   |   |
| Typ konta         | Profil       |                  | MPK SAP              |   |
| Konto systemowe   | TOZ-DORREST  |                  |                      |   |
| Ulica             |              |                  | Nr budynku Nr lokalu |   |
| Testowa           |              |                  | 37                   |   |
| Skrytka pocztowa  | Kod pocztowy | Miejscowość      |                      |   |
|                   | 66-400       | Białystok        |                      |   |
|                   | Edy          | tuj dane nadawcy |                      |   |
|                   |              |                  |                      |   |

Rysunek 39 – Przejście do edycji danych nadawcy.

3. Wprowadź zmiany i potwierdź je za pomocą przycisku *Zapisz*.

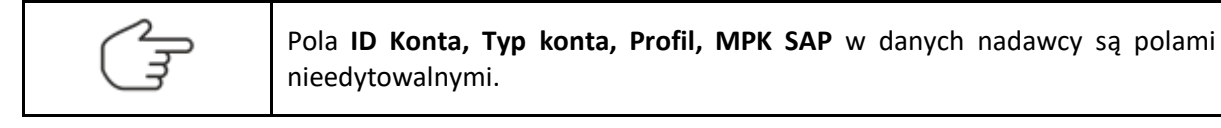

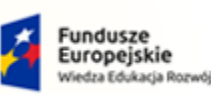

skie

Rzeczpospolita Polska

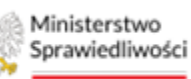

Unia Europejska Europejski Fundusz Społeczny

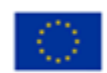

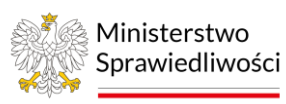

Umowa numer 7 z dnia 25 marca 2020 – Budowa, utrzymanie i rozwój Systemu Krajowy Rejestr Zadłużonych.

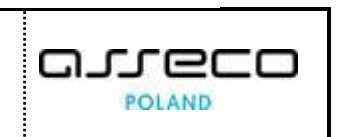

| EDYCJA DANYCH NADAWCY |              |             |            |               |
|-----------------------|--------------|-------------|------------|---------------|
| Dane nadawcy          |              |             |            | ^             |
| Nazwa                 |              |             | ID konta   |               |
| Doradca Białystok     |              |             | 32         |               |
|                       |              | 17/200      | )          |               |
| Typ konta             | Profil       |             | MPK SAP    |               |
| Konto systemowe       | TOZ-DORREST  |             |            |               |
| Ulica                 |              |             | Nr budynku | Nr lokalu     |
| Testowa               |              |             | 38         |               |
|                       |              | 7/100       | 2/20       | 0/20          |
| Skrytka pocztowa      | Kod pocztowy | Miejscowość |            |               |
|                       | 66-400       | Białystok   |            |               |
| 0/50                  |              |             |            | 9/100         |
|                       |              |             |            | Anuluj Zapisz |

Rysunek 40 – Edycja danych nadawcy i zapisanie zmian.

- 4. System potwierdzi poprawność zapisu stosownym komunikatem.
- 5. W szczegółach pisma, w sekcji <u>Operacje</u>, można zapoznać się z wykonanymi czynnościami, w tym także ze zmianami w danych adresowych. Aby to zrobić należy kliknąć na *Id operacji*.

| Operacje        |                  |                                                      | Liczba operacji: | 3 ^  |
|-----------------|------------------|------------------------------------------------------|------------------|------|
| Lp. Id operacji | Data zajścia 1≞  | Nazwa operacji                                       |                  |      |
| 1 230624        | 06.11.2024 02:36 | Pismo BI1B/GUp-s/155/2024/17 przyjęte do obsługi     |                  |      |
| 2 <u>236365</u> | 13.11.2024 11:57 | Aktualizacja danych adresowych dla Doradca Białystok |                  |      |
| 3 <u>236366</u> | 13.11.2024 11:58 | Aktualizacja danych adresowych dla Doradca Białystok |                  |      |
|                 |                  | K 4                                                  | 1 ▷ ▷            | 10 ~ |

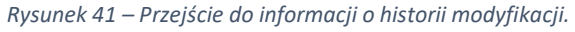

| HISTORIA MODYFIKACJI |                           |                        |
|----------------------|---------------------------|------------------------|
|                      |                           |                        |
| Modyfikacje danych   |                           |                        |
| Zmodyfikowane przez  | Białystok Doradca         |                        |
| Data modyfikacji     | 13.11.2024 11:58          |                        |
| Lp. Nazwa pola       | Wartość przed modyfikacją | Wartość po modyfikacji |
| 1 Nr budynku         | 37                        | 38                     |

Rysunek 42 – Informacja o zmienionych danych.

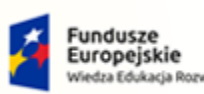

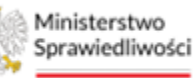

Unia Europejska Europejski Fundusz Społeczny

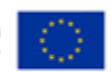

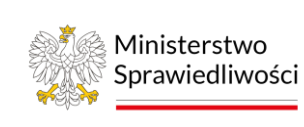

Umowa numer 7 z dnia 25 marca 2020 – Budowa, utrzymanie i rozwój Systemu Krajowy Rejestr Zadłużonych.

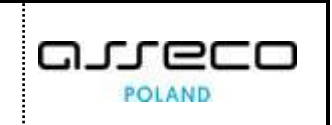

### 8.2.2.Edycja danych adresata pisma

Użytkownik aplikacji *KANCELARIA* ma możliwość wprowadzenia poprawek w danych adresata pisma. W celu edycji danych adresata pisma wykonaj następujące czynności:

1. Z poziomu pulpitu aplikacji *KANCELARIA* wybierz pismo oczekujące na emisję, którego dane chcesz edytować.

| E Ministerstwo Karcelaria Karcelaria Karcelaria karcelaria karcelaria karcelaria karcelaria () |                                                                                                    |                                                                                                    |  |  |  |  |  |  |  |
|------------------------------------------------------------------------------------------------|----------------------------------------------------------------------------------------------------|----------------------------------------------------------------------------------------------------|--|--|--|--|--|--|--|
| 🚦 Pulpit                                                                                       | PULPIT                                                                                                    | 5                                                                                                    |  |  |  |  |  |  |  |
| 🖂 Korespondencja przychodząca 🔷 >                                                              | PULPIT                                                                                                    |                                                                                                    |  |  |  |  |  |  |  |
| 🖀 Korespondencja wychodząca 💦 >                                                                |                                                                                                    |                                                                                                    |  |  |  |  |  |  |  |
| 🕫 Konfiguracja >                                                                               |                                                                                                    |                                                                                                    |  |  |  |  |  |  |  |
|                                                                                                | Pisma oczekujące na emisję                                                                                    | Nowa korespondencja przychodząca                                                                                               |  |  |  |  |  |  |  |
|                                                                                                | D Znak pisma: B118/GUp-s/155/2024/19 06.11.2024                                                               | Cinak pisma: KRZ-UP/20241113/104731102978/30048.4/001/413A 1 godt.                                                             |  |  |  |  |  |  |  |
|                                                                                                | Znak pisma: Bi1B/GUp-s/155/2024/17         06.11.2024           Nadawca: Doradca Białystok         06.11.2024 | Znak pisma: KRZ-UP/20241113/10444142478/30048.4/001/413A         1 godz.           Nadawca: Werzyciel Bałystok         1 godz. |  |  |  |  |  |  |  |
|                                                                                                | Znak pisma: Bi1B/GUp-s/155/2024/17         06.11.2024           Nadewca: Doredca Biolystok         06.11.2024 | Cinak pisma: KRZ-RE/20241112/143220538068/70055.1/001/3E3A 21 godz.                                                            |  |  |  |  |  |  |  |
|                                                                                                | C Znak pisma: Bi1B/GUp-s/176/2024/3<br>Nadawca: Doradoa Białystok<br>30.10.2024                               | Znak pisma: KRZ-UP/20241108/143015917266/30099.1/021/3839 Redavce: Dondca Biolystok 06.11.2024                                 |  |  |  |  |  |  |  |

Rysunek 43 – Wybór pisma, którego dane adresowe będą edytowane.

2. W sekcji Dane adresatów wybierz przycisk Edytuj dane adresata.

| Dłużnik Białystok<br>Rodzaj adresu<br>Elektroniczny<br>ID konta Imię i naz | ID konta<br>26<br>wisko | Typ konta    |            | ^         |
|----------------------------------------------------------------------------|-------------------------|--------------|------------|-----------|
| Rodzaj adresu<br>Elektroniczny<br>ID konta Imię i naz                      | ID konta                | Typ konta    |            |           |
| Elektroniczny ID konta Imię i naz                                          | 26<br>wisko             |              |            |           |
| ID konta Imię i naz                                                        | wisko                   |              |            |           |
|                                                                            |                         |              |            |           |
| 26 Dłużnił                                                                 | Białystok               |              |            |           |
| Ulica                                                                      |                         |              | Nr budynku | Nr lokalu |
| mjr. Edwarda Ziółkowskiego                                                 |                         |              | 1878       | 312       |
| Kod pocztowy Miejsowo                                                      | ść                      |              | Kraj       |           |
| 74-964 Tarczyr                                                             | 1                       |              | PL         |           |
| Zlecone emisie nisma                                                       |                         |              |            | ~         |
| Ziccone emisje pisilla                                                     |                         |              |            | Ŷ         |
|                                                                            | _Edytuj da              | ane adresata |            |           |

Rysunek 44 – Przejście do edycji danych adresata.

3. Wprowadź zmiany i potwierdź je za pomocą przycisku Zapisz.

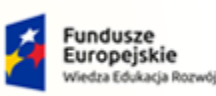

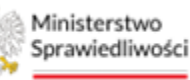

Unia Europejska Europejski Fundusz Społeczny

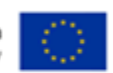

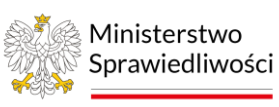

Umowa numer 7 z dnia 25 marca 2020 – Budowa, utrzymanie i rozwój Systemu Krajowy Rejestr Zadłużonych.

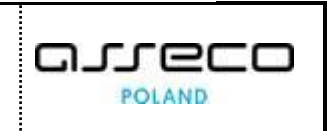

| ED | EDYCJA DANYCH ADRESATA |                 |        |            |              |  |  |  |
|----|------------------------|-----------------|--------|------------|--------------|--|--|--|
|    | Jan Dlunik             |                 |        |            |              |  |  |  |
|    | ID konta               | lmię i nazwisko |        |            |              |  |  |  |
|    |                        | Jan Dłużnik     |        |            |              |  |  |  |
|    | Ulica                  |                 |        | Nr budynku | Nr lokalu    |  |  |  |
|    | Sezamkowa              |                 |        | 1          |              |  |  |  |
|    | Miejsowość             |                 | Kraj   |            | Kod pocztowy |  |  |  |
|    | Wrocław                |                 | Polska |            | 11-111       |  |  |  |
|    |                        |                 |        |            | Anuluj       |  |  |  |

Rysunek 45 – Edycja danych adresata i zapisanie zmian.

4. System potwierdzi poprawność zapisu stosownym komunikatem.

| <b>Edycja danych</b><br>Dane adresata zostały zmienione | × |
|---------------------------------------------------------|---|
|---------------------------------------------------------|---|

*Rysunek* 46 – *Potwierdzenie zmiany danych adresata.* 

5. W szczegółach pisma, w sekcji <u>Operacje</u>, można zapoznać się z wykonanymi czynnościami, w tym także ze zmianami w danych adresowych. Aby to zrobić należy kliknąć na *Id operacji*.

| Operacje        |                  | <ul> <li>Liczba operacji: 2</li> </ul>                                    |
|-----------------|------------------|---------------------------------------------------------------------------|
| Lp. Id operacji | Data zajścia 1≞  | Nazwa operacji                                                            |
| 1 235517        | 14.09.2022 13:52 | Pismo KRZ-RE/20220914/135208344540/30049/001/34323132 przyjęte do obsługi |
| 2 248249        | 16.09.2022 14:54 | Aktualizacja danych adresowych dla Jan Dłużnik                            |

Rysunek 47 – Przejście do informacji o historii modyfikacji.

| Modyfikacje danych  |                              |                        |
|---------------------|------------------------------|------------------------|
| Zmodyfikowane przez | Nazwisko Imię                |                        |
| Data modyfikacji    | 16.09.2022 14:               | 54                     |
| Lp. Nazwa pola      | Wartość przed<br>modyfikacją | Wartość po modyfikacji |
| 1 Ulica             |                              | Sezamkowa              |
| 2 Imie i nazwisko   | lan Dlunik                   | Jan Dłużnik            |

Rysunek 48 – Informacja o zmienionych danych.

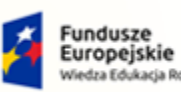

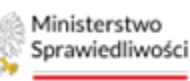

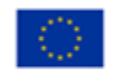

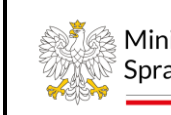

Ministerstwo Sprawiedliwości Um

Umowa numer 7 z dnia 25 marca 2020 – Budowa, utrzymanie i rozwój Systemu Krajowy Rejestr Zadłużonych.

### 8.2.3.Dokumenty

Pomiędzy sekcją <u>Dane adresatów</u>, a sekcją <u>Operacje</u>, dostępna jest sekcja o nazwie <u>Dokumenty</u>. <u>Znajduje się w niej lista</u> dokumentów wchodzących w skład danego pisma wraz z podstawowymi informacjami o nich, takimi jak m.in.: nazwa pliku, kod wzoru pisma czy typ pisma.

W tej sekcji znajduje się również informacja o tym, czy dla danego dokumentu generowany będzie odpis, a także, czy będzie to odpis kolorowy lub czarno-biały oraz czy będzie on uwzględniał załączniki.

| Dokumenty          |              |                                |                     |                                            |                                                   | Liczba dokumentów: 1 |
|--------------------|--------------|--------------------------------|---------------------|--------------------------------------------|---------------------------------------------------|----------------------|
| Lp. Data zdarzenia | Rodzaj pisma | Nazwa pliku                    | Formularz / Wzór 1≞ | Typ pisma                                  | Czy odpis<br>Czy kolor<br>Czy załączniki          | Akcje                |
| 1 06.11.2024 02:36 | Oryginał     | BI1B_GUp-<br>s_155_2024_17.pdf | 17030ZP             | ZP - Zarządzenie<br>organu<br>pozasądowego | <ul> <li>NIE</li> <li>NIE</li> <li>NIE</li> </ul> | <u>و</u> ج ق         |

Rysunek 49 - Dokumenty – informacje o odpisie

Ponadto, po prawej stronie sekcji, w kolumnie *Akcje* dostępne są przyciski pozwalające na podgląd danego dokumentu, pobranie dokumentu na komputer, a także usunięcie przesłanego dokumentu.

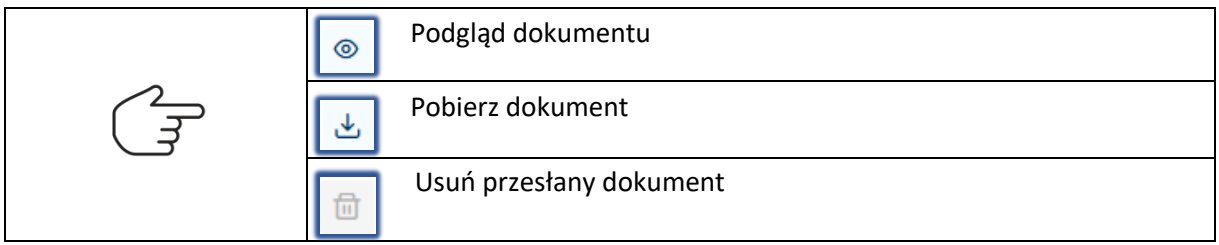

# 8.2.4. Usuwanie pisma oczekującego na emisję

Użytkownik posiada możliwość usunięcia pisma znajdującego się w aplikacji Kancelaria. Aby usunąć pismo wykonaj następujące kroki:

 Z menu bocznego wybierz zakładkę Korespondencja wychodząca, a następnie Obsługa pism. Zaznacz pismo które chcesz usunąć i z menu *Opcje* wybierz przycisk *Usuń pismo*. Pismo można również usunąć za pomocą ikonki kosza z kolumnie *Akcje*.

| Pulpit                                         |   | OB | SŁUGA PISI | м                             |                                                                                |            |                  |                       |       |                                                          |
|------------------------------------------------|---|----|------------|-------------------------------|--------------------------------------------------------------------------------|------------|------------------|-----------------------|-------|----------------------------------------------------------|
| 🖂 Korespondencja przychodząca                  | > |    | PISMA      | WYCHODZĄCE                    |                                                                                |            |                  |                       |       | Zwiń kolumne >>                                          |
| 🖉 Korespondencja wychodząca                    | Ý |    | Pisma zar  | rejestrowane                  |                                                                                |            |                  |                       |       | ← Wstecz                                                 |
| Rejestr przesyłek wychodzących<br>Obsługa pism |   | 1  | 🗌 L.p.     | Nr w rejestrze J#             | Znak pisma<br>Sygnatura                                                        | Utworzył   | Data wpływu      | Data ostatniej emisji | Akcje | Nawigacja                                                |
| Obsiuga przesyłek<br>© Konfiguracja            | > |    | <b>2</b> 1 | 118798/2024<br>ZAREJESTROWANE | KR2-RE/<br>20240205/135644166853/<br>20049/001/3536<br>Bi1B/GRp/2/2024         | doradca.bi | 05.02.2024 13:57 | 05.02.2024 14:12      | ® •   | Pisma przychodzące  Pisma zarejestrowane  Pisma usuniete |
|                                                |   |    | 2          | 118797/2024<br>ZAREJESTROWANE | KRZ-RE/<br>20240205/135557790726/<br>20050/001/3839<br>Bi1B/GRp/2/2024         | doradca.bi | 05.02.2024 13:56 |                       | •     | Opcje                                                    |
|                                                |   |    | 3          | 118796/2024<br>ZAREJESTROWANE | KRZ-RE/<br>20240205/133840963871/<br>20049/001/3334<br>Bi1B/GUp/49/2024        | doradca.bi | 05.02.2024 13:39 |                       | 0 -   | Złeć emisję<br>Usuń pisma                                |
|                                                |   |    | 4          | 118795/2024<br>ZAREJESTROWANE | KRZ-RE/<br>20240205/133504011621/<br>30049/001/3334<br><i>B118/GUp/49/2024</i> | doradca.bi | 05.02.2024 13:35 |                       | 0 -   | Zapitz do piliku                                         |

Rysunek 50 – Usuwanie pisma.

2. Potwierdź operację naciskając przycisk Tak.

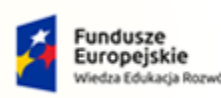

Ministerstwo Sprawiedliwości

Umowa numer 7 z dnia 25 marca 2020 – Budowa, utrzymanie i rozwój Systemu Krajowy Rejestr Zadłużonych.

Ministerstwo

Sprawiedliwości

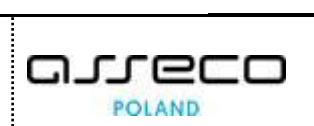

Unia Europejska

Europejski Fundusz S

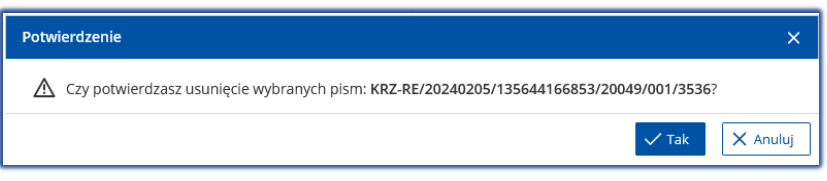

Rzeczpospolita

Polska

#### Rysunek 51 – Potwierdzenie czynności usunięcia pisma.

#### 3. Usunięcie pisma zostanie potwierdzone komunikatem.

Vsunięcie pism
Pisma o znakach KRZ-RE/20240205/135557790726/20050/001/3839 zostały usunięte.

Rysunek 52 – Potwierdzenie usunięcia pisma.

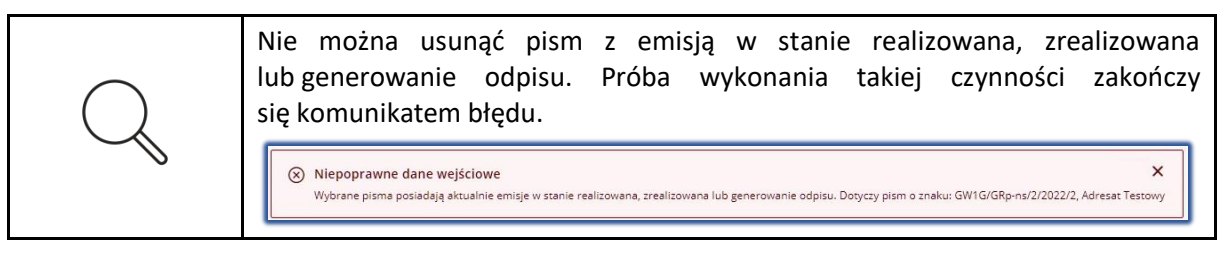

#### 8.2.5. Przeniesienie pisma usuniętego do pism zarejestrowanych.

W celu przeniesienia pisma usuniętego do zarejestrowanych wykonaj następujące czynności.

1. Przejdź do *Korespondencja przychodząca, Obsługa pism,* z nawigacji wybierze *Pisma usunięte* i zaznacz które pismo chcesz przenieść do zarejestrowanych a następnie wybierz przycisk *Przenieś do zarejestrowanych.* 

| E Pulpit                                                            |   | OBSŁUGA PIS        | м                       |                                                                         |                   |                  |                       |            |                                                         |
|---------------------------------------------------------------------|---|--------------------|-------------------------|-------------------------------------------------------------------------|-------------------|------------------|-----------------------|------------|---------------------------------------------------------|
| 🖂 Korespondencja przychodząca                                       | > | KORES              | PONDENCJA WY            | CHODZĄCA                                                                |                   |                  |                       |            |                                                         |
| 🔄 Korespondencja wychodząca                                         | ~ |                    |                         |                                                                         |                   |                  |                       |            |                                                         |
| Rejestr przesyłek wychodzących<br>Obsługa pism<br>Obsługa przesyłek | > | PISMA<br>Pisma usi | WYCHODZĄCE<br>unięte    |                                                                         |                   |                  |                       |            | Č<br>Zwiń kolumnę ≫                                     |
| Q <sup>®</sup> Konfiguracja                                         | > | _ Lp.              | Nr w rejestrze ↓₽       | Znak pisma<br>Sygnatura                                                 | Utworzył          | Data wpływu      | Data ostatniej emisji | Akcje      | Nawigacja                                               |
|                                                                     |   | <b>1</b>           | 118797/2024<br>USUNIETE | KRZ-RE/<br>20240205/135557790726/<br>20050/001/3839<br>BI1B/GRp/2/2024  | doradca.bi        | 05.02.2024 13:56 | 05.02.2024 14:16      | <b>⊕</b> ▼ | Pisma przychodzące  Pisma zareietrowane  Pisma usumięte |
|                                                                     |   | 2                  | 117127/2024<br>USUNIETE | ZU-001-ZW/100282<br>BI1B/GRz-nu/1/2024                                  | Białystok Doradca | 29.01.2024 14:29 |                       | 1          |                                                         |
|                                                                     |   | 3                  | 72173/2023<br>USUNIETE  | KRZ-RE/<br>20231123/112825495251/<br>30049/001/3334<br>BI1B/GUp/34/2023 | doradca.bi        | 23.11.2023 11:28 |                       | ⊕ ▼        | Opcje<br>Przenioś do zarejestrowanych                   |
|                                                                     |   | 4                  | 53230/2023<br>USUNIETE  | KRZ-RE/<br>20231013/090004887872/<br>30049/001/3435<br>BI1B/GUp/1/2023  | doradca.bi        | 13.10.2023 09:00 |                       | 8 •        | Zapisz do pliku                                         |

Rysunek 53 - Przeniesienie pisma usuniętego do pism zarejestrowanych.

#### 2. Potwierdź przeniesienie przyciskiem.

| Potwierdzenie |                                                                                     | ×        |
|---------------|-------------------------------------------------------------------------------------|----------|
| Czy potwierdz | tasz przeniesienie wybranych pism: <b>KRZ-RE/20240205/135557790726/20050/001</b> /3 | 3839?    |
|               | ✓ Tak                                                                               | X Anuluj |

Rysunek 54 - Potwierdzenie przeniesienia pisma.

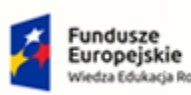

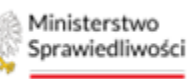

Unia Europejska Europejski Fundusz Społeczny

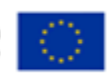

POLAND

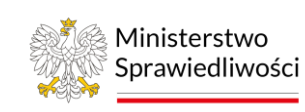

Umowa numer 7 z dnia 25 marca 2020 – Budowa, utrzymanie i rozwój Systemu Krajowy Rejestr Zadłużonych.

- 3. Poprawnie wykonana operacja zostanie potwierdzona komunikatem.

Usunięcie pism Pisma o znakach KR2-RE/20240205/135557790726/20050/001/3839 zostały przeniesione.

Rysunek 55 - Komunikat potwierdzający poprawne przeniesienie pisma.

4. Poprawnie przeniesione pismo zostanie zaprezentowane na liście pism zarejestrowanych

8.2.6. Utworzenie Emisji Przesyłki pocztowej

W celu utworzenia emisji przesyłki pocztowej wykonaj następujące czynności:

- 1. Uruchom aplikację KANCELARIA.
- 2. Z menu bocznego wybierz opcję *Korespondencja wychodząca -> Obsługa pism*.
- 3. Zaznacz pismo którego emisję należy wykonać i z panelu Opcje wybierz przycisk Zleć emisję.

| Opcje       |  |
|-------------|--|
| Zleć emisję |  |

4. W wyświetlonym oknie *Zlecenie emisji* z rozwijalnej listy pola *Typ emisji pisma* wybierz typ emisji pisma np. *przesyłka listowa rejestrowana krajowa*:

| Wybrane pisma i adresaci                                                                                                    | <ul> <li>Liczba pism: 1</li> </ul>                                                                                                    | ] ~ | Zwiń kolumnę »                                                                                                    |
|----------------------------------------------------------------------------------------------------|----------------------------------------------------------------------------------------------------|-----|----------------------------------------------------------------------------------------------------|
| Komunikaty<br>• Następujący adresaci: firma_dluznika_białystok mieszkają na terytorium Polski<br>• Dla adresatów: firma_dluznika_białystok (znak pisma: KRZ-RE/20241113/18243 | Liczba komunikatów: 2     Udostępniono typy emisji dla przesyłek realizowanych w obrocie krajowym.     1151076/30049.3/121/3839) istnieją zrealizowane emisje. | ^   | Opcje<br>Potwierdž zlecenie emisji                                                                                                    |
| Parametry emisji                                                                                                    | 7                                                                                                    | ^   | INFORMACJA<br>Formularz zlecania emisji pisma. Lista typów emisji uzależniona<br>jest od dawych adresowych odbiorcy przesyłki (obrót krajowy,<br>zagraniczny) oraz uprawnień zalogowanego użytkownika |
| Typ emisji Przesyłka listowa nierejestrowana krajowa × ×                                                                                                    |                                                                                                    |     |                                                                                                    |
| Gabaryt Format S                                                                                                    | Rodzaj przesyłka<br>A - przesyłka listowa nierejestrowana krajowa                                                                                              | ~   |                                                                                                    |
| Terminowość<br>E - zwykła ~                                                                                                    | Waga<br>do 500 g                                                                                                    | ~   |                                                                                                    |
| Potwierdzenie odbioru<br>Forma papierowa v                                                                                                    | Numer nadawczy                                                                                                    |     |                                                                                                    |
| Uvegi                                                                                                    | 0/25                                                                                                    |     |                                                                                                    |
| 0/500                                                                                                    |                                                                                                    |     |                                                                                                    |

Rysunek 57 - Zlecenie emisji przesyłki pocztowej

5. Zleć emisję pisma ustawiając parametry przesyłki, a następnie wybierz przycisk *Potwierdź zlecenie emisji*.

Rysunek 56 – Przycisk Zleć emisję

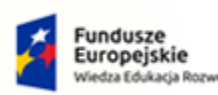

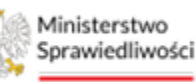

Unia Europejska Juropejski Fundusz Społeczny

G.

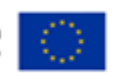

POLAND

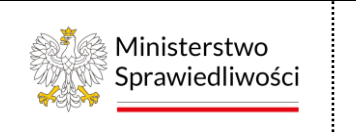

Umowa numer 7 z dnia 25 marca 2020 – Budowa, utrzymanie i rozwój Systemu Krajowy Rejestr Zadłużonych.

6. Na liście pism wychodzących pojawia się wpis z datą ostatniej emisji wybranego pisma oraz komunikat systemowy z informacją potwierdzającą zlecenie emisji pisma:

| Z<br>E | Zlecenie emisji       X         Emisje do następujących adresatów zostały ziecone: Dłużnik Gorzów Wielkopolski |                   |                                           |                                |                  |                       |       |   |
|--------|----------------------------------------------------------------------------------------------------|-------------------|-------------------------------------------|--------------------------------|------------------|-----------------------|-------|---|
|        | PISMA WYCHODZĄCE                                                                                               |                   |                                           |                                |                  |                       |       | C |
|        | Lp.                                                                                                    | Nr w rejestrze ↓₹ | Znak pisma<br>Sygnatura                   | Utworzył                       | Data wpływu      | Data ostatniej emisji | Akcje |   |
|        | <b>1</b>                                                                                                    | 22268/2022        | GW1G/GUp-s/2/2022/11<br>GW1G/GUp-s/2/2022 | Gorzów Wielkopolski<br>Doradca | 03.09.2022 10:04 | 03.09.2022 10:04      |       | • |

Rysunek 58 – Obsługa przesyłki pocztowej

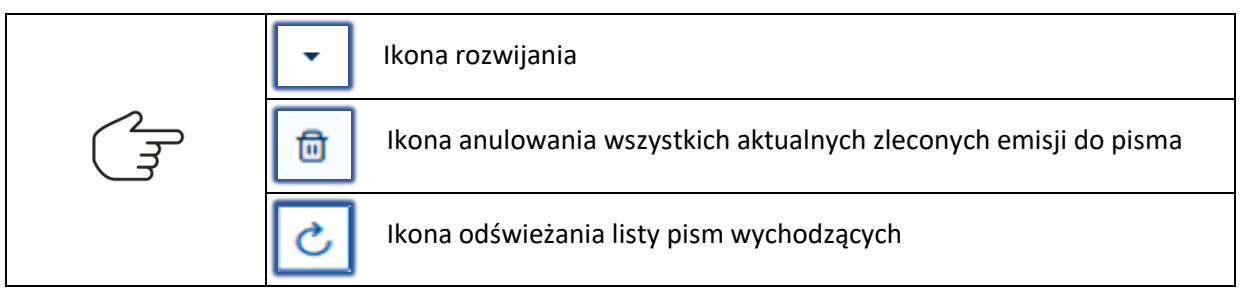

7. W celu wyświetlenia informacji o adresacie pisma rozwiń wybrane pismo z listy:

| PISM     | A WYCHODZĄCE                             |                                              |               |                  |                                 |                             | Ç      |
|----------|------------------------------------------|----------------------------------------------|---------------|------------------|---------------------------------|-----------------------------|--------|
| Lp.      | Nr w rejestrze ↓₹                        | Znak pisma<br>Sygnatura                      | Utworzył      | Data wpływu      | Data ostatniej emisji           | Akcje                       |        |
| <b>1</b> | 230155/2022                              | GW1G/GRz-nu/28/2022/3<br>GW1G/GRz-nu/28/2022 | Nazwisko Imię | 07.09.2022 14:42 | 07.09.2022 15:09                |                             | •      |
| Emis     | sje pisma do adresatów<br>Iresat Testowy |                                              |               | • ORYGINAŁ       | Sugerowany rodzaj emisji: Eleko | Liczba adresat<br>troniczna | :ów: 4 |

Rysunek 59 - Informacje o adresacie pisma

8. W celu wyświetlenia szczegółowych informacji na temat emisji pisma do wskazanego adresata rozwiń emisję dla wybranego adresata:

| Emisje pisma do adresatów              |                  |              |                |                | Liczba adresa                   | atów: 4 |
|----------------------------------------|------------------|--------------|----------------|----------------|---------------------------------|---------|
| Adresat Testowy                        |                  |              | • ORYG         | INAL Sugerowan | ıy rodzaj emisji: Elektroniczna | ^       |
| Typ emisji                             | Data utworzenia  | Data nadania | Data odebrania | Stan emisji    | Akcje                           |         |
| PRZESYŁKA LISTOWA REJESTROWANA KRAJOWA | 07.09.2022 15:09 |              |                | REALIZOWANA    | • • • • •                       | •3      |

Rysunek 60 - Informacje nt. emisji pisma do wskazanego adresata

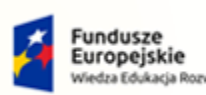

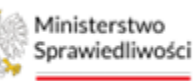

Unia Europejska Europejski Fundusz Społeczny

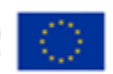

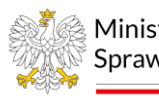

Ministerstwo Sprawiedliwości Umowa numer 7 z dnia 25 marca 2020 – Budowa, utrzymanie i rozwój Systemu Krajowy Rejestr Zadłużonych.

| Ikona szczegółów emisji                                                                                                    |  |  |  |  |  |  |  |  |
|----------------------------------------------------------------------------------------------------|--|--|--|--|--|--|--|--|
| Ikona szczegółów przesyłki                                                                                                    |  |  |  |  |  |  |  |  |
| lecenie emisji pisma skutkuje tym, że pismo trafia na listę przesyłek<br>ocztowych<br>Torespondencja wychodząca → Obsługa przesyłek → Przesyłki pocztowe →<br>Przesyłka listowa rejestrowana |  |  |  |  |  |  |  |  |
| PRZESYŁKI KRAJOWE<br>Przesyłka listowa rejestrowana                                                                                                    |  |  |  |  |  |  |  |  |
| Lt.p. Lyr w rejestrze Numer R Znak pisma Adresat Data utworzenia emisji Stan                                                                                                    |  |  |  |  |  |  |  |  |
| □1         246296/2022         GW1G/GR2-nu/28/2022/3<br>GW1G/GR2-nu/28/2022         Adresat Testowy         07.09.2022 15:09         ● ZAREJESTROWANA                                        |  |  |  |  |  |  |  |  |

# 8.2.7. Utworzenie Emisji Bezpośredniej

W celu utworzenia emisji bezpośredniej wykonaj następujące czynności:

- 1. Uruchom aplikację KANCELARIA.
- 2. Z menu bocznego wybierz opcję *Korespondencja wychodząca -> Obsługa pism*.
- 3. Zaznacz pismo, którego emisję należy wykonać i z panelu Opcje wybierz przycisk Zleć emisję.

| Opcje       |  |
|-------------|--|
| Zleć emisję |  |

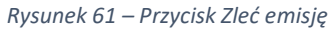

4. W wyświetlonym oknie *Zlecenie emisji* z rozwijalnej listy pola *Typ emisji* wybierz typ emisji bezpośredniej np. *Doręczenie przez gońca*:

| Wybrane pisma i adresaci                                                                                                    | Liczba pism: 1                                            | ~ | Zwiń kolumnę »                                                                                                    |
|----------------------------------------------------------------------------------------------------|-----------------------------------------------------------|---|----------------------------------------------------------------------------------------------------|
| Komunikaty <ul> <li>Następujący adresaci: firma_dluznika_białystok mieszkają na terytorium Polski. Udostępniono typy emisji dla przesyłek realizowa</li> <li>Dla adresatów: firma_dluznika_białystok (znak pisma: KR2-RE/20241113/182431151076/30049.3/121/3839) istnieją zrealizowane</li> </ul> | Liczba komunikatów: 2 anych w obrocie krajowym. e emisje. | ^ | Opcje<br>Potwierdž zlecenie emisji                                                                                                    |
| Parametry emisji                                                                                                    |                                                           | ^ | INFORMACJA<br>Formularz zlecania emisji pisma. Lista typów emisji uzależniona<br>jest od danych adresowych odbiorcy przesyłki (obróć krajowy,<br>zagraniczny) oraz uprawnień zalogowanego użytkownika |
| Typ emisji<br>Doręczenie przez gońca × v<br>Uwegi                                                                                                    |                                                           | _ |                                                                                                    |
|                                                                                                    |                                                           |   |                                                                                                    |
| 0/500                                                                                                    |                                                           |   |                                                                                                    |

Rysunek 62 - Zlecanie emisji bezpośredniej

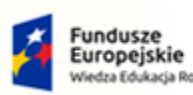

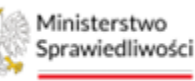

Unia Europejska Europejski Fundusz Społeczny

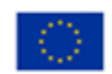

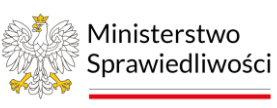

Umowa numer 7 z dnia 25 marca 2020 – Budowa, utrzymanie i rozwój Systemu Krajowy Rejestr Zadłużonych.

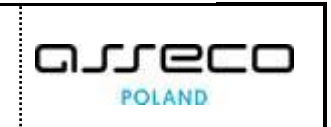

- 5. Wybierz przycisk Potwierdź zlecenie emisji.
- 6. Na liście pism wychodzących pojawia się wpis z datą ostatniej emisji wybranego pisma oraz komunikat systemowy z informacją potwierdzającą zlecenie emisji (bezpośredniej) pisma:

| KORE     | KORESPONDENCJA WYCHODZĄCA                                                             |                                                                                |                 |                  |                       |            |                               |  |  |
|----------|---------------------------------------------------------------------------------------|--------------------------------------------------------------------------------|-----------------|------------------|-----------------------|------------|-------------------------------|--|--|
| ZI<br>En | Złecenie emisji<br>Emisje do nastąpujących adresatów zostały ziecone. Adresat Testowy |                                                                                |                 |                  |                       |            |                               |  |  |
|          | PISMA WYCHODZĄCE                                                                      |                                                                                |                 |                  |                       |            | Opcje                         |  |  |
|          | Lp. Nr w rejestrze Jr                                                                 | Znak pisma<br>Sygnatura                                                        | Utworzył        | Data wpływu      | Data ostatniej emisji | Akcje      | Zleć emisję                   |  |  |
|          | 1 232943/2023                                                                         | KRZ-RE/20230313<br>/102724072042/20050<br>/001/37343333<br>B/1B/GRz-nu/13/2022 | Doradca Testowy | 13.03.2023 10:27 | 13.03.2023 14:38      | <b>⊕</b> • | Usuń pisma<br>Zapisz do pliku |  |  |

Rysunek 63 - Zlecenie emisji

| - Ikona rozwijania                                               |
|------------------------------------------------------------------|
| lkona anulowania wszystkich aktualnych zleconych emisji do pisma |
| Ikona odświeżania listy pism wychodzących                        |

7. W celu wyświetlenie informacji o adresacie pisma rozwiń wybrane pismo z listy:

| Lp.      | Nr w rejestrze ↓₹                                                  | Znak pisma<br>Sygnatura | Utworzył | Data wpływu      | Data ostatniej<br>emisji | Akcje |  |  |  |
|----------|--------------------------------------------------------------------|-------------------------|----------|------------------|--------------------------|-------|--|--|--|
| <b>1</b> | <u>197284/2022</u>                                                 | GW1G/GRz-<br>nu/28/2022 |          | 15.07.2022 12:27 | 07.09.2022 15:17         | 10    |  |  |  |
| Emi      | Emisje pisma do adresatów 🔹 Liczba adresatów: 1                    |                         |          |                  |                          |       |  |  |  |
| "A       | "Adresat Testowy"   ORYGINAŁ Sugerowany rodzaj emisji: brak danych |                         |          |                  |                          |       |  |  |  |

Rysunek 64 - Informacje o adresacie pisma

8. W celu wyświetlenia szczegółowych informacji na temat emisji pisma do wskazanego adresata rozwiń emisję dla wybranego adresata:

| Emisje pisma do adresatów |                  |              |                |                 | • 1                     | iczba adresatów: 1 |
|---------------------------|------------------|--------------|----------------|-----------------|-------------------------|--------------------|
| "Adresat Testowy"         |                  |              | • OR           | /GINAŁ Sugerowa | any rodzaj emisji: brak | danych 🔨           |
| Typ emisji                | Data utworzenia  | Data nadania | Data odebrania | Stan emisji     | Akcje                   |                    |
| DORĘCZENIE PRZEZ GOŃCA    | 07.09.2022 15:17 |              |                | REALIZOWANA     | 0 2 3                   | <b>0</b> •         |

Rysunek 65 - Informacje nt. emisji pisma do wskazanego adresata

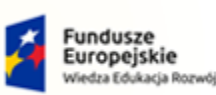

e kie Rzeczpospolita Polska

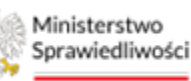

Unia Europejska Europejski Fundusz Społeczny

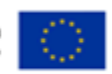

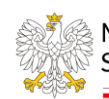

Ministerstwo Sprawiedliwości Umowa numer 7 z dnia 25 marca 2020 – Budowa, utrzymanie i rozwój Systemu Krajowy Rejestr Zadłużonych.

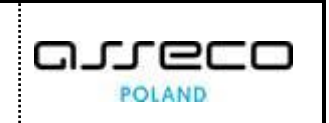

|                                                                                                    | Ikona szczegółó                                             | w emisji                           |                              |  |  |  |  |  |  |
|----------------------------------------------------------------------------------------------------|-------------------------------------------------------------|------------------------------------|------------------------------|--|--|--|--|--|--|
|                                                                                                    | Ikona szczegółów przesyłki                                  |                                    |                              |  |  |  |  |  |  |
|                                                                                                    | Ikona ponowienia emisji (niedostępna dla tego stanu emisji) |                                    |                              |  |  |  |  |  |  |
|                                                                                                    | Ikona anulowani                                             | a emisji                           |                              |  |  |  |  |  |  |
|                                                                                                    | Zlecenie emisji pisma                                       | skutkuje tym, że pisr              | mo trafia na listę przesyłek |  |  |  |  |  |  |
|                                                                                                    | obsługiwanych bezpośre                                      | ednio Doręczonych przez (          | gońca.                       |  |  |  |  |  |  |
|                                                                                                    | Obsługa Przesyłek →                                         | Przesyłki bezpośrednie             | → PRZESYŁKI BEZPOŚREDNIE     |  |  |  |  |  |  |
|                                                                                                    | Doręczane przez gońca                                       |                                    |                              |  |  |  |  |  |  |
|                                                                                                    | PRZESYŁKI BEZPOŚREDNIE                                      |                                    |                              |  |  |  |  |  |  |
|                                                                                                    |                                                             | -                                  |                              |  |  |  |  |  |  |
|                                                                                                    |                                                             |                                    |                              |  |  |  |  |  |  |
|                                                                                                    | PRZESYŁKI BEZPOSREDNIE<br>Doręczane przez gońca             |                                    | C                            |  |  |  |  |  |  |
|                                                                                                    | □Lp. Nr w rejestrze Znak pisma<br>Sygnatura                 | Adresat Data utwor                 | zenia emisji Stan            |  |  |  |  |  |  |
| 1         246297/2022         GW1G/GRZ-nu/28/2022         "Adresat Testowy"         07.09.2022 15:18 <ul></ul> |                                                             |                                    |                              |  |  |  |  |  |  |
|                                                                                                    | 2 189012/2022 BI1B/GRz-nu/63/2022                           | Jan Testowy 11.07.2022             | 13:20 • ZAREJESTROWANA -     |  |  |  |  |  |  |
|                                                                                                    | GW1G/GUp-s/25/2022<br>GW1G/GUp-s/25/2022                    | 2/2 Anna Testowa 29.04.2022 (<br>2 | 08:11 • ZAREJESTROWANA •     |  |  |  |  |  |  |
|                                                                                                    |                                                             | Łącz                               | znie wyników: 3 🕅 🔍 🔳 🗵 🕅 🔧  |  |  |  |  |  |  |

### 8.2.8. Utworzenie Emisji Elektronicznej

W celu utworzenia emisji elektronicznej wykonaj następujące czynności:

- 1. Uruchom aplikację KANCELARIA.
- 2. Z menu bocznego wybierz opcję *Korespondencja wychodząca -> Obsługa pism*.
- 3. Zaznacz pismo którego emisję należy wykonać i z panelu *Opcje* wybierz przycisk *Zleć emisję*.

| Opcje |             |  |
|-------|-------------|--|
|       | Zleć emisję |  |

Rysunek 66 – Przycisk Zleć emisję

4. W wyświetlonym oknie *Zlecenie emisji* z rozwijalnej listy pola *Typ emisji* wybierz typ emisji pisma *przesyłka elektroniczna*:

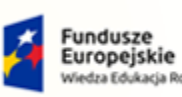

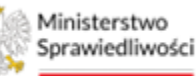

Unia Europejska Europejski Fundusz Społeczny

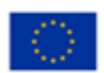

Ministerstwo Sprawiedliwości

Umowa numer 7 z dnia 25 marca 2020 – Budowa, utrzymanie i rozwój Systemu Krajowy Rejestr Zadłużonych.

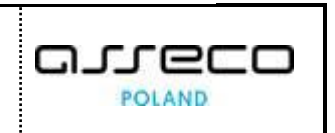

| Wybrane pisma i adresaci                                                                                                    | Zwiń kolumnę >>                                                                                                    |
|----------------------------------------------------------------------------------------------------|----------------------------------------------------------------------------------------------------|
| Komunikaty <ul> <li>Liczba komunikatów: 1</li> <li>Następujący adresaci: Wierzyciel Koszalin, Dłużnik Białystok, Wierzyciel Białystok mieszkają na terytorium Polski. Udostępniono typy emisji dla przesyłek realizowanych w obrocie krajowym.</li> </ul> | Opcje<br>Potwierdź zlecenie emisji                                                                                                    |
| Parametry emisji                                                                                                    | INFORMACJA<br>Formularz złecania emisji pisma. Lista typów emisji uzależniona<br>jest od danych adresowych odbiorcy przesyki (obrót krajowy,<br>zagraniczny) oraz uprawnień załogowanego użytkownika |
| Przesyłka elektroniczna ×<br>Uwagi                                                                                                    |                                                                                                    |

Rysunek 67 - Zlecenie emisji elektronicznej

- 5. Wybierz przycisk Potwierdź zlecenie emisji.
- 6. Na liście pism wychodzących pojawia się wpis z datą ostatniej emisji wybranego pisma oraz komunikat systemowy z informacją potwierdzającą zlecenie emisji pisma:

| KORESP             | KORESPONDENCJA WYCHODZĄCA  |                                    |                                        |                 |                  |                       |       |                 |   |  |
|--------------------|----------------------------|------------------------------------|----------------------------------------|-----------------|------------------|-----------------------|-------|-----------------|---|--|
| Zlecen<br>Emisje o | nie emisji<br>do następują | icych adresatów zostały zlecone: A | ldresat Testowy                        |                 |                  |                       |       |                 | × |  |
|                    | PISM                       | A WYCHODZĄCE                       |                                        |                 |                  |                       | ٢     | Opcje           |   |  |
|                    | 🗌 Lp.                      | Nr w rejestrze 🎼                   | Znak pisma<br>Sygnatura                | Utworzył        | Data wpływu      | Data ostatniej emisji | Akcje | Zleć emisję     |   |  |
|                    |                            |                                    | KRZ-RE/20230313<br>/102724072042/20050 |                 |                  |                       |       | Usuń pisma      |   |  |
|                    | 1                          | 232943/2023                        | /001/37343333<br>BI1B/GRz-nu/13/2022   | Doradca Testowy | 13.03.2023 10:27 | 13.03.2023 14:38      | 10 ·  | Zapisz do pliku |   |  |

Rysunek 68 – Obsługa przesyłki elektronicznej

| Ikona rozwijania                                                 |
|------------------------------------------------------------------|
| lkona anulowania wszystkich aktualnych zleconych emisji do pisma |
| Ikona odświeżania listy pism wychodzących                        |

7. W celu wyświetlenia informacji o adresacie pisma rozwiń wybrane pismo z listy:

| PISM     | A WYCHODZĄCE              |                                                |               |                  |                                 |        | ٢ |
|----------|---------------------------|------------------------------------------------|---------------|------------------|---------------------------------|--------|---|
| Lp.      | Nr w rejestrze ↓₹         | Znak pisma<br>Sygnatura                        | Utworzył      | Data wpływu      | Data ostatniej emisji           | Akcje  |   |
| <b>1</b> | 248125/2022               | GW1G/GUp-<br>s/40/2022/3<br>GW1G/GUp-s/40/2022 | Nazwisko Imię | 06.09.2022 15:38 | 06.09.2022 15:41                | Ū 4    | • |
| Emis     | Emisje pisma do adresatów |                                                |               |                  |                                 |        |   |
| Ad       | lresat Testowy            |                                                |               | ORYGINAŁ     Su  | gerowany rodzaj emisji: Elektro | niczna | ~ |

Rysunek 69 - Informacje o adresacie pisma

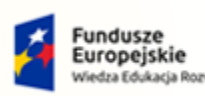

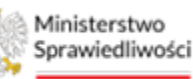

Unia Europejska Europejski Fundusz Społeczny

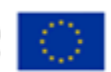

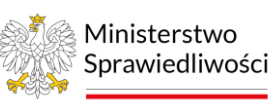

Umowa numer 7 z dnia 25 marca 2020 – Budowa, utrzymanie i rozwój Systemu Krajowy Rejestr Zadłużonych.

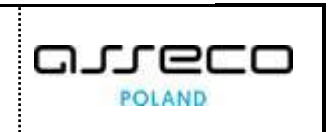

8. W celu wyświetlenia szczegółowych informacji na temat emisji pisma do wskazanego adresata rozwiń emisję dla wybranego adresata:

| Emisje pisma do adresatów |                     |                     |                   |              |           |          | • Lic  | zba ac | resatów: 1 |
|---------------------------|---------------------|---------------------|-------------------|--------------|-----------|----------|--------|--------|------------|
| Adresat Testowy           |                     |                     | • ORYGINAŁ        | Sugerowany r | rodzaj en | nisji: E | lektro | niczna | ^          |
| Typ emisji                | Data<br>utworzenia  | Data nadania        | Data<br>odebrania | Stan emisji  | Akcje     |          |        |        |            |
| PRZESYŁKA ELEKTRONICZNA   | 06.09.2022<br>15:41 | 06.09.2022<br>15:42 |                   | REALIZOWANA  | 0         |          | 5      |        | •          |

Rysunek 70 - Informacje nt. emisji pisma do wskazanego adresata

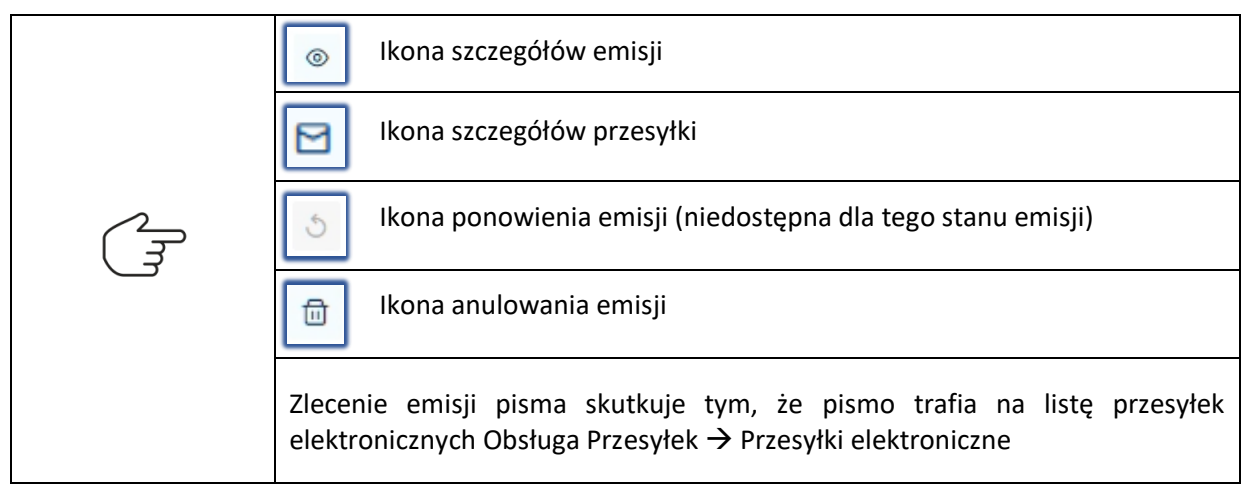

### 8.2.9. Anulowanie pojedynczej emisji

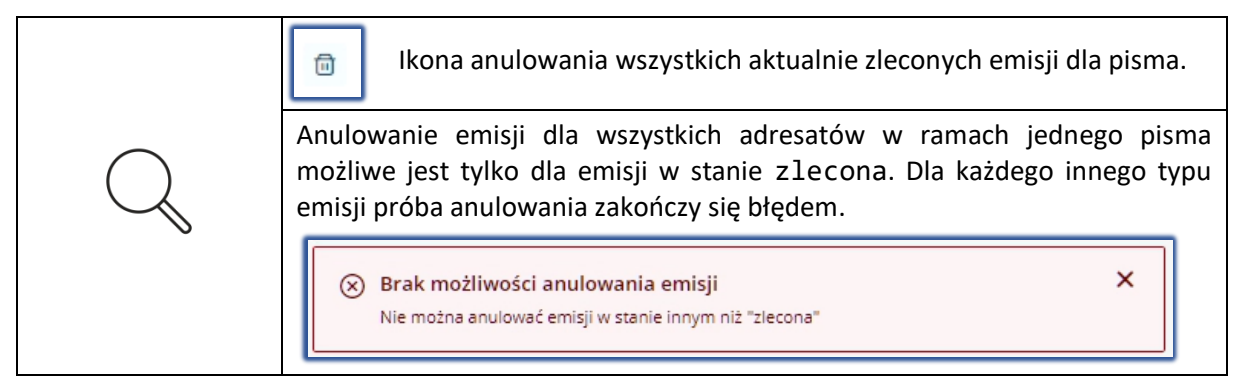

W celu anulowania pojedynczej emisji pisma wykonaj następujące czynności:

- 1. Uruchom aplikację KANCELARIA.
- 2. Z menu bocznego wybierz opcję Korespondencja wychodząca -> Obsługa pism.
- 3. Dla wybranego pisma na liście pism wychodzących rozwiń emisje do adresatów a następnie wybierz opcję anulowania emisji.

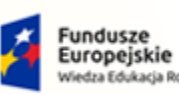

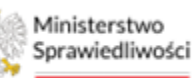

Unia Europejska Europejski Fundusz Społeczny

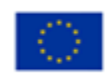

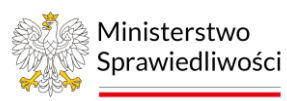

Umowa numer 7 z dnia 25 marca 2020 – Budowa, utrzymanie i rozwój Systemu Krajowy Rejestr Zadłużonych.

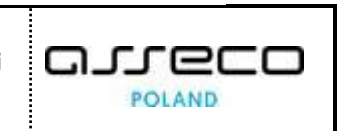

|                                               |                                                                                 |                                                                                                    |                                                                                                    | Ċ                                                                                                    |
|-----------------------------------------------|---------------------------------------------------------------------------------|----------------------------------------------------------------------------------------------------|----------------------------------------------------------------------------------------------------|----------------------------------------------------------------------------------------------------|
| Znak pisma<br>Sygnatura                       | Utworzył                                                                        | Data wpływu                                                                                                    | Data ostatniej emisji                                                                                                    | Akcje                                                                                                    |
| GW1G/GRz-nu/28/2022/10<br>GW1G/GRz-nu/28/2022 | Gorzów Wielkopolski<br>Doradca                                                  | 07.09.2022 14:47                                                                                                    | 06.10.2022 05:56                                                                                                    | •                                                                                                    |
|                                               |                                                                                 |                                                                                                    | •                                                                                                    | Liczba adresatów: 4                                                                                                    |
|                                               |                                                                                 |                                                                                                    | , <u> </u>                                                                                                    |                                                                                                    |
|                                               |                                                                                 | ORYGINAŁ                                                                                                    | Sugerowany rodzaj emisji: Elek                                                                                                    | troniczna 🔨                                                                                                    |
| Data utwor:                                   | zenia Data nadania                                                              | • ORYGINAŁ<br>Data odebrania S                                                                                                    | <ul> <li>Sugerowany rodzaj emisji: Elek</li> <li>tan emisji Akcje</li> </ul>                                                                                                    | ttroniczna 🔨                                                                                                    |
|                                               | Znak pisma<br>Sygnatura<br>GW1G/GR2-nu/28/2022/10<br><i>GW1G/GR2-nu/28/2022</i> | Znak pisma<br>Sygnatura         Utworzył           GW1G/GR2-nu/28/2022/10<br>GW1G/GR2-nu/28/2022         Gorzów Wielkopolski<br>Doradca | Znak pisma<br>Sygnatura         Utworzył         Data wpływu           GW1G/GR2-nu/28/2022/10<br><i>GW1G/GRz-nu/28/2022</i> Gorzów Wielkopolski<br>Doradca         07.09.2022 14:47 | Znak pisma<br>Sygnatura         Utworzył         Data wpływu         Data ostatniej emisji           GW1G/GR2-nu/28/2022/10<br>GW1G/GRz-nu/28/2022         Gorzów Wielkopolski<br>Doradca         07.09.2022 14:47         06.10.2022 05:56 |

Rysunek 71 - Anulowanie pojedynczej emisji do adresata

4. System wyświetla okno *Potwierdzenie.* Aby potwierdzić anulowanie emisji należy wybrać przycisk *Potwierdzam.* 

| Potwierdzenie                                            |               | ×        |
|----------------------------------------------------------|---------------|----------|
| 🗴 Czy potwierdzasz anulowanie wybranej emisji dla pisma? |               |          |
|                                                          | 🗸 Potwierdzam | X Anuluj |

Rysunek 72 - Potwierdzenie anulowania wybranej emisji dla pisma

5. Na liście pism wychodzących pojawia się komunikat systemowy z informacją potwierdzającą anulowanie emisji wybranego pisma. System automatycznie zmienia stan emisji dla pisma na ANULOWANA.

| ORE  | SPONDENCJA W                                                  | /YCHODZĄCA                                    |                                 |                  |                                 |                     |
|------|---------------------------------------------------------------|-----------------------------------------------|---------------------------------|------------------|---------------------------------|---------------------|
|      | nulowanie zlecenia emisji<br>nulowanie zlecenia emisji. Zlece | nia emisji do następujących adresatów         | v zostały anulowane: Adresat Te | stowy            |                                 | ×                   |
| PISM | A WYCHODZĄCE                                                  |                                               |                                 |                  |                                 | 5                   |
| Lp.  | Nr w rejestrze ↓⊭                                             | Znak pisma<br>Sygnatura                       | Utworzył                        | Data wpływu      | Data ostatniej emisji           | Akcje               |
| _14  | 230156/2022                                                   | GW1G/GRz-nu/28/2022/10<br>GW1G/GRz-nu/28/2022 | Gorzów Wielkopolski<br>Doradca  | 07.09.2022 14:47 | 06.10.2022 05:56                | •                   |
| Emis | sje pisma do adresatów                                        | I                                             |                                 |                  | •                               | Liczba adresatów: 4 |
| Ad   | lresat Testowy                                                |                                               |                                 | ORYGIN           | • Sugerowany rodzaj emisji: Ele | ktroniczna 🔨        |
|      | Typ em <mark>isji</mark>                                      | Data utwor                                    | zenia Data nadania              | Data odebrania   | Stan emisji Akcje               |                     |
|      | DORĘCZENIE PRZEZ GOŃCA                                        | 06.10.2022                                    | 05:56                           |                  | • ANULOWANA 💿 🖻                 | 5 🗇 🔸               |
|      |                                                               | •                                             | ZLEĆ EMISJĘ PISMA DO WYBRA      | NEGO ADRESATA    |                                 |                     |

Rysunek 73 – Komunikat potwierdzający anulowanie pisma oraz podgląd stanu emisji anulowanego pisma

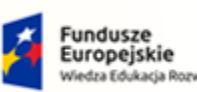

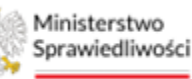

Unia Europejska Europejski Fundusz

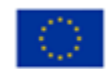

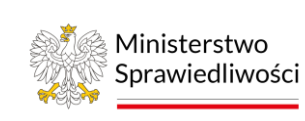

Umowa numer 7 z dnia 25 marca 2020 – Budowa, utrzymanie i rozwój Systemu Krajowy Rejestr Zadłużonych.

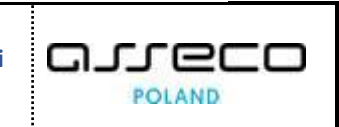

# 8.2.10. Podgląd Szczegółów Emisji

W celu podglądu szczegółów emisji oraz przesyłki wykonaj następujące kroki:

- 1. Uruchom aplikację KANCELARIA.
- 2. Z menu bocznego wybierz opcję Korespondencja wychodząca -> Obsługa pism.
- 3. Z kolumny Akcje dla danego pisma wychodzącego wybierz ikony rozwijalne, które spowodują:
  - wyświetlenie informacji o adresacie pisma, a.
  - b. wyświetlenie szczegółowych informacji nt. emisji pisma do wskazanego adresata.

| KORE             | SPONDENCJA                                | WYCHODZĄCA                                            | ۱.                     |                   |                                    |                    |  |  |  |  |
|------------------|-------------------------------------------|-------------------------------------------------------|------------------------|-------------------|------------------------------------|--------------------|--|--|--|--|
| PISMA WYCHODZĄCE |                                           |                                                       |                        |                   |                                    |                    |  |  |  |  |
| Lp.              | Nr w rejestrze ↓ <del></del> ₹            | Znak pisma<br>Sygnatura                               | Utworzył               | Data wpływu       | Data ostatniej emisji              | Akcje              |  |  |  |  |
| 1                | 227100/2022                               | GW1G/GRp-<br>ns/2/2022/2<br><i>GW1G/GRp-ns/2/2022</i> | Nazwisko Imię          | 05.09.2022 12:26  | 06.09.2022 12:55                   | a a                |  |  |  |  |
| Emis             | je pisma do adresató                      | ów                                                    |                        |                   | • 1                                | iczba adresatów: 1 |  |  |  |  |
| Ad               | resat Testowy                             |                                                       |                        | • ORYGINAŁ        | • Sugerowany rodzaj emisji: Elektr | oniczna            |  |  |  |  |
|                  | Гур emisji                                | Data<br>utworzer                                      | nia Data nadania       | Data<br>odebrania | Stan emisji Akcje                  |                    |  |  |  |  |
|                  | PRZESYŁKA ELEKTRONICZNA                   | 06.09.20<br>12:55                                     | 22 06.09.2022<br>12:55 | 06.09.2022        | REALIZOWANA © 🖸 🕚                  | <b>⊡</b> ▼         |  |  |  |  |
|                  | + ZLEĆ EMISJĘ PISMA DO WYBRANEGO ADRESATA |                                                       |                        |                   |                                    |                    |  |  |  |  |

Rysunek 74 - Pismo wychodzące - Szczegóły

4. Podgląd Szczegółów emisji oraz Szczegółów przesyłki możliwy jest poprzez wybranie jednej z ikon akcji.

| (F) | Ikona <b>Szczegóły emisji</b> |
|-----|-------------------------------|
|     | Ikona Szczegóły przesyłki     |

5. Z kolumny Akcje dla wybranego pisma wybierz ikonę Szczegóły emisji.

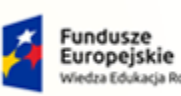

Rz

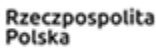

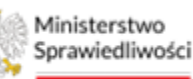

Unia Europejska Europejski Fundusz Społeczny

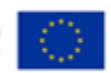

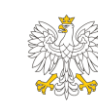

Ministerstwo Sprawiedliwości Umowa numer 7 z dnia 25 marca 2020 – Budowa, utrzymanie i rozwój Systemu Krajowy Rejestr Zadłużonych.

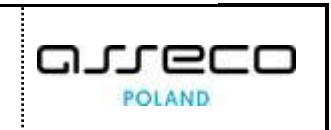

| Szczegóły emisji                          | ×              |
|-------------------------------------------|----------------|
| ① Stan emisji<br>Emisja jest realizowana  |                |
| Data utworzenia                           |                |
| OS.02.2024 14:12<br>Potwierdzenie odbioru | Numer nadawczy |
| Forma elektroniczna<br>Uwagi              |                |
|                                           |                |
|                                           | Zamknij        |

Rysunek 75 - Szczegóły emisji

- 6. Po zapoznaniu się ze szczegółami emisji wybierz przycisk **Zamknij**, a następnie ikonę **Szczegóły** *przesyłki*.
- 7. System wyświetla szczegółowe informacje na temat wybranej przesyłki. W szczegółach przesyłki dostępne są następujące sekcje:
  - a. Dane podstawowe,
  - b. Dane ogólne pisma,
  - c. Dane doręczenia
  - d. Dane nadawcy,
  - e. Dane adresata,
  - f. Dokumenty,
  - g. Potwierdzenie nadania,
  - h. Potwierdzenia odbioru lub zwrotu,
  - i. Reklamacje,
  - j. Operacje.

| _   | Każdą z sekcji ze szczegółami przesyłki można rozwinąć oraz zwinąć. |
|-----|---------------------------------------------------------------------|
| (F) | V Ikona rozwijania                                                  |
|     | Ikona zwijania                                                      |

8. Z poziomu sekcji <u>Dane ogólne pisma</u> przejdź do ekranu ze szczegółami pisma przy użyciu przycisku **Przejdź do szczegółów pisma** 

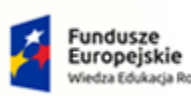

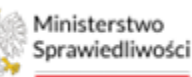

Unia Europejska Juropejski Fundusz Społeczny

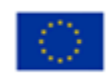

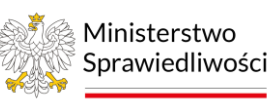

Umowa numer 7 z dnia 25 marca 2020 – Budowa, utrzymanie i rozwój Systemu Krajowy Rejestr Zadłużonych.

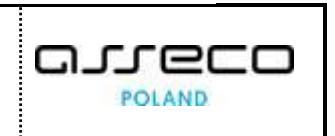

| Dane ogólne pisma                                                             |                                                                                       | ^                     |  |  |  |  |  |  |
|-------------------------------------------------------------------------------|---------------------------------------------------------------------------------------|-----------------------|--|--|--|--|--|--|
| Znak pisma                                                                    | Sygnatura                                                                             | Rodzaj pisma          |  |  |  |  |  |  |
| GW1G/GRp-ns/2/2022/2                                                          | GW1G/GRp-ns/2/2022                                                                    | Oryginał              |  |  |  |  |  |  |
| Tytuł                                                                         |                                                                                       |                       |  |  |  |  |  |  |
| Zarządzenie nadzorcy sądowego o zwołaniu zgromadzenia wierzycieli w postępowa | niu o zawarcie układu osoby fizycznej nieprowadzącej działalności gospodarczej na zgr | omadzeniu wierzycieli |  |  |  |  |  |  |
| Przejdź do szczegółów pisma                                                   |                                                                                       |                       |  |  |  |  |  |  |

Rysunek 76 – Sekcja Dane ogólne pisma

- 9. W szczegółach pisma dostępne są następujące sekcje:
  - a. Dane podstawowe,
  - b. Dane nadawcy,
  - c. Dane adresatów,
  - d. Dokumenty,
  - e. Operacje,
  - f. Błędy.

| En la la la la la la la la la la la la la | Powrót do wcześniejszych ekranów możliwy jest przy użyciu przycisku <b>Wstecz</b><br>znajdującego się na górze strony, obok napisu SZCZEGÓŁY PISMA. |
|-------------------------------------------|----------------------------------------------------------------------------------------------------|
|                                           |                                                                                                    |

# 8.3. Obsługa przesyłek wychodzących

W niniejszym rozdziale zostały opisane czynności związane z obsługą przesyłek wychodzących w *MODULE KANCELARIA*. Obsługa przesyłek wychodzących dzieli się na:

- a. Przesyłki pocztowe,
- b. Przesyłki bezpośrednie,
- c. Przesyłki elektroniczne.

### 8.3.1.Obsługa przesyłek bezpośrednich

Przesyłki bezpośrednie to przesyłki powstałe w wyniku emisji bezpośredniej np. przez komornika lub przez gońca, w wyniku której powstaje pismo. W celu wyświetlenia na ekranie przesyłek bezpośrednich wykonaj następujące czynności:

- 1. Uruchom aplikację KANCELARIA.
- 2. Z menu bocznego wybierz opcję Korespondencja wychodząca.
- 3. W kolejnym kroku opcję *Obsługa przesyłek -> Przesyłki bezpośrednie.*

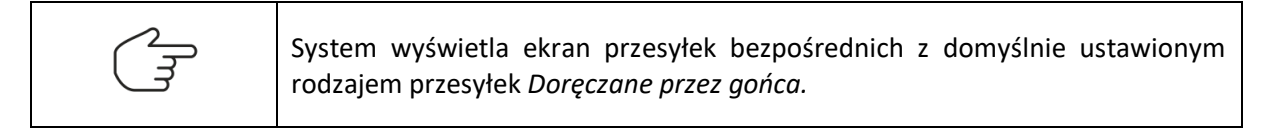

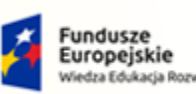

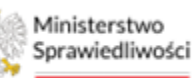

Unia Europejska Europejski Fundusz Społeczny

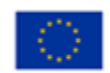

Ministerstwo Sprawiedliwości

Umowa numer 7 z dnia 25 marca 2020 – Budowa, utrzymanie i rozwój Systemu Krajowy Rejestr Zadłużonych.

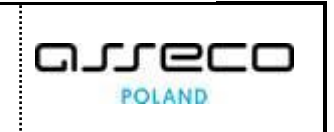

| s  | Pulpit                                                              |   | PRZ | ESYŁKI       | BEZPO              | ŚREDNIE                |                                                                           |                |                        |                |       |                                                                   |
|----|---------------------------------------------------------------------|---|-----|--------------|--------------------|------------------------|---------------------------------------------------------------------------|----------------|------------------------|----------------|-------|-------------------------------------------------------------------|
|    | Korespondencja przychodząca                                         | > |     | PRZE         | SYŁ                | (I BEZPOŚI             | REDNIE                                                                    |                |                        |                |       |                                                                   |
|    | Korespondencja wychodząca                                           | ~ |     |              |                    |                        |                                                                           |                |                        |                |       |                                                                   |
| Γ  | Rejestr przesyłek wychodzących<br>Obsługa pism<br>Obsługa przesyłek | ~ |     | PRZ<br>Doręc | ESYŁKI<br>zane prz | BEZPOŚREDI<br>ez gońca | NIE                                                                       |                |                        |                | ٢     | Zwiń kolumnę >>                                                   |
| L  | Przesyłki pocztowe<br>Przesyłki bezpośrednie                        |   |     |              | Lp.                | Nr w rejestrze<br>↓7   | Znak pisma<br>Sygnatura                                                   | Adresat        | Data utworzenia emisji | Stan           | Akcje | Przesylki bezpośrednie                                            |
| 08 | Przesyłki elektroniczne<br>Konfiguracja                             | > |     |              | 1                  | 54059/2023             | KRZ-<br>RE/20231023/153653051994/2<br>0049/001/3637<br>BI1B/GRz-nu/8/2023 | Tomasz Testowy | 24.10.2023 12:29       | ZAREJESTROWANA | •     | Long-uane przez komornika sądowego     Doręczane w budynku organu |
|    |                                                                     |   |     |              |                    |                        |                                                                           |                | Łącznie wyników: 1     |                | 10 ~  | Kslążki nadawcze<br>• Obsługiwane<br>• Archiwalne                 |
|    |                                                                     |   |     |              |                    |                        |                                                                           |                |                        |                |       | Opcje                                                             |
|    |                                                                     |   |     |              |                    |                        |                                                                           |                |                        |                |       | Utwórz książkę nadawczą<br>Dodaj do książki nadawczej             |
|    |                                                                     |   |     |              |                    |                        |                                                                           |                |                        |                |       | Zapitz do pliku<br>Usuń przetyłki                                 |

Rysunek 77 - Ekran obsługi przesyłek bezpośrednich

W panelu Nawigacja wskazany jest podział na:

- Przesyłki bezpośrednie:
  - Doręczane przez gońca,
  - Doręczane przez komornika sądowego,
  - Doręczone w budynku organu,
- Książki nadawcze:
  - o Obsługiwane,
  - o Archiwalne.

| Ikona rozwijana.                   |
|------------------------------------|
| Ikona odświeżania listy przesyłek. |

### 8.3.2. Usuwanie przesyłek bezpośrednich.

Użytkownik ma możliwość usunięcia przesyłki bezpośredniej. Aby usunąć przesyłkę pocztową postępuj zgodnie z poniższymi krokami:

- 1. Uruchom aplikację KANCELARIA.
- 2. Z menu bocznego wybierz opcję Korespondencja wychodząca.
- 3. W kolejnym kroku wybierz opcję *Obsługa przesyłek -> Przesyłki bezpośrednie.*
- 4. Wybierz z listy i zaznacz przesyłkę którą chcesz usunąć i naciśnij przycisk Usuń przesyłki.

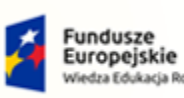

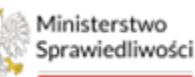

Unia Europejska Europejski Fundusz Społeczny

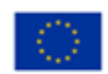

Ministerstwo Sprawiedliwości

Umowa numer 7 z dnia 25 marca 2020 – Budowa, utrzymanie i rozwój Systemu Krajowy Rejestr Zadłużonych.

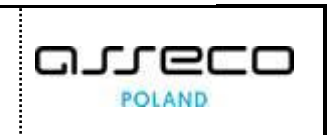

| s  | Pulpit                                                              |   | PRZE | SYŁKI I        | BEZPO | ŚREDNIE                |                                                                           |                |                        |                |       |                                                                   |
|----|---------------------------------------------------------------------|---|------|----------------|-------|------------------------|---------------------------------------------------------------------------|----------------|------------------------|----------------|-------|-------------------------------------------------------------------|
|    | Korespondencja przychodząca                                         | > | Р    | RZE            | SYŁK  |                        | REDNIE                                                                    |                |                        |                |       |                                                                   |
|    | Korespondencja wychodząca                                           | ~ |      |                |       |                        |                                                                           |                |                        |                |       |                                                                   |
| ſ  | Rejestr przesyłek wychodzących<br>Obsługa pism<br>Obsługa przesyłek | ~ |      | PRZE<br>Doręcz | SYŁKI | BEZPOŚREDN<br>ez gońca | NIE                                                                       |                |                        |                | C     | Zwiń kolumnę »                                                    |
| L  | Przesyłki pocztowe                                                  | _ |      |                |       | Nr w rejestrze         | Znak pisma                                                                |                | <b>B</b>               |                |       | Przesyłki bezpośrednie                                            |
| μ  | Przesyłki bezpośrednie                                              |   |      | ~              | Lp.   | 17                     | Sygnatura                                                                 | Adresat        | Data utworzenia emisji | Stan           | Akcje | Doręczane przez gońca                                             |
| 03 | Przesytki elektroniczne<br>Konfiguracja                             | > |      |                | 1     | 54059/2023             | KRZ-<br>RE/20231023/153653051994/2<br>0049/001/3637<br>BI1B/GRz-nu/8/2023 | Tomasz Testowy | 24.10.2023 12:29       | ZAREJESTROWANA | •     | Doręczane przez komornika sędowego     Doręczone w budynku organu |
|    |                                                                     |   |      |                |       |                        |                                                                           |                | Łącznie wyników: 1     |                | 10 ~  | Książki nadawcze<br>> Obsługiwane<br>> Archiwalne                 |
|    |                                                                     |   |      |                |       |                        |                                                                           |                |                        |                |       | Opcje<br>Utwórz książkę nadawczą                                  |
|    |                                                                     |   |      |                |       |                        |                                                                           |                |                        |                |       | Dodaj do ksiątki nadawczej<br>Zapirs do pliku<br>Usuń przesyłki   |

Rysunek 78 - Usuwanie przesyłki

# 5. Następnie potwierdź usunięcie przesyłki przyciskiem Potwierdzam.

| Potwierdzenie                                     |               | ×        |
|---------------------------------------------------|---------------|----------|
| Czy potwierdzasz usunięcie zaznaczonych przesyłek |               |          |
|                                                   | ✓ Potwierdzam | X Anuluj |

Rysunek 79 - Usuwanie przesyłki - potwierdzenie

6. Poprawne usunięcie przesyłki zostanie potwierdzone odpowiednim komunikatem.

| Usunięcie przesyłki<br>Przesyłki zostały usunięte |
|---------------------------------------------------|
|---------------------------------------------------|

Rysunek 80 - Usuwanie przesyłki - komunikat potwierdzenia

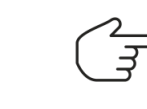

System umożliwia usunięcie przesyłek pocztowych jak i bezpośrednich znajdujących się jedynie w stanie ZAREJESTROWANA.

# 8.3.3. Utworzenie Książek Nadawczych

Dla przesyłek bezpośrednich każdego rodzaju istnieje możliwość przygotowania książki nadawczej. W celu utworzenia książki nadawczej wykonaj następujące czynności:

- 1. Uruchom aplikację KANCELARIA
- 2. Z menu bocznego wybierz opcję Korespondencja wychodząca.
- 3. W kolejnym kroku opcję *Obsługa przesyłek -> Przesyłki bezpośrednie.*
- 4. Z panelu Nawigacja wybierz rodzaj przesyłek bezpośrednich np. Doręczane przez gońca.

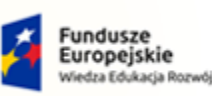

Rz

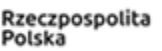

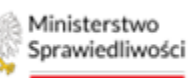

Unia Europejska Europejski Fundusz Społeczny

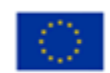

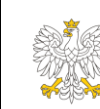

Ministerstwo Sprawiedliwości Umowa numer 7 z dnia 25 marca 2020 – Budowa, utrzymanie i rozwój Systemu Krajowy Rejestr Zadłużonych.

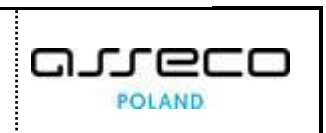

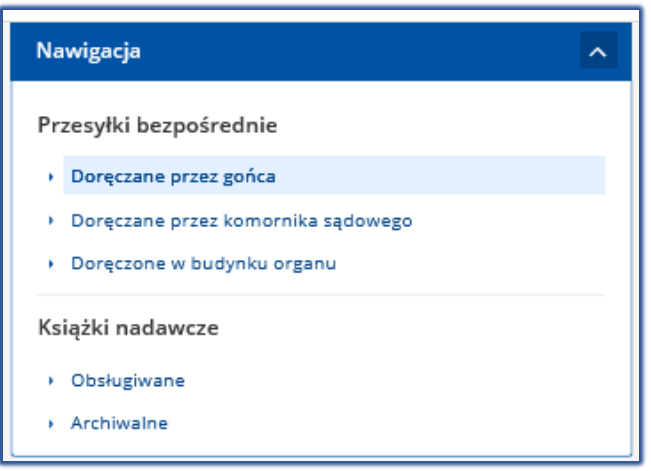

Rysunek 81 - Panel Nawigacja - Przesyłki bezpośrednie

5. Z listy pism wybierz te, które wejdą w skład książki nadawczej, a następnie wybierz przycisk *Utwórz książkę nadawczą*.

|   | Pulpit                                                              |   | PRZESYŁ | (I BEZPO             | ŚREDNIE                  |                                                                           |                |                        |                |       |                                                                                         |
|---|---------------------------------------------------------------------|---|---------|----------------------|--------------------------|---------------------------------------------------------------------------|----------------|------------------------|----------------|-------|-----------------------------------------------------------------------------------------|
|   | Korespondencja przychodząca                                         | > | PRZ     | ESYŁł                | KI BEZPOŚI               | REDNIE                                                                    |                |                        |                |       |                                                                                         |
|   | Korespondencja wychodząca                                           | ~ |         |                      |                          |                                                                           |                |                        |                |       |                                                                                         |
| ſ | Rejestr przesyłek wychodzących<br>Obsługa pism<br>Obsługa przesyłek | × | PR      | ZESYŁKI<br>czane prz | I BEZPOŚRED!<br>ez gońca | VIE                                                                       |                |                        |                | ی     | Zwiń kolumnę »>                                                                         |
| b | Przesyłki pocztowe<br>Przesyłki bezpośrednie                        |   |         | Lp.                  | Nr w rejestrze<br>↓7     | Znak pisma<br>Sygnatura                                                   | Adresat        | Data utworzenia emisji | Stan           | Akcje | Przesyłki bezpośrednie                                                                  |
| 4 | Przesyłki elektroniczne<br>Konfiguracja                             | > |         | 1                    | 54059/2023               | KRZ-<br>RE/20231023/153653051994/2<br>0049/001/3637<br>BH1E/GRz-nu/8/2023 | Tomasz Testowy | 24.10.2023 12:29       | ZAREJESTROWANA | •     | Doręczane przez komornika sądowego     Doręczone w budynku organu                       |
| l |                                                                     |   |         |                      |                          |                                                                           |                | Łącznie wyników: 1     |                | 10 ~  | Książki nadawcze<br>> Obsługiwane<br>> Archiwalne                                       |
|   |                                                                     |   |         |                      |                          |                                                                           |                |                        |                |       | Opcje Utworz kiląskę nadawczej Dodaj do kiląski nadawczej Zzpicz do piklu Usuń przesyki |

Rysunek 82 - Tworzenie książki nadawczej

6. System wyświetla komunikat potwierdzający utworzenie książki nadawczej. Wybrane pisma znikają z listy przesyłek bezpośrednich doręczonych przez komornika sądowego.

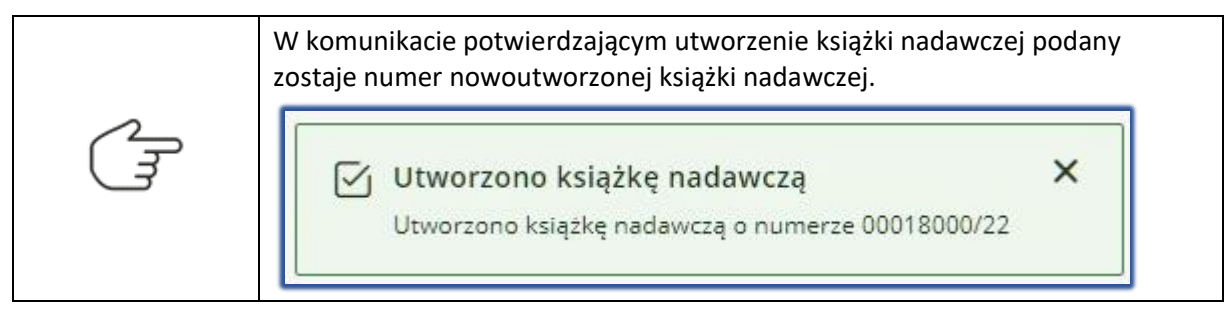

7. W panelu Nawigacja w części dotyczącej książek nadawczych wybierz opcję Obsługiwane.

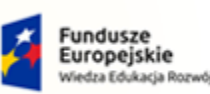

e ikie Rzeczpospolita Polska

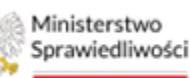

Unia Europejska Europejski Fundusz Społeczny

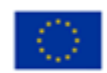

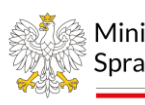

Ministerstwo Sprawiedliwości Umowa num rozw

Umowa numer 7 z dnia 25 marca 2020 – Budowa, utrzymanie i rozwój Systemu Krajowy Rejestr Zadłużonych.

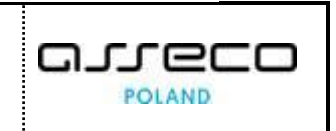

| KSIĄŻKI NA  | DAWCZE      |                   |                  |                   |                                                              |           |       |                                                                                       |
|-------------|-------------|-------------------|------------------|-------------------|--------------------------------------------------------------|-----------|-------|---------------------------------------------------------------------------------------|
| KSIĄŻKI N   | IADAWCZE    |                   |                  |                   |                                                              |           |       |                                                                                       |
|             |             |                   |                  |                   |                                                              |           |       |                                                                                       |
| Obsługiwane | ADAWCZE     |                   |                  |                   |                                                              |           | ې     | Zwin kolumnę >>                                                                       |
|             |             |                   |                  |                   |                                                              |           |       | Nawigacja ^                                                                           |
| Lp.         | Nr książki  | Utworzył          | Data<br>nadania  | Data<br>odebrania | Emisja                                                       | Stan      | Akcje | Przesyłki bezpośrednie                                                                |
| 1           | 00043050/24 | Białystok Doradca |                  |                   | Dostarczenie przez<br>gońca                                  | UTWORZONA | 1 -   | <ul> <li>Doręczane przez gońca</li> <li>Doręczane przez komornika sądowego</li> </ul> |
| 2           | 00038050/24 | Białystok Doradca | 10.09.2024 11:45 |                   | Doręczenie -<br>Przesyłka listowa<br>rejestrowana<br>krajowa | NADANA    | ÷ •   | Doręczone w budynku organu Książki nadawcze                                           |
| 3           | 00036000/24 | Białystok Doradca | 14.08.2024 14:23 |                   | Doręczenie -<br>Przesyłka listowa<br>nierejestrowana         | NADANA    | i •   | Obsługiwane     Archiwalne                                                            |

Rysunek 83 - Ekran książek nadawczych aktualnie obsługiwanych

|   | System wyświetla zawar<br>Na liście znajduje się utwo<br>System umożliwia dodan<br>książki nadawczej. W tyn<br>wybrane pismo z poz<br><u>bezpośrednich</u> , a następn<br>wybrać przycisk <b>Dodaj do</b> | tość książek nadawczyc<br>przona w kroku 6 - Książ<br>nie pisma do istniejącej<br>n celu należy zaznaczyć<br>iomu sekcji <u>Przesyłek</u><br>ie z panelu <i>Opcje</i> należy<br>o <b>książki nadawczej.</b>                                                             | ch aktua<br>ka Nadav                                                 | nie obsługiwanych.<br>/cza.<br>Utwórz książkę nadawczą<br>Dodaj do książki nadawczej |
|---|----------------------------------------------------------------------------------------------------|----------------------------------------------------------------------------------------------------|----------------------------------------------------------------------|--------------------------------------------------------------------------------------|
| Ĩ | Z listy istniejących<br>książek nadawczych<br>należy wybrać<br>właściwą, a następnie<br>wybrać przycisk<br><b>Dodaj.</b>                                                                                  | Dodawanie do istniejącej książki adresowej doda<br>Liczba wybranych dokumentów: 1<br>Książki nadawcze w stanie UTWORZONA<br>Lp. Typ<br>dostarczenia Nr książki<br>Dostarczenie f09e0f80-b5da-<br>4127-b577.<br>48c230170e7f<br>WYBRANA KSIĄŻKA: F09E0F80-B5DA-4127-B577 | Data<br>utworzenia<br>15.11.2021<br>12:57<br>1 of 1<br>-48C230170E7F | tów ×<br>Liczba<br>dokumentów Stan<br>1 Utworzona<br>N ⊲ 1 ▷ ▷ 10 ∨<br>Anuluj Dedaj  |

### 8.3.4.Obsługa Książek Nadawczych

W ramach obsługi książek nadawczych możliwe są do wykonania następujące czynności:

- a. pobranie książki nadawczej,
- b. wysłanie do EPO,
- c. nadanie książki nadawczej,
- d. odebranie książki nadawczej,
- e. usunięcie książki nadawczej.

Aby obsłużyć utworzoną książkę nadawczą wykonaj następujące kroki:

- 1. Wyświetl ekran książek nadawczych aktualnie obsługiwanych.
- 2. Dla wybranej książki nadawczej wybierz kolejno ikony akcji.

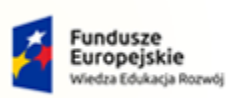

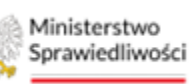

Unia Europejska Europejski Fundusz Społeczny

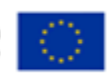

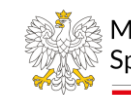

Ministerstwo Sprawiedliwos Sprawiedliwości

Umowa numer 7 z dnia 25 marca 2020 – Budowa, utrzymanie i rozwój Systemu Krajowy Rejestr Zadłużonych.

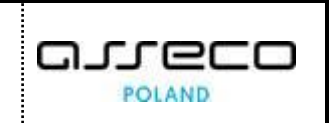

| Ikona Szczegóły przesyłki i pobranie dokumentów.                                                                                                    |  |  |  |  |  |  |  |
|----------------------------------------------------------------------------------------------------|--|--|--|--|--|--|--|
| Ikona rozwijania.                                                                                                    |  |  |  |  |  |  |  |
| Po wybraniu w polu <i>Akcje</i> dla wybranej książki nadawczej ikony <i>Szczegóły książki i pobieranie dokumentów</i> system wyświetli dodatkowe opcje:                                                                                                    |  |  |  |  |  |  |  |
| Pobierz książkę<br>nadawczą                                                                                                    |  |  |  |  |  |  |  |
| 目 Pobierz przesyłki z<br>książki nadawczej                                                                                                    |  |  |  |  |  |  |  |
| 国 Zarejestruj odbiór<br>książki nadawczej                                                                                                    |  |  |  |  |  |  |  |
| Po wybraniu w polu <i>Akcje</i> dla wybranej książki nadawczej ikony rozwijanej system wyświetli przesyłki wchodzące w skład ksiażki nadawczej:                                                                                                    |  |  |  |  |  |  |  |
| KSIĄŻKI NADAWCZE                                                                                                    |  |  |  |  |  |  |  |
| Lp. Nr książki Utworzył Data Data Emisja Stan Akcje                                                                                                    |  |  |  |  |  |  |  |
| Image: Image: |  |  |  |  |  |  |  |
| Przesyłki w książce nadawczej   • Typ emisji: Dostarczenie przez gońca  • Liczba przesylek: 1                                                                                                    |  |  |  |  |  |  |  |
| Lp. Znak pisma Adresat Numer R Stan Akcje                                                                                                    |  |  |  |  |  |  |  |
| 1 RE/20220701/1514471179 BBB Doreczona ↔ 🗈 •                                                                                                    |  |  |  |  |  |  |  |
| Ikona Pobierz Koperty                                                                                                    |  |  |  |  |  |  |  |
| Ikona Pobierz wydruk przesyłki                                                                                                    |  |  |  |  |  |  |  |
| Ikona Szczegóły przesyłki.                                                                                                    |  |  |  |  |  |  |  |
| Ikona usuwania przesyłki z książki nadawczej.                                                                                                    |  |  |  |  |  |  |  |
| Ikona odświeżania listy książek nadawczych.                                                                                                    |  |  |  |  |  |  |  |

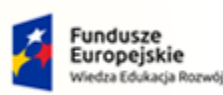

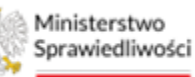

Unia Europejska Europejski Fundusz Społeczny

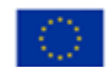

പപ

20

POLAND

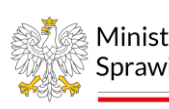

Ministerstwo Sprawiedliwości

Umowa numer 7 z dnia 25 marca 2020 – Budowa, utrzymanie i rozwój Systemu Krajowy Rejestr Zadłużonych.

3. Zaznacz wybraną książkę nadawczą a następnie w panelu *Opcje* wybierz przycisk *Pobierz książki nadawcze.* 

| SIĄŻI              | KI N                  | ADAWCZE                             |                               |                  |                   |                                                                 |                            |                     |                                                                                            |
|--------------------|-----------------------|-------------------------------------|-------------------------------|------------------|-------------------|-----------------------------------------------------------------|----------------------------|---------------------|--------------------------------------------------------------------------------------------|
| KSIĄŻł<br>Obsługiw | KI NA                 | DAWCZE                              |                               |                  |                   |                                                                 |                            | ٢                   | Zwń kolumnę                                                                                |
|                    | Lp.                   | Nr książki<br>00043050/24           | Utworzył<br>Białystok Doradca | Data<br>nadania  | Data<br>odebrania | Emisja<br>Dostarczenie przez<br>gońca                           | Stan                       | Akcje<br>:          | Nawigacja  Przesylki bezpośrednie Doręczane przez gońca Doręczane przez komornika sądowego |
| Prze               | esyłki<br>o. Znak     | w książce nadawczej<br>pisma        | Adresat                       | Numer R          |                   | Typ emisji: Dostaro Stan                                        | zenie przez gońca<br>Akcje | Liczba przesyłek: 1 | Doręczone w budynku organu Książki nadawcze     Obsługiwane     Acrobustne                 |
| 1                  | KRZ-<br>RE/20<br>2004 | 0231023/153653051994/<br>9/001/3637 | Tomasz Testowy                |                  |                   | W książce nadawczej                                             |                            | 6 6 -               | Opcje                                                                                      |
|                    | 2                     | 00038050/24                         | Białystok Doradca             | 10.09.2024 11:45 |                   | Doręczenie -<br>Przesyłka listowa<br>rejestrowana<br>krajowa    | NADANA                     | 1 •                 | Pobierz książki nadawcze<br>Wyślij do EPO                                                  |
|                    | 3                     | 00036000/24                         | Białystok Doradca             | 14.08.2024 14:23 |                   | Doręczenie -<br>Przesyłka listowa<br>nierejestrowana<br>krajowa | NADANA                     | 1 -                 | Nadaj książki nadawcze<br>Odbierz książki nadawcze                                         |
|                    | 4                     | 00035100/24                         | Białystok Doradca             | 04.07.2024 13:11 |                   | Doręczenie -<br>Przesyłka listowa<br>nierejestrowana<br>krajowa | NADANA                     | : •                 | Usuń książki nadawcze                                                                      |

Rysunek 84 - Pobieranie książki nadawczej

|        | Sys<br>par             | tem geneı<br>ametry są                                            | ruje dokume<br>tożsame z w                               | nt pdf z ksią:<br>/ybieranymi                          | żką nadawo<br>podczas zlo | czą, j<br>ecan | gdzie po<br>ia emis | oszci<br>ji.  | zególr                     | ne                  |
|--------|------------------------|-------------------------------------------------------------------|----------------------------------------------------------|--------------------------------------------------------|---------------------------|----------------|---------------------|---------------|----------------------------|---------------------|
| $\sim$ | Dora<br>ul. Ji<br>66-4 | dca Gorzów Wielkopolski<br>anockiego 37<br>00 Gorzów Wielkopolski |                                                          |                                                        |                           |                |                     | D ata<br>Ksia | a wydruku:<br>żka nadawcza | nr: 00103000/22     |
| L.     | Lp                     | Adresat                                                           | Ulica lub numer skrytki<br>pocztowej, nr domu, nr lokalu | Kod, miejscowość lub nazwa<br>placówki pocztowej, kraj | Numer Nadawczy            | Gabaryt        | Rodzaj przesyłki    | Masa          | Cena [zł]                  | Uwagi               |
|        | 1                      | 2                                                                 | 3                                                        | 4                                                      | 5                         | 6              | 7                   | 8             | 9                          | 10                  |
|        | 1                      | BBB                                                               | ul. Generala Józefa Berna 1                              | 82-300 Elblag<br>Polska                                |                           |                |                     |               |                            | GW1G/GRp/6/<br>2021 |
|        |                        |                                                                   |                                                          |                                                        |                           |                |                     | Suma          |                            |                     |

4. Zaznacz wybraną książkę nadawczą, w sekcji *Akcje* użyj ikony rozwijana, z dostępnych opcji wybierz **Pobierz przesyłki z książki nadawczej.** 

| KSIĄŻKI NADAWCZE                                                        |                           |                 |                   |                             |                     |                                                                                      |                                                               |                                       |     |
|-------------------------------------------------------------------------|---------------------------|-----------------|-------------------|-----------------------------|---------------------|--------------------------------------------------------------------------------------|---------------------------------------------------------------|---------------------------------------|-----|
| KSIĄŻKI NADAWCZE<br>Obsługiwane                                         |                           |                 |                   |                             |                     | ی                                                                                    |                                                               | Zwiń kolumnę                          | ę » |
| Lp. Nr książki                                                          | Utworzył                  | Data<br>nadania | Data<br>odebrania | Emisja                      | Stan                | Akcje                                                                                | Nawigacja<br>Przesyłki bezpośredu                             | nie                                   | ^   |
| ✓ 1 <u>00043050/24</u>                                                  | Białystok Doradca         |                 |                   | Dostarczenie przez<br>gońca | WYDRUKOWANA         | E Pobierz książkę                                                                    | Doręczane przez gol     Doręczane przez kol     czone w budyn | ńca<br>mornika sądowego<br>iku organu |     |
| Przesyłki w książce nadawczej                                           |                           |                 |                   | Typ emisji: Dosta           | rczenie przez gońca | Liczbe E Pobierz przesył                                                             | nadawcze<br>łki z                                             |                                       |     |
| Lp. Znak pisma<br>KRZ-<br>1 RE/20231023/153653051994/<br>20049/001/3637 | Adresat<br>Tomasz Testowy | Numer R         |                   | Stan<br>W książce nadawczej | Akcje               | <ul> <li>książki nadawczej</li> <li>Zarejestruj odb<br/>książki nadawczej</li> </ul> | biór walne                                                    |                                       |     |
|                                                                         |                           |                 |                   |                             |                     |                                                                                      | Opcje                                                         |                                       |     |

Rysunek 85 - Pobieranie przesyłki z książki nadawczej

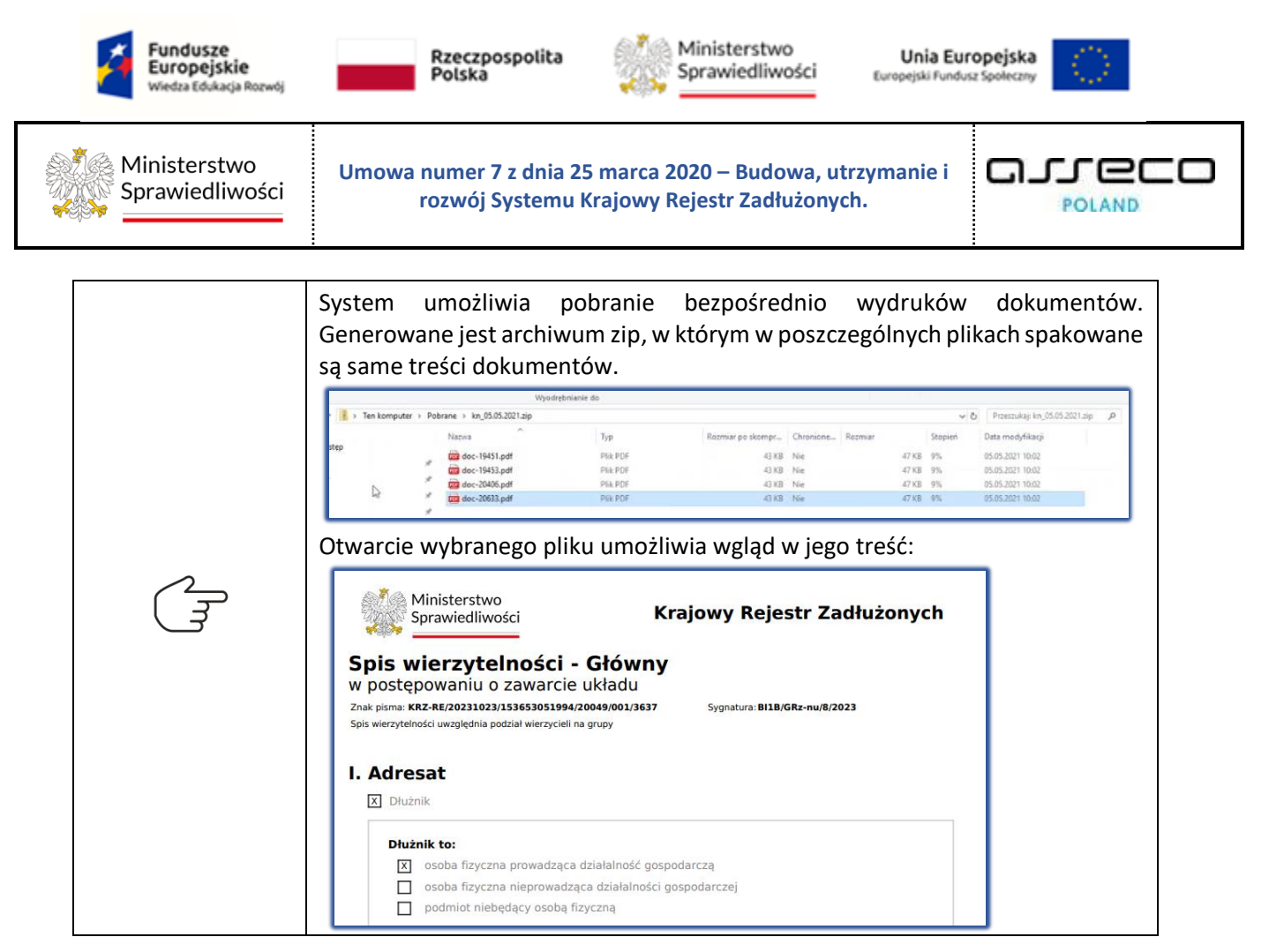

5. Zaznacz wybraną książkę nadawczą a następnie w panelu *Opcje* wybierz przycisk **Nadaj książki** nadawcze.

| SIĄŻ                  | KI N                       | ADAWCZE                            |                           |                  |                   |                                                                 |                               |             |               |                                                                                        |
|-----------------------|----------------------------|------------------------------------|---------------------------|------------------|-------------------|-----------------------------------------------------------------|-------------------------------|-------------|---------------|----------------------------------------------------------------------------------------|
| <b>KSIĄ</b><br>Obsług | ŻKI NA<br>Iwane            | DAWCZE                             |                           |                  |                   |                                                                 |                               |             | C             | Zwiń kolumnę                                                                           |
|                       | Lp.                        | Nr książki                         | Utworzył                  | Data<br>nadania  | Data<br>odebrania | Emisja                                                          | Stan                          | Akcje       |               | Nawigacja Przesyłki bezpośrednie + Doręczane przez gońca                               |
| Pr                    | 1<br>zesyłki               | 00043050/24<br>w książce nadawczej | Białystok Doradca         |                  |                   | Dostarczenie przez<br>gońca<br>• Typ emisji: Dostarc            | WYDRUKOWAI czenie przez gońca | Liczba prze | ▲<br>sytek: 1 | Doręczane przez komornika sądowego     Doręczone w budynku organu     Książki nadawcze |
|                       | Lp. Znak<br>KRZ-<br>1 RE/2 | pisma                              | Adresat<br>Tomasz Testowy | Numer R          |                   | Stan<br>Wydrukowana lokalnie                                    | Akcje                         | D ⊚ 前       | •             | Obsługiwane     Archiwalne                                                             |
|                       | 2004                       | 9/001/3637                         |                           |                  |                   |                                                                 |                               |             |               | Opcje                                                                                  |
|                       | 2                          | 00038050/24                        | Białystok Doradca         | 10.09.2024 11:45 |                   | Doręczenie -<br>Przesyłka listowa<br>rejestrowana<br>krajowa    | NADANA                        | ÷           | •             | Pobierz książki nadawcze<br>Wyślij do EPO                                              |
|                       | 3                          | 00036000/24                        | Białystok Doradca         | 14.08.2024 14:23 |                   | Doręczenie -<br>Przesyłka listowa<br>nierejestrowana<br>krajowa | NADANA                        | 1           | •             | Nadaj książki nadawcze                                                                 |
|                       | 4                          | 00035100/24                        | Białystok Doradca         | 04.07.2024 13:11 |                   | Doręczenie -<br>Przesyłka listowa<br>nierejestrowana            | NADANA                        | ÷           | •             | Usuń książki nadawcze                                                                  |
|                       |                            |                                    |                           |                  |                   | krajowa<br>Doręczenie -                                         |                               |             |               | Zapisz do pliku                                                                        |

Rysunek 86 - Nadawanie książki nadawczej

6. Na ekranie potwierdzenia nadania wybierz opcję *Potwierdzam.* 

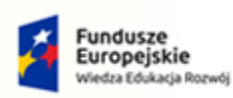

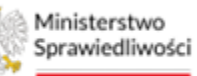

Unia Europejska Europejski Fundusz Społeczny

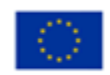

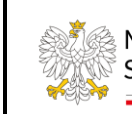

Ministerstwo Sprawiedliwości

Umowa numer 7 z dnia 25 marca 2020 – Budowa, utrzymanie i rozwój Systemu Krajowy Rejestr Zadłużonych.

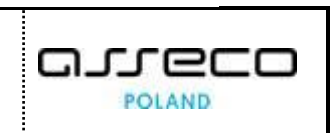

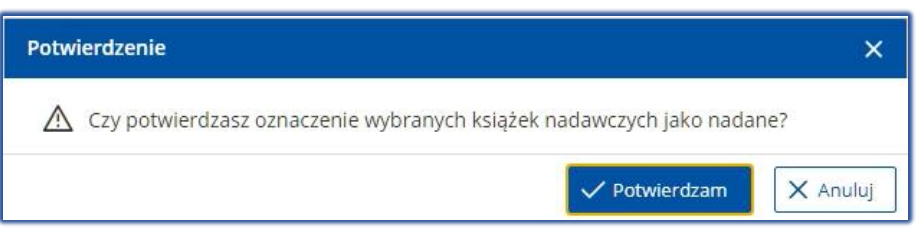

#### Rysunek 87 - Ekran potwierdzenia nadania

|        | Wyświetlony zostaje komunikat potwierdzający nadanie książki nadawczej.                                                                                    |
|--------|----------------------------------------------------------------------------------------------------|
|        | Książka nadawcza została nadana       X         Zmieniono stan książek nadawczych 00043050/24                                                              |
|        | System zmienia stan:                                                                                                    |
|        | • książki nadawczej na NADANA,                                                                                                    |
|        | <ul> <li>poszczególnych pism w książce nadawczej na Nadana.</li> </ul>                                                                                     |
|        | KSIĄŻKI NADAWCZE<br>Obsługiwane                                                                                                    |
|        | Lp. Nr książki Utworzył Data Data Emisja Stan Akcje                                                                                                    |
| $\sim$ | ✓ 1 00043050/24 Blałystok Doradca 14.11.2024 14:25 Dostarczenie przez enachie wadawa : ▲                                                                   |
|        | Przesyłki w książce nadawczej 🕒 Typ emisji: Dostarczenie przes gońca 📃 Liczba przesyłek: 1                                                                 |
|        | Lp. Znak pisma Adresat Numer R Stan Akcje                                                                                                    |
|        | KR2-<br>1 RE/20231032/153653051994/ Tomasz Testowy<br>20049/001/3637<br>Nadana                                                                             |
|        |                                                                                                    |
|        | Pisma z książki nadawczej pojawiają się w <b>Rejestrze przesyłek wychodzących</b>                                                                          |
|        | co wskazuje na to, ze zostały nadane (opuściły kancelarię):                                                                                                |
|        | Pulpit     REJESTR PRZESYLEK WYCHODZĄCYCH                                                                                                    |
|        | Korespondencja przychodząca > REJESTR PRZESYŁEK WYCHODZĄCYCH                                                                                               |
|        | Rejertr przesjekt wychodzących<br>Obsługa pizm PRZESYŁKI C                                                                                                 |
|        | Obluga przesylek ><br>Lp. Pr w rejestrze Znak pisma Emisja Adresat Data nadania Data doręczenia/ Stan                                                      |
|        | OC Konfiguracja ><br>#2/2027/01/1514<br>188/2017/2027<br>118/2017/2027<br>01.07.2022<br>01.07.2022<br>01.07.2022<br>01.07.2022<br>01.07.2022<br>01.07.2022 |

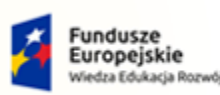

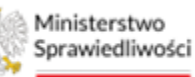

Unia Europejska Europejski Fundusz Społeczny

כם

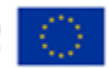

POLAND

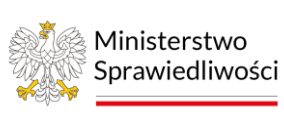

Umowa numer 7 z dnia 25 marca 2020 – Budowa, utrzymanie i rozwój Systemu Krajowy Rejestr Zadłużonych.

7. Zaznacz wybraną książkę nadawczą, a następnie w panelu *Opcje* wybierz przycisk **Odbierz** *książki nadawcze.* 

| SIĄŻKI                          | NADAWCZI    | E                    |                     |                   |                                                                     |        |            |                                                                                       |
|---------------------------------|-------------|----------------------|---------------------|-------------------|---------------------------------------------------------------------|--------|------------|---------------------------------------------------------------------------------------|
| <b>KSIĄŻKI I</b><br>Obsługiwane | NADAWCZE    |                      |                     |                   |                                                                     |        | 5          | Zwiń kolumnę                                                                          |
| Lp.                             | Nr książki  | Utworzył             | Data<br>nadania     | Data<br>odebrania | Emisja                                                              | Stan   | Akcje      | Nawigacja<br>Przesyłki bezpośrednie                                                   |
| 1                               | 00043050/24 | Białystok<br>Doradca | 14.11.2024<br>14:25 |                   | Dostarczenie<br>przez gońca                                         | NADANA | ÷ 👻        | <ul> <li>Doręczane przez gońca</li> <li>Doręczane przez komornika sądowego</li> </ul> |
| 2                               | 00038050/24 | Białystok<br>Doradca | 10.09.2024<br>11:45 |                   | Doręczenie -<br>Przesyłka<br>listowa<br>rejestrowana<br>krajowa     | NADANA | : •        | Doręczone w budynku organu Książki nadawcze     Obsługiwane                           |
| 3                               | 00036000/24 | Białystok<br>Doradca | 14.08.2024<br>14:23 |                   | Doręczenie -<br>Przesyłka<br>listowa<br>nierejestrowan<br>a krajowa | NADANA | : •        | Archiwalne Opcje                                                                      |
| 4                               | 00035100/24 | Białystok<br>Doradca | 04.07.2024<br>13:11 |                   | Doręczenie -<br>Przesyłka<br>listowa<br>nierejestrowan<br>a krajowa | NADANA | : •        | Pobierz książki nadawcze<br>Wyślij do EPO                                             |
| 5                               | 00035050/24 | Białystok<br>Doradca | 04.07.2024<br>13:05 |                   | Doręczenie -<br>Przesyłka<br>listowa<br>nierejestrowan<br>a krajowa | NADANA | : •        | Nadaj książki nadawcze<br>Odbierz książki nadawcze                                    |
| 6                               | 00034050/24 | Białystok<br>Doradca | 24.06.2024<br>15:13 |                   | Dostarczenie<br>przez gońca                                         | NADANA | : <b>•</b> | Usuń książki nadawcze<br>Zapisz do pliku                                              |
|                                 |             | Pipkystok            | 24.06.2024          |                   | Paczka                                                              |        |            |                                                                                       |

Rysunek 88 - Odebranie książki nadawczej

8. Na ekranie potwierdzenia nadania wybierz opcję *Potwierdzam.* 

| Potwierdzenie                          |                               | ×         |
|----------------------------------------|-------------------------------|-----------|
| Czy potwierdzasz oznaczenie wybrany    | ych książek nadawczych jako o | odebrane? |
|                                        | ✓ Potwierdzam                 | X Anuluj  |
| nek 89 - Ekran potwierdzenia odebrania |                               |           |

|   | Wyświetlony zostaje komunikat potwierdzający odebranie książki nadawczej.                                                                                                    |
|---|----------------------------------------------------------------------------------------------------|
| 2 | Książka nadawcza została odebrana X<br>Zmieniono stan książki nadawczej o numerze 00043050/24                                                                                                    |
| Ĩ | <ul> <li>W wyniku potwierdzenia odebrania książka nadawcza:</li> <li>trafia z listy aktualnie obsługiwanych książek nadawczych na listę archiwalnych książek nadawczych,</li> <li>zmienia stan na ODEBRANA.</li> <li>obsługa książki nadawczej zostaje zakończona.</li> </ul> |

9. Aby usunąć wybraną książkę nadawczą na ekranie aktualnie obsługiwanych książek nadawczych zaznacz wybraną książkę, a następnie w panelu *Opcje* wybierz przycisk **Usuń** książki nadawcze.

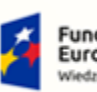

Fundusze Europejskie Wiedza Edukacja Rozwój

Rzeczpospolita Polska

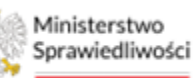

Unia Europejska Europejski Fundusz Społeczny

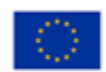

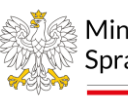

Ministerstwo Sprawiedliwości Umowa numer 7 z dnia 25 marca 2020 – Budowa, utrzymanie i rozwój Systemu Krajowy Rejestr Zadłużonych.

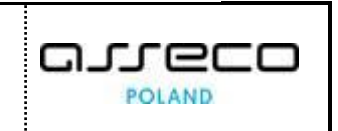

| KSIĄŻ                 | KI N            | IADAWCZE    |                      |                  |                   |                                                                 |           |       |                                                                                       |
|-----------------------|-----------------|-------------|----------------------|------------------|-------------------|-----------------------------------------------------------------|-----------|-------|---------------------------------------------------------------------------------------|
| <b>KSIĄ</b><br>Obsług | ŻKI NA<br>iwane | ADAWCZE     |                      |                  |                   |                                                                 |           | [     | Zwiń kolumnę »                                                                        |
|                       | Lp.             | Nr książki  | Utworzył             | Data<br>nadania  | Data<br>odebrania | Emisja                                                          | Stan      | Akcje | Przesyłki bezpośrednie                                                                |
|                       | 1               | 00043100/24 | Białystok<br>Doradca |                  |                   | Dostarczenie<br>przez komornika                                 | UTWORZONA | ÷ •   | <ul> <li>Doręczane przez gonca</li> <li>Doręczane przez komornika sądowego</li> </ul> |
|                       | 2               | 00038050/24 | Białystok<br>Doradca | 10.09.2024 11:45 |                   | Doręczenie -<br>Przesyłka listowa<br>rejestrowana<br>krajowa    | NADANA    | ÷     | <ul> <li>Doręczone w budynku organu</li> <li>Książki nadawcze</li> </ul>              |
|                       | з               | 00036000/24 | Białystok<br>Doradca | 14.08.2024 14:23 |                   | Doręczenie -<br>Przesyłka listowa<br>nierejestrowana<br>krajowa | NADANA    | ÷ •   | Obsługiwane     Archiwalne                                                            |
|                       | 4               | 00035100/24 | Białystok<br>Doradca | 04.07.2024 13:11 |                   | Doręczenie -<br>Przesyłka listowa<br>nierejestrowana<br>krajowa | NADANA    | : •   | Opcje<br>Pobierz książki nadawcze                                                     |
|                       | 5               | 00035050/24 | Białystok<br>Doradca | 04.07.2024 13:05 |                   | Doręczenie -<br>Przesyłka listowa<br>nierejestrowana<br>krajowa | NADANA    | ÷ •   | Wyślij do EPO<br>Nadaj książki nadawcze                                               |
|                       | 6               | 00034050/24 | Białystok<br>Doradca | 24.06.2024 15:13 |                   | Dostarczenie<br>przez gońca                                     | NADANA    | ÷ •   | Odbierz książki nadawcze                                                              |
|                       | 7               | 00034000/24 | Białystok<br>Doradca | 24.06.2024 15:13 |                   | Paczka pocztowa<br>krajowa                                      | NADANA    | ÷ •   | Usuń książki nadawcze                                                                 |
|                       | 8               | 00033050/24 | Białystok<br>Doradca | 14.06.2024 10:31 |                   | Dostarczenie<br>przez gońca                                     | NADANA    | ÷ •   | Zapisz do pliku                                                                       |

Rysunek 90 - Usuwanie książki nadawczej

#### 10. Na ekranie potwierdzenia usunięcia wybierz opcję Tak.

| Potwierdzenie                                   | ×              |
|-------------------------------------------------|----------------|
| 🛆 Czy na pewno usunąć wybrane książki nadawcze? |                |
|                                                 | 🗸 Tak 🗙 Anuluj |

Rysunek 91 - Ekran potwierdzenia usuwania

|        | Wyświetlony zo                                        | staje komu<br>siążki nadawcze<br>ze o numerach: 000            | nikat potwie<br>j<br><sup>043100/24 zostały u</sup>                             | erdzający<br>Isunięte.                  | / usunię<br>× | cie książki nadawczej.                                                                                                    |
|--------|-------------------------------------------------------|----------------------------------------------------------------|---------------------------------------------------------------------------------|-----------------------------------------|---------------|----------------------------------------------------------------------------------------------------|
| E<br>E | W wyniku potv<br>aktualnie obsłu;<br>książki nadawcze | vierdzenia u<br>giwanych ks                                    | usunięcia ks<br>siążek nadav                                                    | iążka na<br>wczych.                     | dawcza        | zostaje usunięta z listy                                                                                                    |
|        | Obskugiwane                                           |                                                                |                                                                                 |                                         | U             | Nawigacja                                                                                                    |
|        | Lp. Nr księżki i                                      | Jtworzył Data<br>nadania<br>Białystek Doradca 10.09.2024 11:45 | Data Emisja<br>odebrania Emisja<br>Doręczeni<br>Przesyłka<br>krajowa<br>krajowa | Stan<br>istowa<br>na NADANA             | Akcje         | <ul> <li>Poręczane przez gońca</li> <li>Doręczane przez gońca</li> <li>Doręczane przez komornika sędowego</li> <li>Doręczane w budynku organu</li> </ul> |
|        | 2 999346999/24                                        | Nalystok Doradca 14.08.2024 14:23                              | Doręczeni<br>Przesylia<br>nierejestro<br>krajowa<br>Doręczeni                   | a -<br>istowa • NADANA<br>wana • NADANA | 1.            | Ksląžki nadawcze  Ctosługiwane  Archiwalne                                                                                                    |
|        | Dla książki nada                                      | wczej w sta                                                    | tusie Nada                                                                      | na nie m                                | a możliv      | vości jej usunięcia.                                                                                                    |

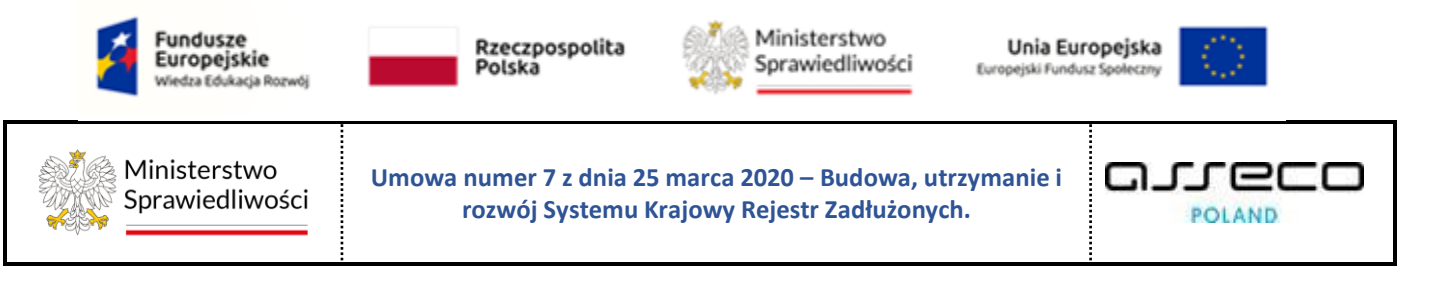

#### 8.3.5. Archiwalne Książki Nadawcze

W zakładce Archiwalne książki nadawcze zostaną wyświetlone książki w statusie ODEBRANA.

| arci<br>KSIĄ   | hiwalne książki n<br>ŻKI NADAWC | adawcze<br>ZE     |                  |                   |                                                           |          |       |                                                  |       |
|----------------|---------------------------------|-------------------|------------------|-------------------|-----------------------------------------------------------|----------|-------|--------------------------------------------------|-------|
| KSIĄ<br>Archiv | ŻKI NADAWCZE<br>ralne           |                   |                  |                   |                                                           |          | ک     | Zwiń kolum<br>Nawigacja                          | inę » |
| Lp.            | Nr książki                      | Utworzył          | Data<br>nadania  | Data<br>odebrania | Emisja                                                    | Stan     | Akcje | Przesyłki bezpośrednie  Doreczane przez gońca    |       |
| 1              | 00043050/24                     | Białystok Doradca | 14.11.2024 14:25 | 14.11.2024 14:31  | Dostarczenie przez<br>gońca                               | ODEBRANA | i •   | Doręczane przez komornika sądowego               |       |
| 2              | 00040000/24                     | Blałystok Doradca | 17.10.2024 14:49 | 17.10.2024 14:50  | Dostarczenie przez<br>gońca                               | ODEBRANA | 1 -   | Doręczone w budynku organu     Kejniki podpuwczo |       |
| 3              | 00031000/24                     | Białystok Doradca | 26.04.2024 16:13 | 26.04.2024 16:13  | Doręczenie - Przesyłka<br>listowa rejestrowana<br>krajowa | ODEBRANA | E 💌   | Obsługiwane     Archiwalne                       |       |
| 4              | 00030300/24                     | Białystok Doradca | 17.04.2024 22:12 | 17.04.2024 22:12  | Dostarczenie przez<br>gońca                               | ODEBRANA | 1 -   |                                                  |       |

Rysunek 92 - Archiwalne książki nadawcze

#### 8.3.6.Obsługa przesyłek elektronicznych

Przesyłki elektroniczne to przesyłki powstałe w wyniku emisji elektronicznej. W celu wyświetlenia ekranu przesyłek elektronicznych wykonaj następujące czynności:

- 1. Uruchom aplikację KANCELARIA.
- 2. Z menu bocznego wybierz opcję Korespondencja wychodząca.
- 3. W kolejnym kroku wybierz opcję **Obsługa przesyłek** -> **Przesyłki elektroniczne**.

| 🔢 Pulpit                                       |   | PRZESYŁKI ELEK | KTRONICZNE  |                                                |                   |                        |           |      |                                                    |   |
|------------------------------------------------|---|----------------|-------------|------------------------------------------------|-------------------|------------------------|-----------|------|----------------------------------------------------|---|
| 🖂 Korespondencja przychodząca                  | > | PRZESYŁKI      | ELEKTR      | ONICZNE                                        |                   |                        |           |      |                                                    |   |
| 🐱 Korespondencja wychodząca                    | ~ |                |             |                                                |                   |                        |           |      |                                                    |   |
| Rejestr przesyłek wychodzących<br>Obsługa pism |   | PRZE           | ESYŁKI ELE  | KTRONICZNE                                     |                   |                        |           | C    | Filtrowanie                                        | ~ |
| Obsługa przesyłek<br>Przesyłki pocztowe        | ~ | LpNrv          | w rejestrze | Znak pisma<br>Sygnatura                        | Adresat           | Data utworzenia emisji | Stan      |      |                                                    | _ |
| Przesyłki bezpośrednie                         |   | 1 180          | 002/2022    | GW1G/GUp-Zw/3/2022/2/1/7<br>GW1G/GUp-Zw/3/2022 | Doradca Białystok | 15.08.2022 13:59       | DORĘCZONA | •    | INFORMACJA<br>Przesyłki obsługiwane elektronicznie |   |
| Przesyłki elektroniczne 🕫 Konfiguracja         | > |                |             |                                                |                   | Łącznie wyników: 1     |           | 10 ~ |                                                    |   |

#### Rysunek 93 - Ekran przesyłek wysyłanych elektronicznie

| ~  | <ul> <li>Przesyłki elektroniczne doręczane są automatycznie ze statusem NADANA.</li> <li>W chwili odebrania wiadomości elektronicznej przez adresata: <ul> <li>generowane jest elektroniczne potwierdzenie doręczenia dokumentu,</li> <li>przesyłka elektroniczna uzyskuje status DORĘCZONA.</li> </ul> </li> </ul> |
|----|----------------------------------------------------------------------------------------------------|
| (J | Ikona rozwijana.                                                                                                    |
|    | Ikona odświeżania listy przesyłek.                                                                                                    |

4. Na liście przesyłek elektronicznych dla danego pisma kliknij w pole Nr w rejestrze:

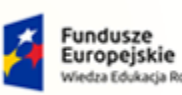

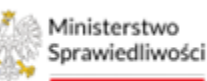

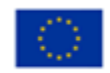

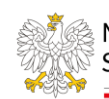

Ministerstwo Sprawiedliwości

Umowa numer 7 z dnia 25 marca 2020 – Budowa, utrzymanie i rozwój Systemu Krajowy Rejestr Zadłużonych.

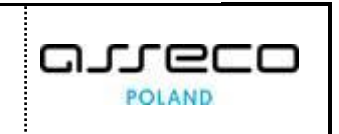

| PRZESYŁKI EL         | EKTRONICZNE                                         |                                   |                           |           | Ċ |
|----------------------|-----------------------------------------------------|-----------------------------------|---------------------------|-----------|---|
| Lp <sub>:1</sub> ≢   | Znak pisma<br>Sygnatura                             | Adresat                           | Data utworzenia<br>emisji | Stan      |   |
| 1 246298/2022        | GW1G/GUp-s/40/2022/3<br>GW1G/GUp-s/40/2022          | Adresat Testowy                   | 06.10.2022 05:41          | DORĘCZONA | • |
| 2 <u>172008/2022</u> | GW1G/GUp-Zw/162/2022/3/1/17<br>GW1G/GUp-Zw/162/2022 | Wierzyciel Gorzów<br>Wielkopolski | 27.09.2022 14:18          | DORĘCZONA | • |
| 3 239641/2022        | K2/002/W-U5/G/100743<br>GW1G/GRz-nu/31/2022         | Wierzyciel Koszalin               | 27.09.2022 14:18          | DORĘCZONA |   |

Rysunek 94 - Dotarcie do szczegółów przesyłki elektronicznej

- 5. System wyświetla ekran zawierający szczegółowe informacje na temat wybranej przesyłki elektronicznej. W szczegółach przesyłki dostępne są następujące sekcje:
  - a. Dane podstawowe,
  - b. Dane ogólne pisma,
  - c. Dane doręczenia,
  - d. Dane nadawcy,
  - e. Dane adresata,
  - f. Dokumenty,
  - g. Potwierdzenia nadania,
  - h. Potwierdzenia odbioru lub zwrotu,
  - i. Reklamacje,
  - j. Operacje.
- 6. Z poziomu sekcji <u>Dane ogólne pisma</u> przejdź do ekranu ze szczegółami pisma przy użyciu przycisku **Przejdź do szczegółów pisma**

| Dane ogólne pisma                        |                                                  | ^            |
|------------------------------------------|--------------------------------------------------|--------------|
| Znak pisma                               | Sygnatura                                        | Rodzaj pisma |
| GW1G/GUp-Zw/162/2022/3/1/17              | GW1G/GUp-Zw/162/2022                             | Oryginał     |
| Tytuł                                    |                                                  |              |
| Zarządzenie syndyka o wezwaniu do uzupeł | nienia braków formalnych zgłoszenia wierzytelno: | ści          |
|                                          | Przejdź do szczegółów pisma                      |              |

Rysunek 95 – Sekcja Dane ogólne pisma

- 7. W szczegółach pisma dostępne są następujące sekcje :
  - a. Dane podstawowe,
  - b. Dane nadawcy,
  - c. Dane adresatów,
  - d. Dokumenty,

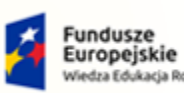

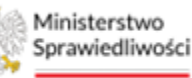

Unia Europejska Europejski Fundusz Społeczny

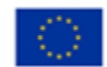

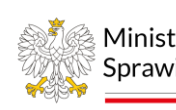

Ministerstwo Sprawiedliwości

Umowa numer 7 z dnia 25 marca 2020 – Budowa, utrzymanie i rozwój Systemu Krajowy Rejestr Zadłużonych.

- e. Operacje,
- f. Błędy.

### 8.3.7.Obsługa przesyłek pocztowych

Przesyłki pocztowe to przesyłki powstałe w wyniku emisji pisma typu np. przesyłka listowa nierejestrowana krajowa czy przesyłka listowa nierejestrowana zagraniczna, w wyniku której powstaje pismo, które należy obsłużyć. W celu wyświetlenia ekranu przesyłek pocztowych wykonaj następujące czynności:

- 1. Uruchom aplikację KANCELARIA.
- 2. Z menu bocznego wybierz opcję Korespondencja wychodząca.
- 3. W kolejnym kroku wybierz opcję *Obsługa przesyłek -> Przesyłki pocztowe.*

| 📰 Pulpit                                                            |   | PRZESYŁKI POCZTOWE                                                                                                  |                                                                                                    |
|---------------------------------------------------------------------|---|----------------------------------------------------------------------------------------------------|----------------------------------------------------------------------------------------------------|
| 🖂 Korespondencja przychodząca                                       | > | PRZESYŁKI POCZTOWE                                                                                                  |                                                                                                    |
| 🕿 Korespondencja wychodząca                                         | ~ |                                                                                                    |                                                                                                    |
| Rejestr przesyłek wychodzących<br>Obsługa pism<br>Obsługa przesyłek |   | PRZESYLKI KRAJOWE<br>Przeglia katowa nierętestwana                                                                  | Nawigacja                                                                                                    |
| Przesylki pocztowe                                                  |   | D.p. Nr. w rejestrze         Numer R         Znak pisma         Adresat         Data utworzenia emisji         Stan | Przesyłka krajowe     Przesyłka listowa nierejestrowana                                                                |
| Przesyłki bezpośrednie<br>Przesyłki elektroniczne                   |   | Brak prostylek<br>Łacznie wynkłów o K ⊲ [1] D D [10 ∨                                                               | Przesyłka listowa rejestrowana     Paczka pocztowa Przeswiki zagraniczne                                               |
| Φ <sup>®</sup> Konfiguracja                                         | > |                                                                                                    | <ul> <li>Przesyłka listowa nierejestrowana</li> <li>Przesyłka listowa rejestrowana</li> <li>Pectka pocztowa</li> </ul> |
|                                                                     |   |                                                                                                    | Ksłąźki nadawcze<br>• Obsługiwane<br>• Archiwalne                                                                      |

Rysunek 96 - Ekran obsługi przesyłek pocztowych

W panelu Nawigacja wskazany jest podział przesyłek pocztowych:

- Przesyłki krajowe:
  - Przesyłka listowa nierejestrowana,
  - Przesyłka listowa rejestrowana,
  - Paczka pocztowa,
- Przesyłki zagraniczne:
  - o Przesyłka listowa nierejestrowana,
  - Przesyłka listowa rejestrowana,
  - Paczka pocztowa,
- Książki nadawcze:
  - o Obsługiwane,
  - Archiwalne.

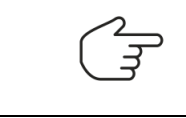

Sposób obsługi książek nadawczych w przypadku przesyłek pocztowych jest tożsamy z obsługą książek nadawczych przesyłek bezpośrednich.

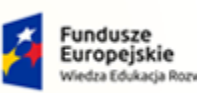

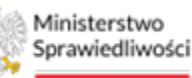

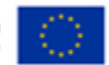

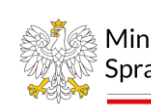

Ministerstwo Sprawiedliwości

Umowa numer 7 z dnia 25 marca 2020 – Budowa, utrzymanie i rozwój Systemu Krajowy Rejestr Zadłużonych.

### 8.3.8.Usuwanie przesyłek pocztowych.

Użytkownik ma możliwość usunięcia przesyłki pocztowej. Aby usunąć przesyłkę pocztową postępuj zgodnie z poniższymi krokami:

- 1. Uruchom aplikację KANCELARIA.
- 2. Z menu bocznego wybierz opcję Korespondencja wychodząca.
- 3. W kolejnym kroku wybierz opcję *Obsługa przesyłek -> Przesyłki pocztowe.*
- 4. Wybierz z listy i zaznacz przesyłkę którą chcesz usunąć i naciśnij przycisk Usuń przesyłki.

| E Pulpit                                       |   | PRZESYŁKI POCZ              | TOWE                              |         |                                                                            |                                           |                        |                |       |                                                                            |
|------------------------------------------------|---|-----------------------------|-----------------------------------|---------|----------------------------------------------------------------------------|-------------------------------------------|------------------------|----------------|-------|----------------------------------------------------------------------------|
| 🖂 Korespondencja przychodząca                  | > | PRZESYŁ                     |                                   | WE      |                                                                            |                                           |                        |                |       |                                                                            |
| 🔄 Korespondencja wychodząca                    | ~ |                             |                                   |         |                                                                            |                                           |                        |                |       |                                                                            |
| Rejestr przesyłek wychodzących<br>Obsługa pism |   | PRZESYŁŁ<br>Przesyłka liste | KI KRAJOWE<br>owa nierejestrowana |         |                                                                            |                                           |                        |                | ٢     | Zwiń kolumnę 🄉                                                             |
| Obsługa przesyłek                              | Ň |                             |                                   |         |                                                                            |                                           |                        |                |       | Nawigacja                                                                  |
| Przesyłki pocztowe<br>Przesyłki bezpośrednie   | - | Lp.                         | Nr w rejestrze<br>↓#              | Numer R | Znak pisma<br>Sygnatura                                                    | Adresat                                   | Data utworzenia emisji | Stan           | Akcje | Przesytki krajowe                                                          |
| Przesyłki elektroniczne                        |   | 1                           | 237706/2024                       |         | BI1B/GUp-s/163/2024/3<br>BI1B/GUp-s/163/2024                               | Doradca Koszalin                          | 14.11.2024 15:07       | ZAREJESTROWANA | •     | Przesyłka listowa nierejestrowana     Przesyłka listowa nierejestrowana    |
| 🕰 Konfiguracja                                 | > | 2                           | 207753/2024                       |         | KRZ-<br>RE/20240830/16584825<br>9252/30049/121/3435<br>BI1B/GUp/230/2024   | Opolska Spółdzielnia SA                   | 30.08.2024 17:00       | ZAREJESTROWANA | •     | Paczka pocztowa Przesyłki zagraniczne Przesyłka listowa rejestrowana       |
|                                                |   | 3                           | 201153/2024                       |         | KRZ-<br>RE/20240B14/14263234<br>2338/30049/121/3A3B<br>BI1B/GUp/242/2024   | 30010_003 Spółka<br>akcyjna + Pełnomocnik | 14.08.2024 14:30       | ZAREJESTROWANA | •     | Przesyłka listowa nierejestrowana     Peczka pocztowe     Ksiażki nadawcze |
|                                                |   | - 4                         | 154840/2024                       |         | KRZ-<br>RE/20240423/11371490<br>8288/20049/001/3A3B<br>BI1B/GRz-nu/63/2024 | BD Pełnomocnik                            | 23.04.2024 11:39       | ZAREJESTROWANA | •     | Obsługiwane     Archiwalne                                                 |
|                                                |   | 5                           | 110904/2024                       |         | KRZ-<br>RE/20240103/15142361<br>6508/30049/001/3A3B<br>BI1B/GUp/9/2023     | DB                                        | 17.01.2024 16:02       | ZAREJESTROWANA | •     | Opcje                                                                      |
|                                                |   | 6                           | 52218/2023                        |         | KRZ-<br>RE/20231018/10355317<br>8141/20049/001/3334<br>BI1B/GRp/1/2023     | Doradca Blałystok                         | 19.10.2023 14:22       | ZAREJESTROWANA | •     | Dodaj do ksiązki nadawczej<br>Zapisz do pliku                              |
|                                                |   |                             |                                   |         |                                                                            |                                           | Łącznie wyników: 6 🛛 🕅 |                | 10 ~  | Usuń przesylki                                                             |

Rysunek 97 - Usuwanie przesyłki

5. Następnie potwierdź usunięcie przesyłki przyciskiem Potwierdzam.

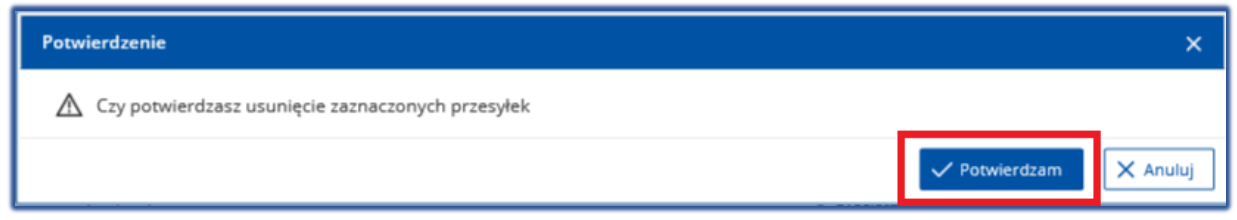

Rysunek 98 - Usuwanie przesyłki - potwierdzenie

6. Poprawne usunięcie przesyłki zostanie potwierdzone odpowiednim komunikatem.

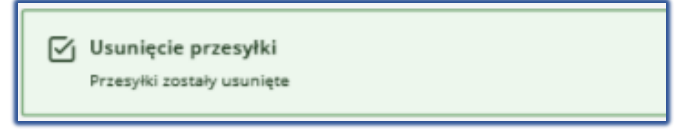

Rysunek 99 - Usuwanie przesyłki - komunikat potwierdzenia

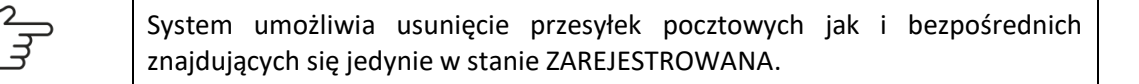

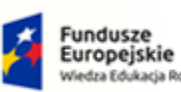

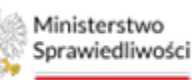

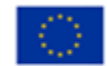

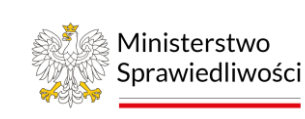

Umowa numer 7 z dnia 25 marca 2020 – Budowa, utrzymanie i rozwój Systemu Krajowy Rejestr Zadłużonych. 

# 9. Konfiguracja

Aplikacja *KANCELARIA* pozwala użytkownikowi na tworzenie nowych szablonów stron adresowych oraz nadruków na koperty, jak również modyfikację już istniejących.

9.1. Tworzenie szablonów stron adresowych.

Aby utworzyć szablon strony adresowej wykonaj następujące czynności:

- 1. Uruchom aplikację KANCELARIA.
- 2. Z menu bocznego wybierz *Konfiguracja→ Strony adresowe*.
- 3. Wybierz przycisk *Utwórz szablon* znajdujący się na środku ekranu.

| Pulpit                            | STRONY ADRESOWE                         |        |                       |
|-----------------------------------|-----------------------------------------|--------|-----------------------|
| 🖂 Korespondencja przychodząca 🔷 > | KONFIGURACIA SZABLONÓW STRON ADRESOWYCH |        |                       |
| 🕿 Korespondencja wychodząca 🔷 >   |                                         |        |                       |
| 🕸 Konfiguracja 🗸 🗸                |                                         |        |                       |
| Strony adresowe                   | SZABLONY STRON ADRESOWYCH               |        |                       |
| Nadruk na koperty                 |                                         |        |                       |
|                                   | Nazwa                                   | Format | Data utworzenia Akcje |
|                                   | Strona adresowa - szablon centralny     | A4     | 1                     |
|                                   | + UTWÓRZ SZABLO                         | 0N     |                       |
|                                   |                                         |        |                       |

Rysunek 100 – Tworzenie szablonu

- 4. Wyświetlony zostanie podgląd strony adresowej z umieszczonymi na niej sekcjami danych, które wypełnione zostały przykładowymi danymi. Użytkownik może:
  - a. Nazwać szablon (jest to wymagane aby móc go zapisać).
  - b. Wybierać które sekcje danych będą wyświetlane na stronie adresowej.

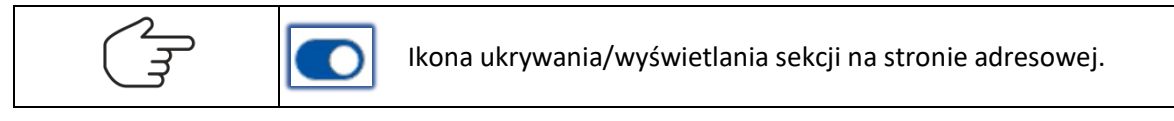

- c. Przesuwać sekcje na stronie adresowej. Wykonać to można poprzez użycie ikonek nawiasów ostrych pozwalających na przesuwanie każdej sekcji bezpośrednio na podglądzie strony lub poprzez edycję wartości *Położenie od górnej krawędzi kartki* oraz *Położenie od lewej krawędzi kartki* odpowiednio dla każdej z sekcji.
- d. Edytować wszystkie parametry sekcji, położenie, szerokość i wysokość pola oraz wielkość użytej w nim czcionki.
- e. Po zakończeniu zmian należy wybrać opcję Utwórz szablon.

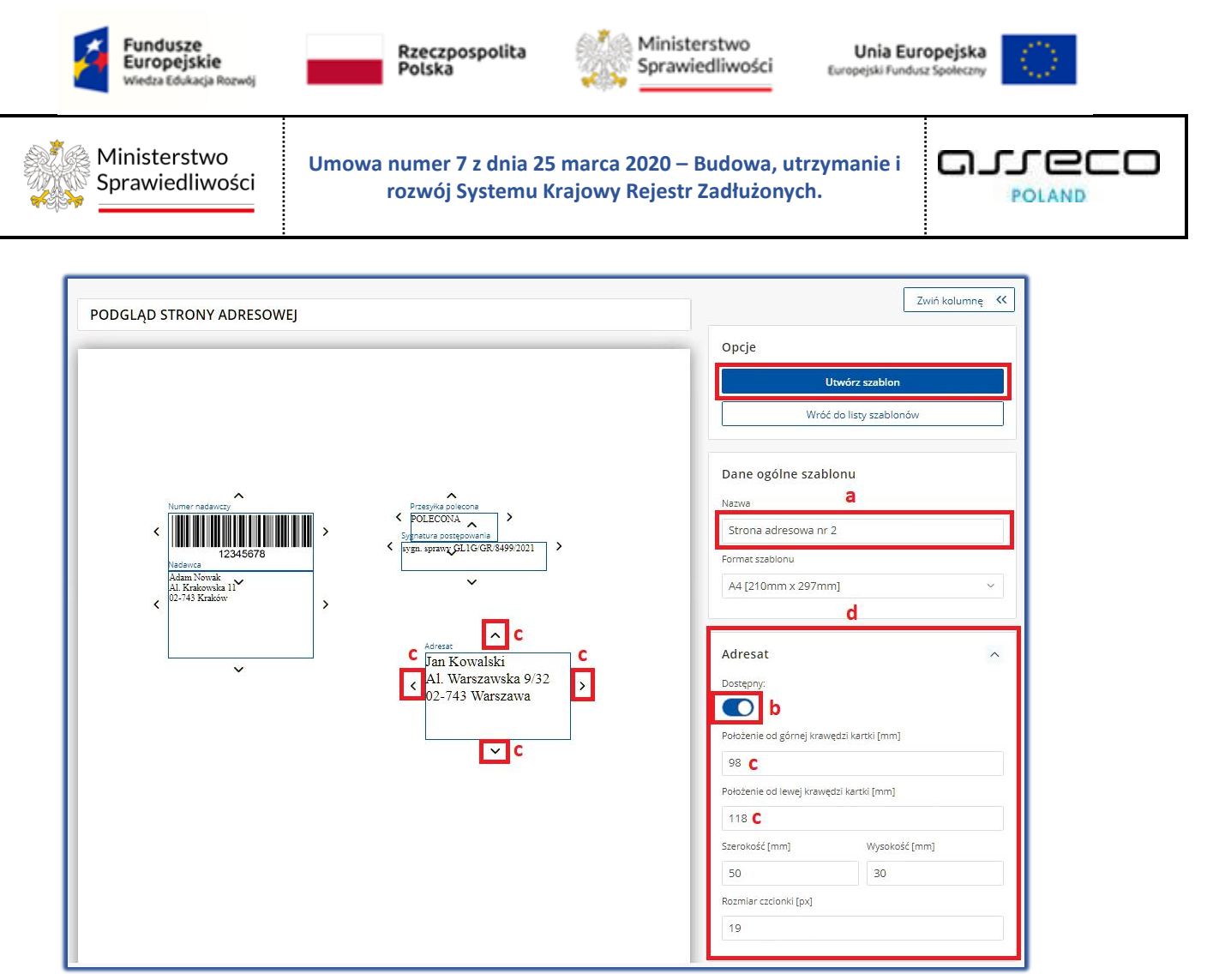

Rysunek 101 – Edycja danych szablonu

# 9.2. Edytowanie istniejącego szablonu strony adresowej.

Aby edytować istniejący szablon strony adresowej wykonaj następujące czynności:

- 1. Uruchom aplikację KANCELARIA.
- 2. Z menu bocznego wybierz **Konfiguracja**  $\rightarrow$  **Strony adresowe**.
- 3. Naciśnij menu *Akcje* dostępne na prawo od szablonu, który chcesz edytować. Szablony centralne nie mają opcji edycji.
- 4. Wybierz przycisk *Edytuj*.

| 📰 Pulpit                          | STRONY ADRESOWE                             |        |                  |          |                                                            |
|-----------------------------------|---------------------------------------------|--------|------------------|----------|------------------------------------------------------------|
| 🖂 Korespondencja przychodząca 🔷 🗧 | KONFIGURACIA SZABLONÓW STRON ADRESOWYCH     |        |                  |          |                                                            |
| 🕿 Korespondencja wychodząca 🔷 >   | · · · · · · · · · · · · · · · · · · ·       |        |                  |          |                                                            |
| 😋 Konfiguracja 🗸 🗸                |                                             |        |                  |          |                                                            |
| Strony adresowe                   | SZABLONY STRON ADRESOWYCH                   |        |                  |          | INFORMACJA                                                 |
| Nadruk na koperty                 |                                             |        |                  |          | Lista szablonów stron adresowych zdefiniowanych w wydziałe |
|                                   | Nazwa                                       | Format | Data utworzenia  | Akcje    |                                                            |
|                                   | Strona adresowa - szablon centralny         | A4     |                  | 1        |                                                            |
|                                   | Strona adresowa - szablon centralny - Kopla | A4     | 05.09.2022 12:11 | E        |                                                            |
|                                   | + ITM/027 52ARI ON                          |        |                  | 🖉 Edytuj |                                                            |
|                                   |                                             |        |                  | 🖒 Kopiuj |                                                            |
|                                   |                                             |        |                  | 🖯 Usuń   |                                                            |

Rysunek 102 – Edycja istniejącego szablonu strony adresowej

5. Edycja danych szablonu przebiega analogicznie jak tworzenie nowego szablonu.

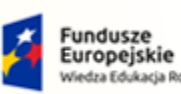

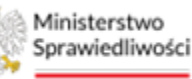

Unia Europejska Europejski Fundusz Społeczny

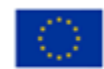

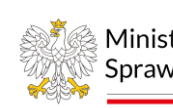

Ministerstwo Sprawiedliwości

Umowa numer 7 z dnia 25 marca 2020 – Budowa, utrzymanie i rozwój Systemu Krajowy Rejestr Zadłużonych.

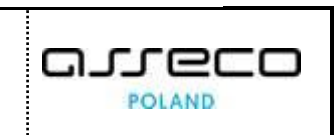

# 9.3. Tworzenie szablonu nadruku na kopertę

Aby utworzyć szablon strony adresowej wykonaj następujące czynności:

- 1. Uruchom aplikację KANCELARIA.
- 2. Z menu bocznego wybierz *Konfiguracja→ Nadruk na koperty*.
- 3. Wybierz przycisk *Utwórz szablon* znajdujący się na środku ekranu.

| 📲 Pulpit                          | NADRUK NA KOPI | ERTY                           |  |        |                  |       |
|-----------------------------------|----------------|--------------------------------|--|--------|------------------|-------|
| 🖂 Korespondencja przychodząca 🔷 > | KONFIGU        | IRACJA SZABLONÓW KOPERT        |  |        |                  |       |
| 🔤 Korespondencja wychodząca 🔷 🗧   |                |                                |  |        |                  |       |
| ✿ Konfiguracja ∽                  |                | SZABLONY KOPERT                |  |        |                  |       |
| Nadruk na koperty                 |                | Nazwa                          |  | Format | Data utworzenia  | Akcje |
|                                   |                | Koperta C4 - szablon centralny |  | C4     |                  | 1     |
|                                   |                | Koperta B5 - szablon centralny |  | B5     |                  | 1 (i) |
|                                   |                | Koperta B6 - szablon centralny |  | B6     |                  | 1 C   |
|                                   |                | Koperta C6 - szablon centralny |  | C6     |                  | ÷     |
|                                   |                | Koperta C5 - szablon centralny |  | C5     |                  | ÷     |
|                                   |                | Koperta DL - szablon centralny |  | DL     |                  | ÷     |
|                                   |                | <u>C4 - Nowa</u>               |  | C4     | 29.03.2023 09:28 | ÷     |
| + UTWÓRZ SZABLON                  |                |                                |  |        |                  |       |

Rysunek 103 – Tworzenie szablonu nadruku na koperty

- 4. Wyświetlony zostanie podgląd koperty z umieszczonymi na niej sekcjami danych, które wypełnione zostały przykładowymi danymi. Użytkownik może:
  - a. Nazwać szablon (jest to wymagane aby móc go zapisać).
  - b. Wybrać format szablonu, w celu dopasowania go do używanych kopert.
  - c. Wybierać które sekcje danych będą wyświetlane na kopercie.

| Ikona ukrywania/wyświetlania sekcji na kopercie |
|-------------------------------------------------|
|-------------------------------------------------|

- d. Przesuwać sekcje na stronie adresowej. Wykonać to można poprzez użycie ikonek nawiasów ostrych pozwalających na przesuwanie każdej sekcji bezpośrednio na podglądzie koperty lub poprzez edycję wartości *Położenie od górnej krawędzi kartki* oraz *Położenie od lewej krawędzi kartki* odpowiednio dla każdej z sekcji.
- e. Edytować wszystkie parametry sekcji, położenie, szerokość i wysokość pola oraz wielkość użytej w nim czcionki.
- f. Po zakończeniu zmian należy wybrać opcję Utwórz szablon.

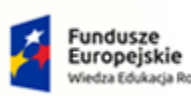

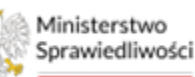

Unia Europejska Europejski Fundusz Społeczny

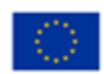

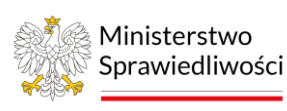

Umowa numer 7 z dnia 25 marca 2020 – Budowa, utrzymanie i rozwój Systemu Krajowy Rejestr Zadłużonych.

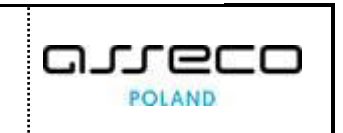

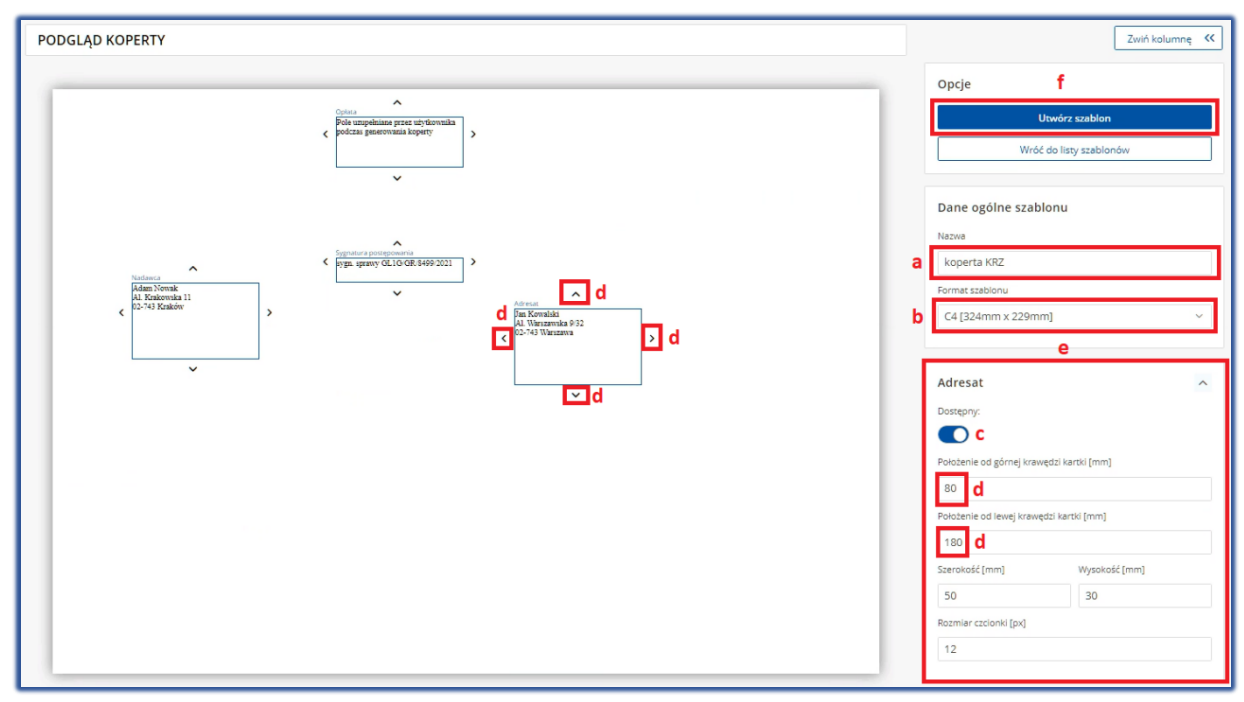

Rysunek 104 – Tworzenie szablonu koperty

# 9.4. Edycja istniejącego szablonu nadruku na kopertę.

Aby edytować istniejący szablon nadruku na kopertę wykonaj następujące czynności:

- 1. Uruchom aplikację KANCELARIA.
- 2. Z menu bocznego wybierz *Konfiguracja→ Nadruk na koperty*.
- 3. Naciśnij menu *Akcje* dostępne na prawo od szablonu, który chcesz edytować. Szablony centralne nie mają opcji edycji.
- 4. Wybierz przycisk *Edytuj*.

| III Pulpit                                       | NADRUK NA KOPE | RTY                            |                  |                  |                   |                                      |
|--------------------------------------------------|----------------|--------------------------------|------------------|------------------|-------------------|--------------------------------------|
| 🖂 Korespondencja przychodząca 🔷 >                | KONFIGU        | RACJA SZABLONÓW KOPERT         |                  |                  |                   |                                      |
| 🖀 Korespondencja wychodząca 🔷 >                  |                | -                              |                  |                  |                   |                                      |
| O <sup>®</sup> Konfiguracja ∨<br>Strony adresowe | ]              | SZABLONY KOPERT                |                  |                  |                   | INFORMACJA                           |
| Nadruk na koperty                                | ]              | Nezwa                          | Format           | Data utworzenia  | Akcje             | Liste zoenniowanych szabisnew xepert |
|                                                  |                | Koperta C4 - stabion centralny | 54               |                  | 1                 |                                      |
|                                                  |                | Koperte 85 - szablon centralny | 85               |                  | 1                 |                                      |
|                                                  |                | Koperta 86 - szablon centralny | 86               |                  | 1 C               |                                      |
|                                                  |                | Koperta C6 - stablen centralny | C6               |                  | 1                 |                                      |
|                                                  |                | Kogerta C5 - szablon centralny | C5               |                  | 1                 |                                      |
|                                                  |                | Koperta DL - szablon centralny | DL               |                  |                   |                                      |
|                                                  |                | C4Nowa                         | C4               | 29.03.2023 09:28 | 1                 |                                      |
|                                                  |                | [                              | + UTWÓRZ SZABLON |                  | Edytuj     Kopiuj |                                      |
|                                                  |                |                                |                  |                  | 😫 Usuń            |                                      |
|                                                  |                |                                |                  |                  |                   |                                      |

Rysunek 105 – Edycja istniejącego szablonu koperty

5. Edycja przebiega analogicznie jak tworzenie nowego szablonu.

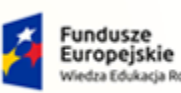

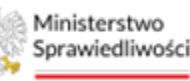

Unia Europejska Juropejski Fundusz Społeczny

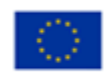

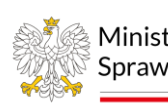

Ministerstwo Sprawiedliwości

Umowa numer 7 z dnia 25 marca 2020 – Budowa, utrzymanie i rozwój Systemu Krajowy Rejestr Zadłużonych.

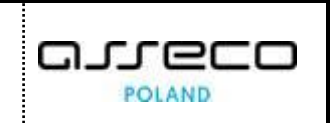

# 9.5. Kopiowanie istniejących szablonów

Bardzo przydatną funkcją jest możliwość utworzenia kopii szablonu. Dzięki temu w szybki sposób można utworzyć bliźniaczy szablon, a następnie poddać go modyfikacjom, bez konieczności wprowadzania zmian w istniejącym wzorcu. Aby utworzyć kopię istniejącego szablonu wykonaj następujące czynności:

- 1. Uruchom aplikację KANCELARIA.
- Z menu bocznego wybierz Konfiguracja → Strony adresowe dla szablonów stron adresowych lub Konfiguracja → Nadruk na koperty dla szablonów kopert.
- 3. Naciśnij menu *Akcje* dostępne na prawo od szablonu, który chcesz skopiować. Opcja ta jest dostępna także dla szablonów centralnych.
- 4. Wybierz przycisk Kopiuj.

| III Pulpit                           | NADRUK NA KOPE | ERTY                           |                  |        |                  |                      |                                                     |
|--------------------------------------|----------------|--------------------------------|------------------|--------|------------------|----------------------|-----------------------------------------------------|
| 🖂 Korespondencja przychodząca 💦 >    | KONFIGU        | IRACJA SZABLONÓW KOPERT        |                  |        |                  |                      |                                                     |
| 🖾 Korespondencja wychodząca 💦 >      |                |                                |                  |        |                  |                      |                                                     |
| CC Konfiguracja V<br>Strony adresowe | ]              | SZABLONY KOPERT                |                  |        |                  |                      | INFORMACJA<br>Lista zdefiniowanych szabionów kopert |
| маоток на корету                     |                | Nazwa                          |                  | Format | Data utworzenia  | Akcje                |                                                     |
|                                      |                | Koperta C4 - szablon centralny |                  | C4     |                  | 1                    |                                                     |
|                                      |                | Koperta B5 - szablon centralny |                  | B5     |                  | 1                    |                                                     |
|                                      |                | Koperta B6 - szabion centralny |                  | B6     |                  | 8                    |                                                     |
|                                      |                | Koperta C6 - szabion centralny |                  | C6     |                  | 1                    |                                                     |
|                                      |                | Koperta C5 - szabion centraloy |                  | C5     |                  | E.                   |                                                     |
|                                      |                | Koperta DL - szablon centralny |                  | DL     |                  | 1                    |                                                     |
|                                      |                | C4 - Nowa                      |                  | C4     | 29.03.2023 09:28 | 1                    |                                                     |
|                                      |                | [                              | - UTWÓRZ SZABLON |        |                  | 🖉 Edytuj<br>😰 Kopiuj |                                                     |
|                                      |                |                                |                  |        |                  | @ Usuń               |                                                     |

Rysunek 106 – Kopiowanie istniejącego szablonu

5. W oknie *Potwierdzenie* naciśnij przycisk *Potwierdź*, aby wykonać kopię szablonu.

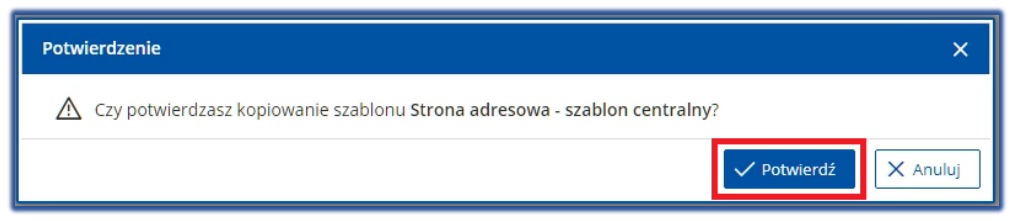

Rysunek 107 – Potwierdzenie utworzenia kopii szablonu

6. Dla nowoutworzonej kopii możliwa jest edycja, tak jak opisano to w rozdziałach 9.2 oraz 9.4.

# 9.6. Usuwanie szablonów.

System umożliwia usuwanie szablonów. Aby usunąć szablon wykonaj następujące czynności:

- 1. Uruchom aplikację KANCELARIA.
- Z menu bocznego wybierz Konfiguracja → Strony adresowe dla szablonów stron adresowych lub Konfiguracja → Nadruk na koperty dla szablonów kopert.
- 3. Naciśnij menu *Akcje* dostępne na prawo od szablonu, który chcesz usunąć. Opcja ta nie jest dostępna dla szablonów centralnych.

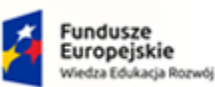

Ministerstwo Sprawiedliwości

Umowa numer 7 z dnia 25 marca 2020 – Budowa, utrzymanie i rozwój Systemu Krajowy Rejestr Zadłużonych.

Rzeczpospolita Polska

Ministerstwo

Sprawiedliwości

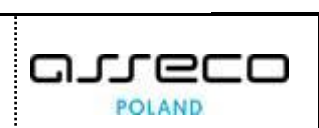

Unia Europejska

Europejski Fundusz So

### 4. Wybierz przycisk Usuń.

| 📰 Pulpit                      | NADRUK NA KOP | ERTY                           |                  |                  |                      |                                       |
|-------------------------------|---------------|--------------------------------|------------------|------------------|----------------------|---------------------------------------|
| 🖂 Korespondencja przychodząca | KONFIGU       | JRACJA SZABLONÓW KOPERT        |                  |                  |                      |                                       |
| 🚟 Korespondencja wychodząca   | >             |                                |                  |                  |                      |                                       |
| 📽 Konfiguracja                | v             |                                |                  |                  |                      |                                       |
| Strony adresowe               | <b>-</b>      | SZABLONY KOPERT                |                  |                  |                      | INFORMACJA                            |
| Nadruk na koperty             |               |                                |                  |                  |                      | Lista zdefiniowanych szablonów kopert |
|                               |               | Nazwa                          | Format           | Data utworzenia  | Akcje                |                                       |
|                               |               | Koperta C4 - szabion centralny | C4               |                  | 1                    |                                       |
|                               |               | Koperta B5 - szabion centralny | 85               |                  | E                    |                                       |
|                               |               | Koperta B6 - szabion centraloy | B6               |                  | ÷                    |                                       |
|                               |               | Koperta C6 - szabion centralny | C6               |                  | E.                   |                                       |
|                               |               | Koperta C5 - szabion centralny | CS               |                  | I.                   |                                       |
|                               |               | Koperta DL - szablon centralny | DL               |                  | -                    |                                       |
|                               |               | C4 - Nowa                      | C4               | 29.03.2023 09:28 | 1                    |                                       |
|                               |               | £                              | + UTWÓRZ SZABLON |                  | ∂ Edytuj<br>O Kopiuj |                                       |
|                               |               |                                |                  |                  | 🛈 Usuń               |                                       |
|                               |               |                                |                  |                  |                      |                                       |

Rysunek 108 – Usuwanie szablonu

5. Zakończ czynność naciskając przycisk *Potwierdź*.

| Potwierdzenie                                                    | ×                    |
|------------------------------------------------------------------|----------------------|
| Czy potwierdzasz usunięcie szablonu Koperta C4 - szablon central | lny - Kopia?         |
|                                                                  | ✓ Potwierdź X Anuluj |
|                                                                  |                      |

Rysunek 109 - Potwierdzenie usunięcia szablonu

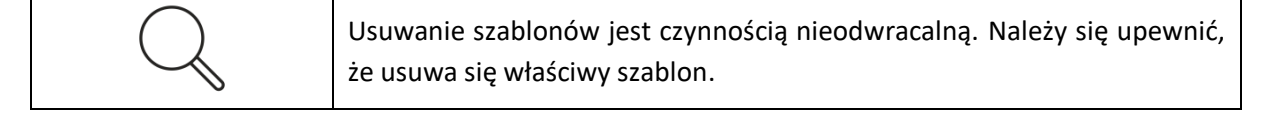

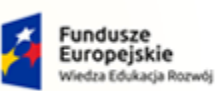

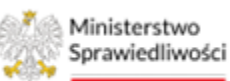

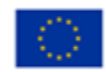

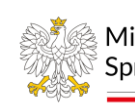

Ministerstwo Sprawiedliwości

Umowa numer 7 z dnia 25 marca 2020 – Budowa, utrzymanie i rozwój Systemu Krajowy Rejestr Zadłużonych.

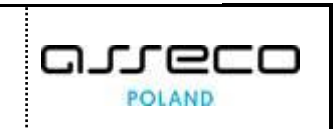

# 10. Spis tabel

| Tabela 1 – Style czcionek                                          | 4  |
|--------------------------------------------------------------------|----|
| Tabela 2 – Symbole                                                 | 4  |
| Tabela 3 – Opis Ról i uprawnień                                    | 5  |
| Tabela 4 – Opis obszarów roboczych pulpitu aplikacji kancelaryjnej | 7  |
| Tabela 5 - Typy emisji                                             | 17 |

# 11. Spis rysunków

| Rysunek 1 - Portal aplikacyjny - strona główna                       |
|----------------------------------------------------------------------|
| Rysunek 2 – Kancelaria – strona główna7                              |
| Rysunek 3 – Pole opisowe                                             |
| Rysunek 4 - Pola opcji                                               |
| Rysunek 5 – Pole słownikowe                                          |
| Rysunek 6 - Dodatkowe akcje                                          |
| Rysunek 7 - Menu podręczne9                                          |
| Rysunek 8 – Pole kalendarza9                                         |
| Rysunek 9 - Alert pozytywny9                                         |
| Rysunek 10 - Alert informacyjny9                                     |
| Rysunek 11 - Alert negatywny9                                        |
| Rysunek 12 - Filtrowanie korespondencji przychodzącej/ wychodzącej10 |
| Rysunek 13 – Ikona przejścia do innych aplikacji systemu KRZ11       |
| Rysunek 14 - Wybór aplikacji z dostępnej listy11                     |
| Rysunek 15 - Potwierdzenie wyjścia z aplikacji11                     |
| Rysunek 16 – Przejście do Portalu użytkowników branżowych KRZ11      |
| Rysunek 17 - Menu – Pulpit12                                         |
| Rysunek 18 - Szczegóły pisma12                                       |
| Rysunek 19 – Rejestr przesyłek przychodzących13                      |
| Rysunek 20 - Dane ogólne pisma przychodzącego14                      |
| Rysunek 21 - Szczegóły pisma korespondencji przychodzącej15          |
| Rysunek 22 - Oznaczanie pisma jako obsłużone15                       |
| Rysunek 23 - Przycisk potwierdzenia                                  |
| Rysunek 24 - Pisma przychodzące - Pisma zarejestrowane16             |
| Rysunek 25 - Oznacz jako zarejestrowane16                            |

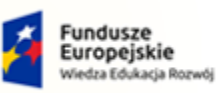

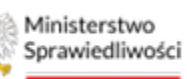

Unia Europejska Europejski Fundusz Społeczny

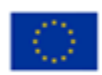

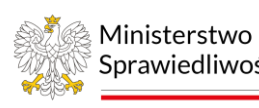

Sprawiedliwości

Umowa numer 7 z dnia 25 marca 2020 – Budowa, utrzymanie i rozwój Systemu Krajowy Rejestr Zadłużonych.

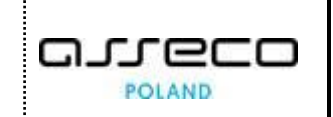

| Rysunek 26 - Potwierdzenie oznaczenia pisma jako zarejestrowane                   | 16 |
|-----------------------------------------------------------------------------------|----|
| Rysunek 27 - Zapis listy korespondencji przychodzącej do pliku                    | 17 |
| Rysunek 28 - Ekran Rejestr przesyłek wychodzących                                 | 18 |
| Rysunek 29 - Panel Opcje                                                          | 18 |
| Rysunek 30 - Rejestracja doręczenia                                               | 19 |
| Rysunek 31 - Wprowadzanie informacji o doręczeniu                                 | 19 |
| Rysunek 32 - Korekta doręczenia                                                   | 20 |
| Rysunek 33 - Wprowadzenie informacji o korekcie                                   | 20 |
| Rysunek 34 - Rejestracja złożenia reklamacji                                      | 21 |
| Rysunek 35 – Dołączanie skanu do korespondencji                                   | 22 |
| Rysunek 36 – Opcje dołączania skanu dokumentu nadania/odebrania do korespondencji | 22 |
| Rysunek 37 – Zapis do pliku                                                       | 22 |
| Rysunek 38 – Wybór pisma, którego dane adresowe będą edytowane                    | 23 |
| Rysunek 39 – Przejście do edycji danych nadawcy.                                  | 23 |
| Rysunek 40 – Edycja danych nadawcy i zapisanie zmian                              | 24 |
| Rysunek 41 – Przejście do informacji o historii modyfikacji                       | 24 |
| Rysunek 42 – Informacja o zmienionych danych                                      | 24 |
| Rysunek 43 – Wybór pisma, którego dane adresowe będą edytowane.                   | 25 |
| Rysunek 44 – Przejście do edycji danych adresata.                                 | 25 |
| Rysunek 45 – Edycja danych adresata i zapisanie zmian                             | 26 |
| Rysunek 46 – Potwierdzenie zmiany danych adresata                                 | 26 |
| Rysunek 47 – Przejście do informacji o historii modyfikacji                       | 26 |
| Rysunek 48 – Informacja o zmienionych danych                                      | 26 |
| Rysunek 49 - Dokumenty – informacje o odpisie                                     | 27 |
| Rysunek 50 – Usuwanie pisma                                                       | 27 |
| Rysunek 51 – Potwierdzenie czynności usunięcia pisma                              | 28 |
| Rysunek 52 – Potwierdzenie usunięcia pisma                                        | 28 |
| Rysunek 53 - Przeniesienie pisma usuniętego do pism zarejestrowanych              | 28 |
| Rysunek 54 - Potwierdzenie przeniesienia pisma                                    | 28 |
| Rysunek 55 - Komunikat potwierdzający poprawne przeniesienie pisma                | 29 |
| Rysunek 56 – Przycisk Zleć emisję                                                 | 29 |
| Rysunek 57 - Zlecenie emisji przesyłki pocztowej                                  | 29 |
| Rysunek 58 – Obsługa przesyłki pocztowej                                          | 30 |
| Rysunek 59 - Informacje o adresacie pisma                                         | 30 |

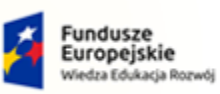

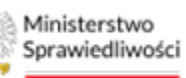

Unia Europejska Europejski Fundusz Społeczny

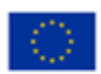

Ministerstwo Sprawiedliwości

Umowa numer 7 z dnia 25 marca 2020 – Budowa, utrzymanie i rozwój Systemu Krajowy Rejestr Zadłużonych.

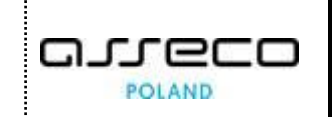

| Rysunek 60 - Informacje nt. emisji pisma do wskazanego adresata                                                                                                    | 30                                     |
|----------------------------------------------------------------------------------------------------|----------------------------------------|
| Rysunek 61 – Przycisk Zleć emisję                                                                                                    | 31                                     |
| Rysunek 62 - Zlecanie emisji bezpośredniej                                                                                                    | 31                                     |
| Rysunek 63 - Zlecenie emisji                                                                                                    | 32                                     |
| Rysunek 64 - Informacje o adresacie pisma                                                                                                    | 32                                     |
| Rysunek 65 - Informacje nt. emisji pisma do wskazanego adresata                                                                                                    | 32                                     |
| Rysunek 66 – Przycisk Zleć emisję                                                                                                    | 33                                     |
| Rysunek 67 - Zlecenie emisji elektronicznej                                                                                                    | 34                                     |
| Rysunek 68 – Obsługa przesyłki elektronicznej                                                                                                    | 34                                     |
| Rysunek 69 - Informacje o adresacie pisma                                                                                                    | 34                                     |
| Rysunek 70 - Informacje nt. emisji pisma do wskazanego adresata                                                                                                    | 35                                     |
| Rysunek 71 - Anulowanie pojedynczej emisji do adresata                                                                                                    | 36                                     |
| Rysunek 72 - Potwierdzenie anulowania wybranej emisji dla pisma                                                                                                    | 36                                     |
| Rysunek 73 – Komunikat potwierdzający anulowanie pisma oraz podgląd stanu emisji anulowanego pisma                                                                                                    | 36                                     |
| Rysunek 74 - Pismo wychodzące - Szczegóły                                                                                                    | 37                                     |
| Rysunek 75 - Szczegóły emisji                                                                                                    | 38                                     |
| Rysunek 76 – Sekcja Dane ogólne pisma                                                                                                    | 39                                     |
| Rysunek 77 - Ekran obsługi przesyłek bezpośrednich                                                                                                    | 40                                     |
| Rysunek 78 - Usuwanie przesyłki                                                                                                    | 41                                     |
| Rysunek 79 - Usuwanie przesyłki - potwierdzenie                                                                                                    | 41                                     |
| Rysunek 80 - Usuwanie przesyłki - komunikat potwierdzenia                                                                                                    | 41                                     |
| Rysunek 81 - Panel Nawigacja - Przesyłki bezpośrednie                                                                                                    | 42                                     |
| Rysunek 82 - Tworzenie książki nadawczej                                                                                                    | 42                                     |
| Rysunek 83 - Ekran książek nadawczych aktualnie obsługiwanych                                                                                                    | 43                                     |
| Rysunek 84 - Pobieranie książki nadawczej                                                                                                    | 45                                     |
| Rysunek 85 - Pobieranie przesyłki z książki nadawczej                                                                                                    | 45                                     |
|                                                                                                    |                                        |
| Rysunek 86 - Nadawanie książki nadawczej                                                                                                    | 46                                     |
| Rysunek 86 - Nadawanie książki nadawczej<br>Rysunek 87 - Ekran potwierdzenia nadania                                                                                                    | 46<br>47                               |
| Rysunek 86 - Nadawanie książki nadawczej<br>Rysunek 87 - Ekran potwierdzenia nadania<br>Rysunek 88 - Odebranie książki nadawczej                                                                                                    | 46<br>47<br>48                         |
| Rysunek 86 - Nadawanie książki nadawczej<br>Rysunek 87 - Ekran potwierdzenia nadania<br>Rysunek 88 - Odebranie książki nadawczej<br>Rysunek 89 - Ekran potwierdzenia odebrania                                                                                                    | 46<br>47<br>48<br>48                   |
| Rysunek 86 - Nadawanie książki nadawczej<br>Rysunek 87 - Ekran potwierdzenia nadania<br>Rysunek 88 - Odebranie książki nadawczej<br>Rysunek 89 - Ekran potwierdzenia odebrania<br>Rysunek 90 - Usuwanie książki nadawczej                                                                                          | 46<br>47<br>48<br>48<br>48             |
| Rysunek 86 - Nadawanie książki nadawczej<br>Rysunek 87 - Ekran potwierdzenia nadania<br>Rysunek 88 - Odebranie książki nadawczej<br>Rysunek 89 - Ekran potwierdzenia odebrania<br>Rysunek 90 - Usuwanie książki nadawczej<br>Rysunek 91 - Ekran potwierdzenia usuwania                                             | 46<br>47<br>48<br>48<br>49<br>49       |
| Rysunek 86 - Nadawanie książki nadawczej<br>Rysunek 87 - Ekran potwierdzenia nadania<br>Rysunek 88 - Odebranie książki nadawczej<br>Rysunek 89 - Ekran potwierdzenia odebrania<br>Rysunek 90 - Usuwanie książki nadawczej<br>Rysunek 91 - Ekran potwierdzenia usuwania<br>Rysunek 92 - Archiwalne książki nadawcze | 46<br>47<br>48<br>48<br>49<br>49<br>50 |

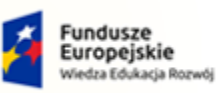

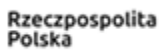

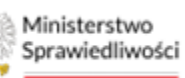

Unia Europejska Europejski Fundusz Społeczny

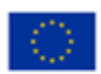

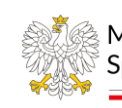

Ministerstwo Sprawiedliwos Sprawiedliwości

Umowa numer 7 z dnia 25 marca 2020 – Budowa, utrzymanie i rozwój Systemu Krajowy Rejestr Zadłużonych.

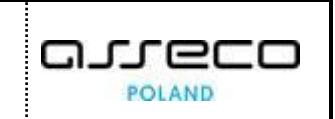

| Rysunek 94 - Dotarcie do szczegółów przesyłki elektronicznej | 51 |
|--------------------------------------------------------------|----|
| Rysunek 95 – Sekcja Dane ogólne pisma                        | 51 |
| Rysunek 96 - Ekran obsługi przesyłek pocztowych              | 52 |
| Rysunek 97 - Usuwanie przesyłki                              | 53 |
| Rysunek 98 - Usuwanie przesyłki - potwierdzenie              | 53 |
| Rysunek 99 - Usuwanie przesyłki - komunikat potwierdzenia    | 53 |
| Rysunek 100 – Tworzenie szablonu                             | 54 |
| Rysunek 101 – Edycja danych szablonu                         | 55 |
| Rysunek 102 – Edycja istniejącego szablonu strony adresowej  | 55 |
| Rysunek 103 – Tworzenie szablonu nadruku na koperty          | 56 |
| Rysunek 104 – Tworzenie szablonu koperty                     | 57 |
| Rysunek 105 – Edycja istniejącego szablonu koperty           | 57 |
| Rysunek 106 – Kopiowanie istniejącego szablonu               | 58 |
| Rysunek 107 – Potwierdzenie utworzenia kopii szablonu        | 58 |
| Rysunek 108 – Usuwanie szablonu                              | 59 |
| Rysunek 109 – Potwierdzenie usunięcia szablonu               | 59 |